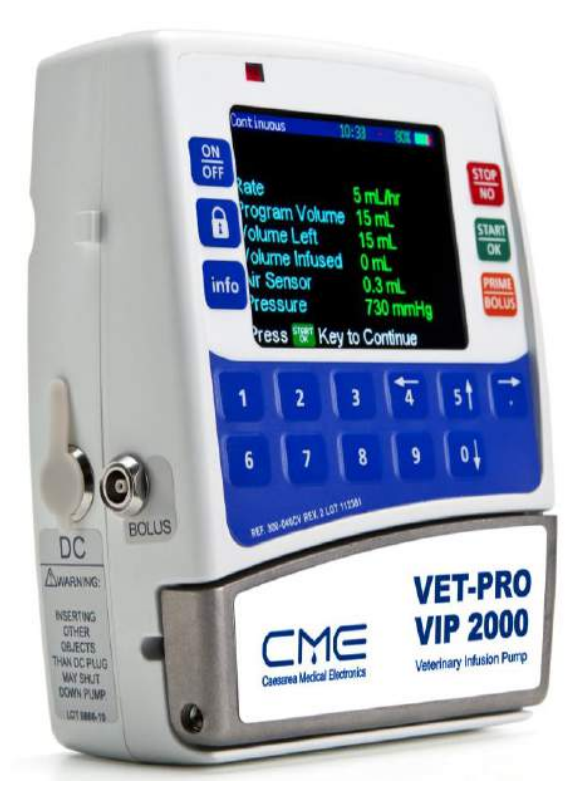

# **VET-PRO VIP 2000**<sup>™</sup>

# **Color Vision**

# Veterinary Infusion Pump System Operator Manual

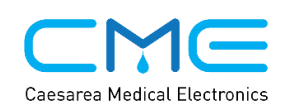

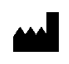

Caesarea Medical Electronics Ltd. 16 Shacham street Industrial Park Caesarea North P.O.Box 4294 Caesarea 38900, Israel E: sales@cme-infusion.com W: www.cme-infusion.com

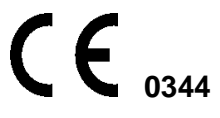

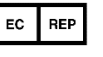

MedNet GmbH. Borkstrasse 10 48163 Muenster Germany T: +49 251 32266 0

January 2015

NOTE: To assure proper use of the VET-PRO VIP 2000<sup>™</sup>, Caesarea Medical Electronics Ltd. urges all users to read this manual carefully, become familiar with the procedures and system functions and follow all recommendations.

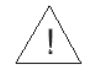

æ

Using the pump with air in line detector off may cause an embolism resulting death or paralysis. Switching the air detector off is not recommended and should be used only when absolutely necessary. Please contact your technician in order to enable the air sensor if disabled with no need.

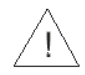

U.S.A. federal law restricts this device to sale by or on the order of a physician.

### Table of Contents

| 1- Introduction                                              | 5                |
|--------------------------------------------------------------|------------------|
| Overview                                                     | 5                |
| Keypad Description and Functions                             | 6                |
| VET-PRO VIP 2000™ Pump with Open Door                        | 8                |
| Pump Charger                                                 | 9                |
| System Safety Checks                                         | 10               |
| Pump Accuracy                                                | 11               |
| 2 – Symbols, Warnings and Cautions                           | 15               |
| System Symbols                                               | 15               |
| Terms Used In Manual                                         | 16               |
| Intended Use                                                 | 16               |
| Warnings                                                     | 16               |
| Cautions                                                     | 18               |
| 3 – Installation and Set up                                  | 19               |
| Unpacking                                                    | 19               |
| Charging the Pump                                            | 20               |
| 4 – Operation                                                | 21               |
| Before Operating the Pump                                    | 21               |
| Pump Operation Test                                          | 21               |
| Air in Line – Alarm Test                                     | 22               |
| Down Occlusion – Alarm Test                                  | 23               |
| Door Open – Alarm Test                                       | 24               |
| Battery Test                                                 | 25               |
| Charger Indicator Test                                       | 26               |
| Loading the Administration Set                               | 27               |
| Priming the Line                                             | 27               |
| Prime – In Continuous, Intermittent, TPN, and 25 Steps Modes | 28               |
| Prime – In PCA Mode                                          | 28               |
| Prime Operation – After Air In Line Alarm                    | 29               |
| Manual Prime Operation                                       |                  |
| Operation Steps                                              |                  |
| Pump Mounted on IV Pole                                      |                  |
|                                                              |                  |
| Programming                                                  |                  |
| End Drogrom                                                  | აა<br>აა         |
| Changing Current Program Ulsing Lovel 1 Code                 | 33               |
| Changing Current Program – Osing Lever 1 Code                | 33               |
| Continuous Infusion                                          |                  |
| Drug Library                                                 |                  |
| Intermittent Infusion                                        | 40               |
| 25 Steps Program                                             | 50               |
| TDN Infusion                                                 |                  |
| PCA Influsion                                                | 20               |
| Lising History Functions                                     | 00               |
| Events Loa                                                   | <i>' '</i><br>72 |
| Setting Pressure Default For Down Occlusion                  | 70               |
|                                                              |                  |

| Lock Mode                                |    |
|------------------------------------------|----|
| How To Lock                              |    |
| Info Mode                                |    |
| Program Lock                             |    |
| Review Set up                            |    |
| Change Set up                            |    |
| 5 – Alarm Conditions and Troubleshooting |    |
| Alarm Condition                          |    |
| Troubleshooting                          |    |
| 6 – Specifications                       |    |
| 7 – Service and Maintenance              |    |
| Cleaning                                 |    |
| Storage                                  |    |
| Periodic Maintenance                     |    |
| Battery Operation                        | 97 |
| LIMITED WARRANTY                         |    |
|                                          |    |

# **1-Introduction**

### **Overview**

The VET-PRO VIP 2000™ system provides the following features:

- Small, light and compact pump.
- Multiple Programs:

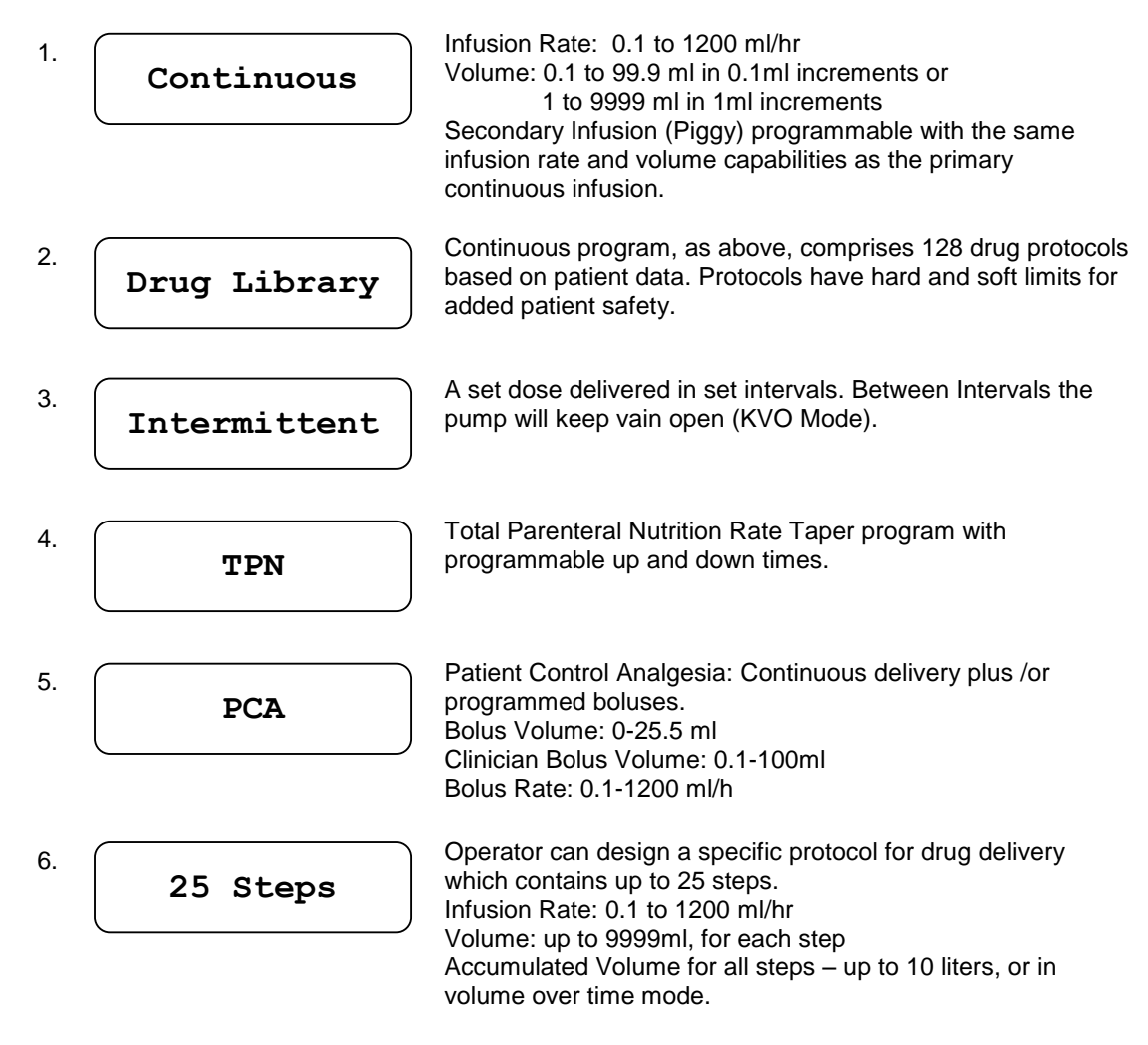

- Highly accurate fluid delivery
- Operated with a custom safe administration set
- Rechargeable internal lithium-Polymer battery or alkaline 2X9V batteries
- Battery charged in a pole mount charging cradle or with an A/C adaptor
- Quiet operation
- AEA Suitable to be used in ambulances.

### **Keypad Description and Functions**

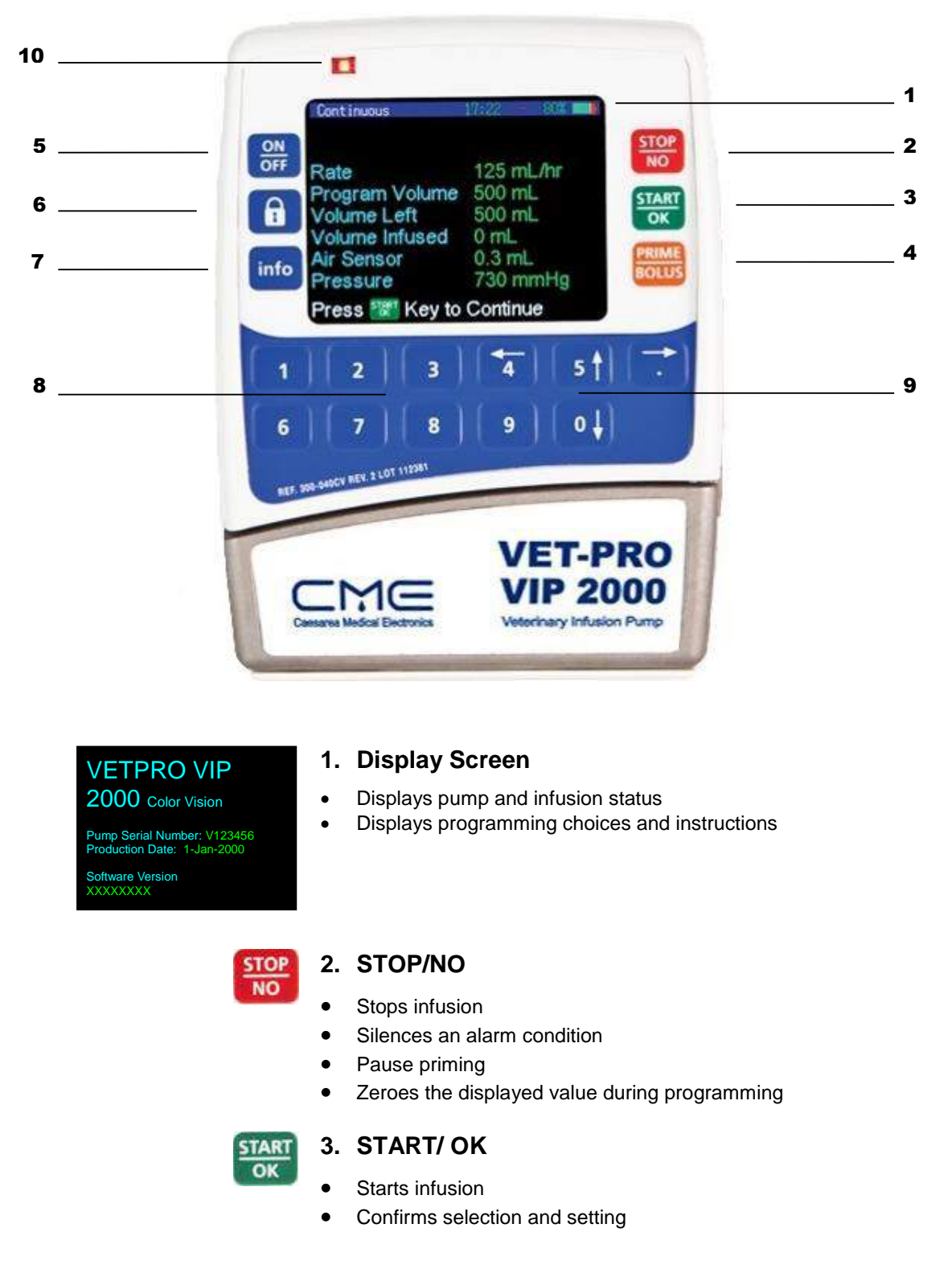

#### Front of VET-PRO VIP 2000™ Infusion Pump

VET-PRO VIP 2000<sup>™</sup> Color Vision Operator Manual

|    |   | 13 |   |
|----|---|----|---|
| 10 | 4 | μ. |   |
| 20 | o |    | 1 |

#### 4. PRIME/BOLUS

- Pressing Prime/Bolus key <u>during data setting</u>: Enables Priming procedure. A graph appears on the display screen showing the priming volume with the current value increasing until reaching the set volume.
- Pressing Prime/Bolus key during <u>Continuous</u> program operation: Enables bolus Infusion.
- Pressing Prime/Bolus key during <u>PCA</u> program operation: Enables bolus procedure.

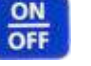

#### 5. Power ON/OFF

- Turn the system ON by pressing and holding the button until the Self-Test screen appears.
- Turn the system OFF by pressing and holding the button until the graph is red and a beep is generated.

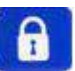

#### 6. Lock Operation

• Will lock keys to prevent settings changes.

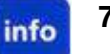

#### 7. INFO

• Supplies information about the pump and its programs (see Info Mode chapter).

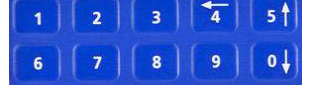

#### 8. Numeric Keys

Enters numeric parameters during programming.

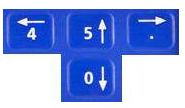

#### 9. Arrows

• Scrolls up, down, right and left through options.

#### 10. Operation LED

- Green Indicator
  - Lights during system Self-Test
  - An intermittent green light indicates infusion delivery
- Red Indicator
  - Indicates an alarm state with a continuous red light

### VET-PRO VIP 2000™ Pump with Open Door

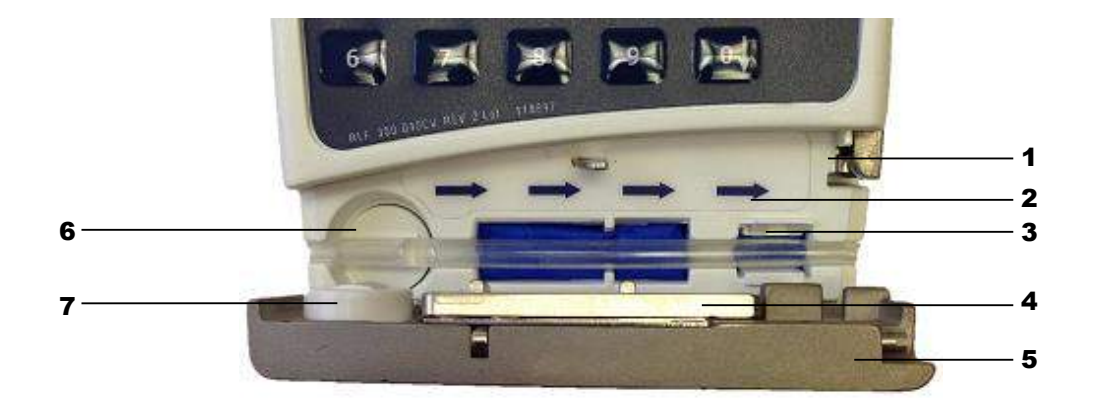

|    | Area               | Function                                                                                                |  |
|----|--------------------|----------------------------------------------------------------------------------------------------|--|
| 1. | Latch Holder       | Holds the door closed when latch is in vertical position.                                               |  |
| 2. | Flow Direction     | Shows direction of pump operation                                                                       |  |
| 3. | Pressure Sensor    | Detects downstream tubing restriction and occlusion. Alarm level can be adjusted to suit patient needs. |  |
| 4. | Pressing Plate     | Connected to the door by two springs                                                                    |  |
| 5. | Pump Door          | Covers the pressing plate                                                                               |  |
| 6. | Air sensor – Front | Ultrasonic air detector, which is mounted on the front housing.                                         |  |
| 7. | Air sensor - Door  | Mounted on the door                                                                                     |  |

### **Pump Charger** - 1 Rate STOP NO START OK ON 1 mL/hr Pt Bolus 1 mL info 4 5 1 3 04 9 VET-PRO **IP 2000** MO ary Infusion Pump CE .... X 3 -4 -- 2

|    | Area                         | Function                                          |
|----|------------------------------|---------------------------------------------------|
| 1. | Charger Display              | Displays major pump messages and operation values |
| 2. | Release Handle               | Push to release the pump from the charger         |
| 3. | Charger LED (orange)         | Indicates connection to mains                     |
| 4. | Pump Battery LED (red/green) | Indicates battery charge status                   |

#### System Safety Checks

The following details outline the safety checks designed into the VET-PRO VIP 2000<sup>™</sup> infusion system, to minimize the possibility of under or over infusions.

#### Free Flow Protection (Optional)

CME's customized IV lines are equipped with a check valve (BodyValve<sup>™</sup>) that prevents free flow towards the patient when the IV line is not attached to the pump. When the pump is attached to the IV line and delivering fluid, the pressure delivered by the pump opens the valve. The valve is also one way valve preventing fluid flow from the patient back to the administration line.

#### **Air-in-Line Accumulation**

To improve the detection of air in the IV line, the VET-PRO VIP 2000<sup>™</sup> Infusion system utilizes an air-inline accumulation system in addition to the standard single bubble detection. This feature monitors the volume of air that passes through the IV line by accumulating the volume of individual bubbles over any 15 minutes period. This limit is not configurable. Although an individual bubble may not exceed the preprogrammed threshold, if the cumulative volume of smaller bubbles exceeds 1ml over a period of 15 minutes an air-in-line alarm is initiated. This accumulation feature is particularly useful with infusions for patients who are highly sensitive to air (i.e. infants, neonates, children) or when infusing products that create significant volumes of small air bubbles.

#### **Anti-Bolus Function**

The anti-bolus function is designed to reduce the bolus that may occur upon the release of an occlusion following a downstream occlusion alarm. Upon the detection of a downstream occlusion, the alarm is activated and the pump returns the IV line pressure to neutral within 15 seconds. Neutral line pressure is achieved by the reverse operation of the pumping mechanism, and measurement of the IV line pressure through the in-line pressure detection system.

#### **Pump Accuracy**

The following graphs and curves were derived from testing described in IEC60601-2-24. Testing was performed under normal conditions at room temperature (72<sup>o</sup> F). Any deviations from normal conditions and room temperature may cause changes in the accuracy of the pump.

#### **Start-up Curves**

The Start-up curves represent continuous flow versus operating time for two hours from the start of the infusion. They exhibit the delay in onset of delivery due to mechanical compliance and provide a visual representation of uniformity. Trumpet curves are derived from the second hour of this data. Tests performed according to IEC 60601-2-24 standard.

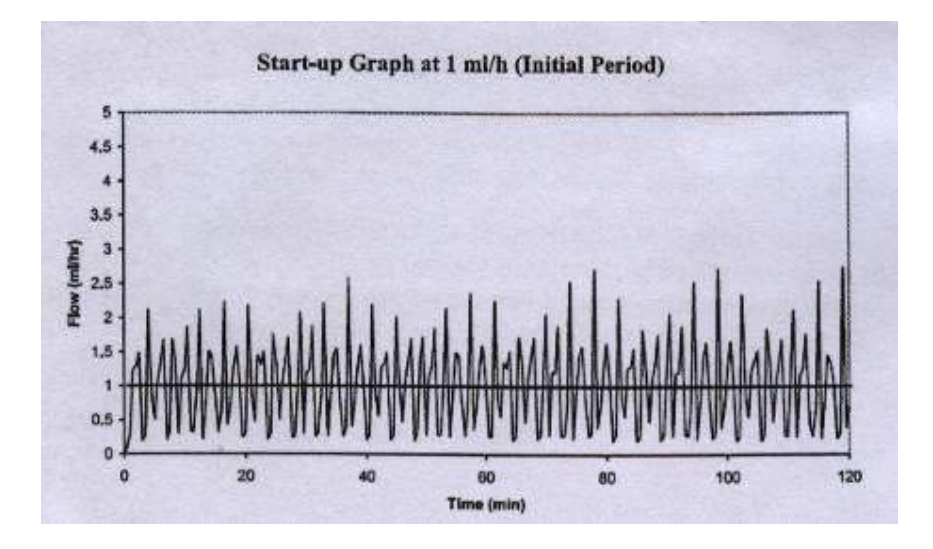

#### **Trumpet and Flow Rate**

With the *VET-PRO VIP 2000*<sup>™</sup>, as with all infusion systems, the action of the pumping mechanism and variations cause short term fluctuations in rate accuracy.

The following curves show typical performance of the system in two ways:

- 1. The accuracy of fluid delivery over various time periods is measured (trumpet curves).
- 2. The delay in onset of fluid flow when infusion commences (start up curves).

Trumpet curves are named for their characteristic shape. They display discrete data averaged over particular time periods or "Observation windows", not continuous data versus operating time. Over long observation windows, short-term fluctuation has little effect on accuracy as represented by the flat part of the curve. As the observation window is reduced, short-term fluctuations have greater effects as represented by the "mouth" of the trumpet.

Knowledge of system accuracy over various observation windows may be of interest when certain drugs are being administered. Short-term fluctuations in rate accuracy may have clinical impact depending on the shelf life of the drug being infused and the degree of inter-vascular integration. The clinical effect cannot be determined from the trumpet curves alone.

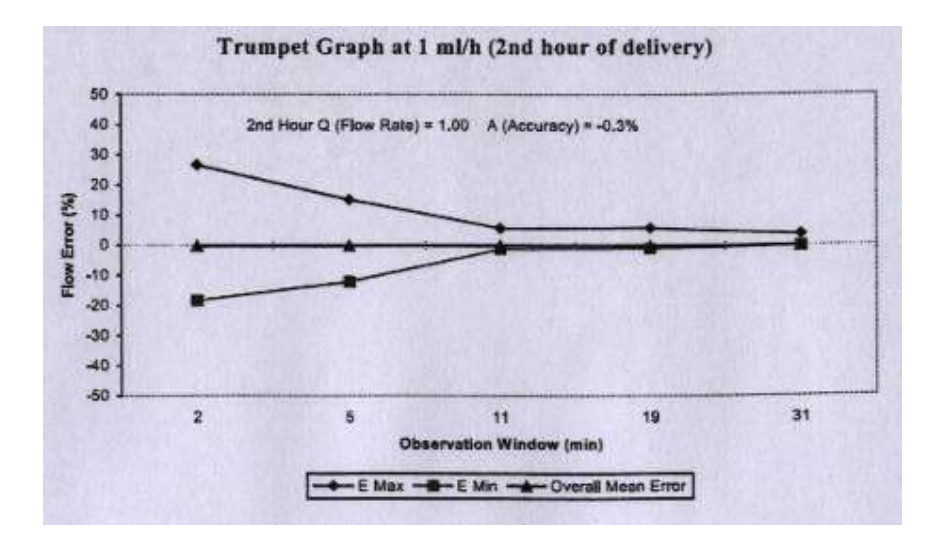

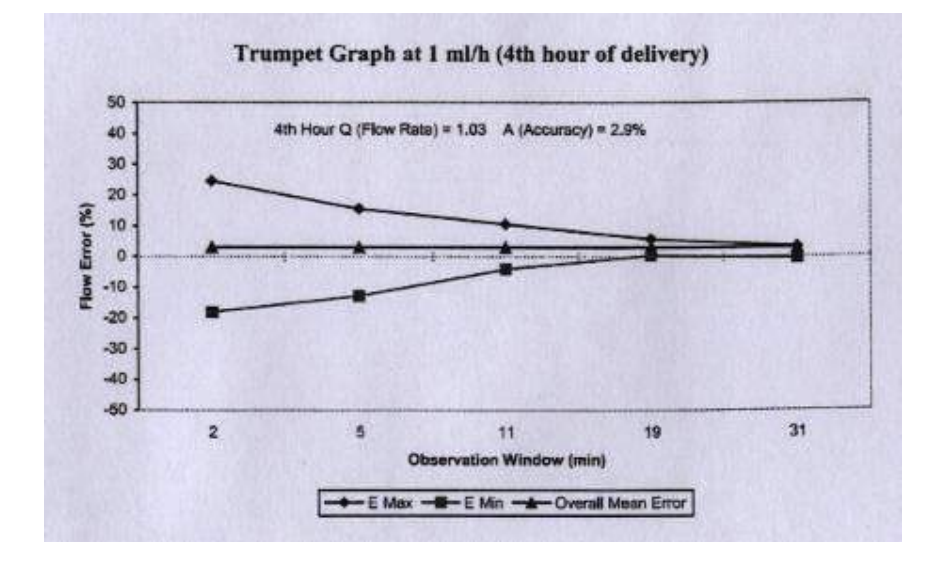

VET-PRO VIP 2000™ Color Vision Operator Manual

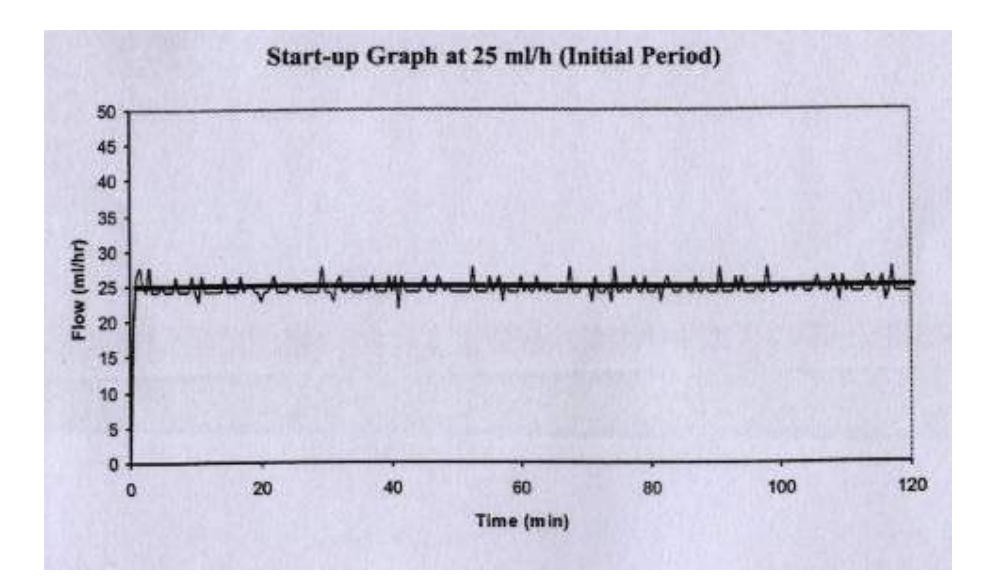

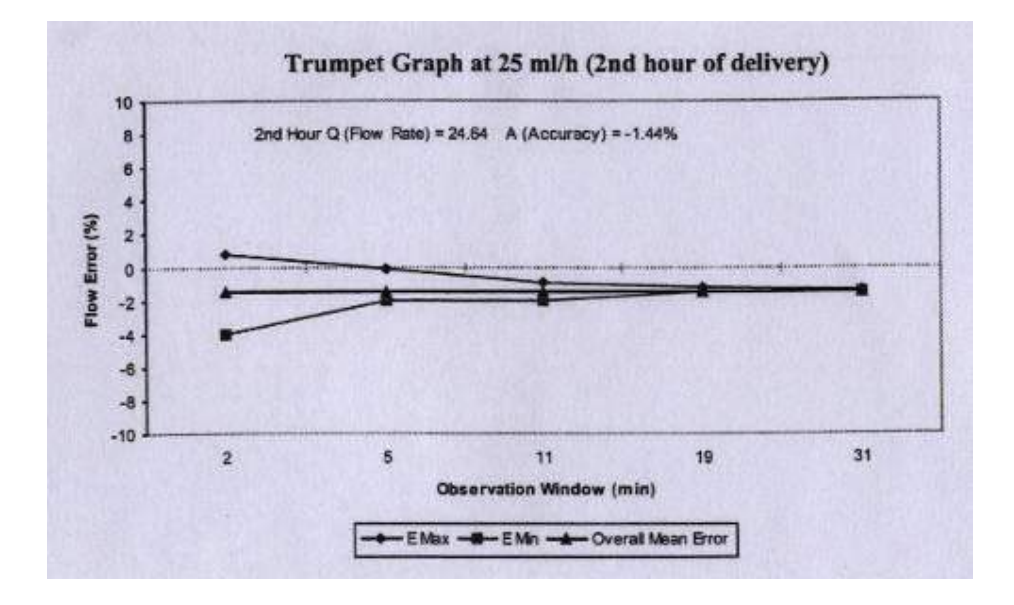

VET-PRO VIP 2000<sup>™</sup> Color Vision Operator Manual

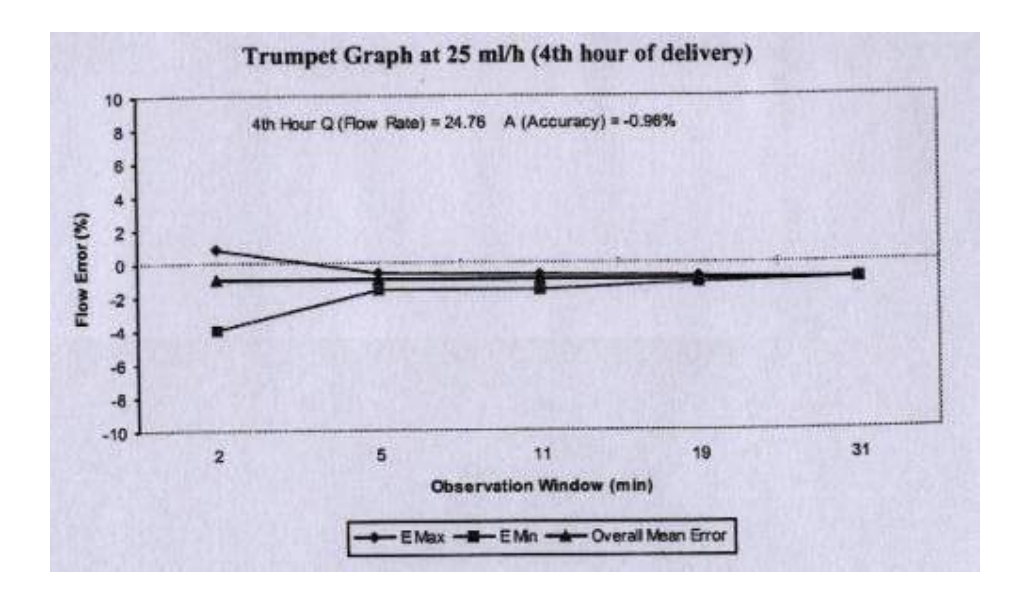

# 2 – Symbols, Warnings and Cautions

## **System Symbols**

The following symbols are used on the VET-PRO VIP 2000<sup>™</sup> infusion system and components. Labels on the system or statements in this manual proceeded by any of the following words and/or symbols are of special significance and are intended to help you to operate the pump in a safe and successful manner.

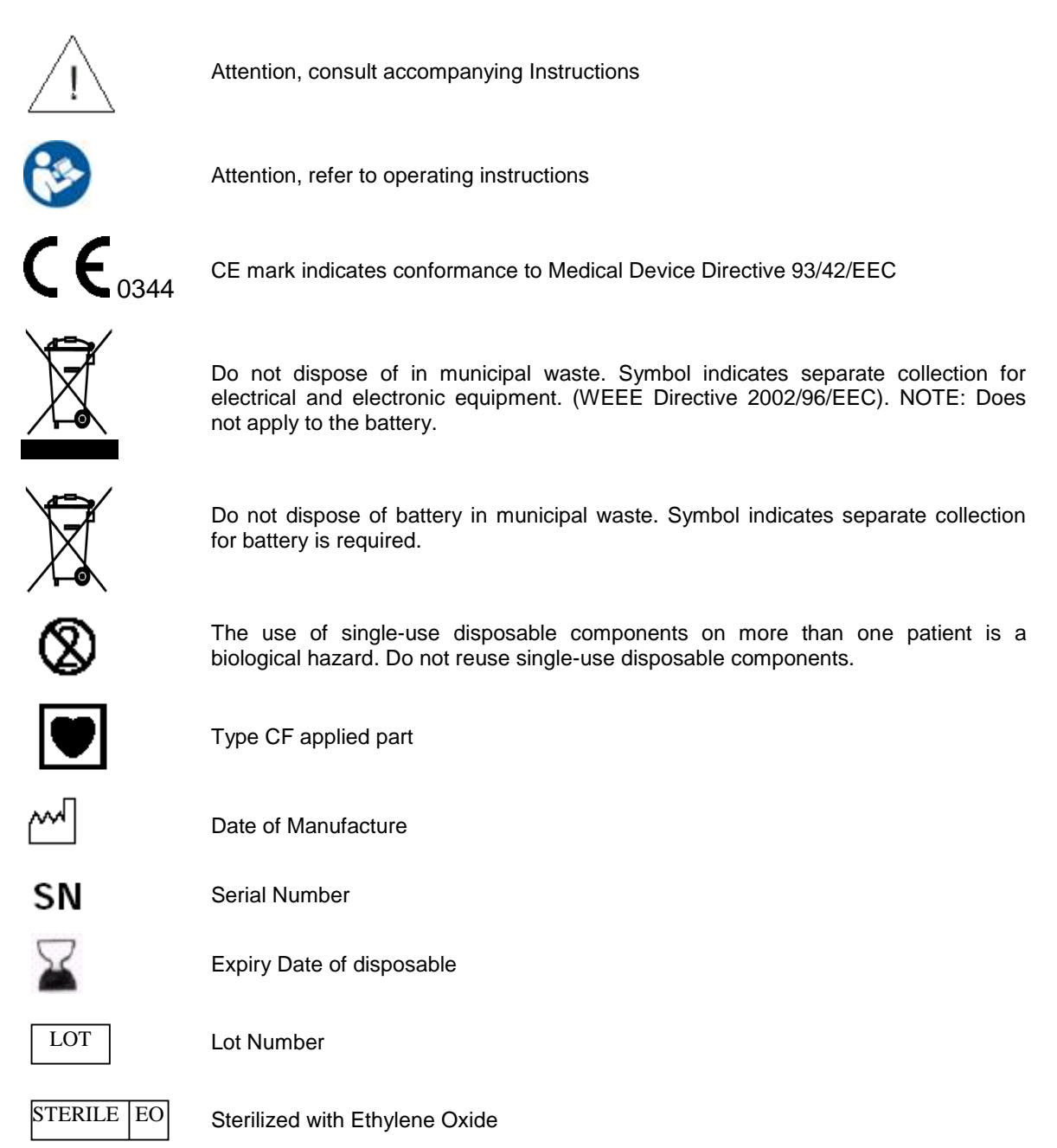

#### **Terms Used In Manual**

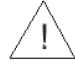

**Warning:** Indicates that the information is a warning. Warnings advise you of circumstances that could result in injury or death to the patient or operator. Read and understand this manual and all warnings completely before operating the *VET-PRO VIP 2000*<sup>™</sup> infusion system.

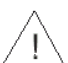

**Caution:** Indicates that the information is a caution. Cautions advise you of circumstances that could result in damage to the device.

Read and understand this manual and all cautions completely before operating the VET-PRO VIP 2000<sup>™</sup> infusion system.

Ŧ

NOTE: Indicates that the information that follows is additional important information or a tip that will help you operating the VET-PRO VIP 2000<sup>™</sup> infusion system.

### **Intended Use**

The VET-PRO VIP 2000<sup>™</sup> infusion pump system is designed for infusion of medications or fluids requiring continuous or intermittent delivery at precisely-controlled infusion rates through clinically acceptable routes of administration, including intravenous, subcutaneous, percutaneous, intra-arterial, epidural, enteral, in close proximity to nerves, and into an intraoperative site (soft tissue/body cavity/surgical wound site). The system is intended for patients who require maintenance medications, analgesics, PCA therapy, parenteral and enteral nutrition fluids, chemotherapeutic agents, blood or blood products infusion, and general fluids therapy in hospital and home care environments.

### Warnings

To avoid possible personal injury or loss of life, observe the following:

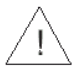

Using the pump with air in line detector off may cause an embolism resulting death or paralysis. Switching the air detector off is not recommended and should be used only when absolutely necessary. Please contact your technician in order to enable the air sensor if disabled with no need.

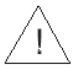

Read the entire Operation Manual before using the pump, since the text includes important precautions.

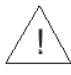

The maximum volume that may be infused under SINGLE FAULT CONDITION is 0.1 ml

Voltage present on internal components may cause severe shock or death upon contact. Disconnect the Charger from the mains, prior to opening the casing. Only trained service personnel should open the pump cover.

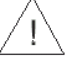

Blown fuses could cause a fire hazard. Replace blown fuses on the Charger only with fuses of the same type and rating (see fuse values on the Charger PCB).

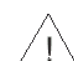

Boluses will be infused up to the full volume that is requested unless the user stops the bolus

manually by pressing **boo**. This is true even when the volume infused is less than the specified Hour Limit for Volume (e.g. 4 Hr Limit) at the beginning of a bolus and goes over the limit during the bolus (to complete it).

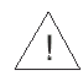

Make sure the pump is attached securely to the Charger, which is connected firmly to an IV pole.

A kinked or occluded IV line may impair the operation of the pump and the accuracy of the infusion. Before operation, verify that the IV line is not kinked or occluded.

Drugs must not be administered to the epidural space unless the drugs are indicated for this purpose and are administered in accordance with the indications included in the manufacture's package. Epidural administration of drugs other than those indicated for epidural use could result in serious injury to the patient. For epidural administration of drugs use *MicroSet*<sup>TM</sup> only.

Any adjustments, maintenance, or repair of the uncovered pump may impair the operation of the *VET-PRO VIP 2000*<sup>™</sup> infusion system and/or the accuracy of the infusion. Any adjustments, maintenance, or repair of the uncovered pump or charger should be performed by authorized skilled technicians. Any adjustments, maintenance, or repair of the uncovered pump or charger while connected to the power should be avoided.

The VET-PRO VIP 2000<sup>™</sup> infusion system should be operated within a temperature range of 18°C (59°F) to 45°C (113°F) and up to 85% humidity. Operating the pump at temperatures and/or humidity other than within that range may affect accuracy.

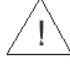

Unsafe operation may result from using improper accessories. Use only accessories and options designed for this system.

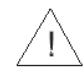

Disposables must be compatible with the medicine delivered.

Battery charging is enabled as long as the charger cord is connected to the mains and the pump is in the charger. Switching the pump off does not disconnect it from the mains. To disconnect from mains, remove the charger cord from mains. To disconnect pump from mains, remove it from the charger.

Dropping the VET-PRO VIP 2000<sup>™</sup> infusion system could cause damage to components. If the pump is dropped, return the pump for inspection by qualified service personnel.

Use aseptic technique. Patient infection may result from the use of non-sterile components. Maintain sterility of all disposable components and do not re-use single use IV sets.

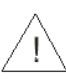

Watch your fingers and nails when opening the pump door.

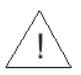

When operating the pump on PCA program with a rate of 0.0 ml/h there is a hazard of blood clot forming. Connect saline infusion in parallel to avoid this problem.

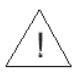

When operating the pump on PCA program, the program will not enter KVO, even if the limit volume is acceded. The program will complete the bolus and then enter KVO.

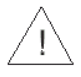

Do not operate the pump near high-energy radio-frequency emitting equipment, such as electrosurgical cauterizing equipment. False alarm signals may occur.

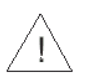

Do not let the pump operate when battery is fully depleted. Pump may turn off during operation on fully depleted battery without alarm.

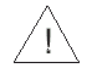

Never operate the pump without performing the battery test as described in chapter 4 in this manual.

Pump should be stored with the battery connected, otherwise the internal rechargeable battery may lose track of actual time.

Do not use the VET-PRO VIP 2000<sup>™</sup> for infusion of Insulin.

Infusion of blood or blood products should be restricted to maximum rate of 600ml/h.

### Cautions

#### To avoid possible damage to the equipment, observe the following:

<u>\_!</u>

Leaving the battery in a depleted state for a long period of time may damage the battery. Connect the pump to the mains via the Charger whenever possible to recharge the battery.

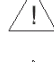

Do not store the pump with the battery fully depleted.

Xylene, Acetone or similar solvents could cause damage to components. Do not clean the pump with these chemicals. Clean solution spills on the pump immediately. Use a damp cloth or sponge. A mild detergent may be used. Wipe thoroughly with a dry cloth.

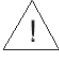

Immersing the *VET-PRO VIP 2000*<sup>™</sup> infusion pump into liquid could cause damage to components. Do not immerse the pump into any type of liquid.

Battery damage could occur if left in a temperature warmer than 50°C (122°F).

# 3 – Installation and Set up

## Unpacking

- 1. Carefully remove the pump and Charger from the box.
- 2. Make sure no items were damaged during shipment
- 3. Make sure you have the following items:
  - VET-PRO VIP 2000™ infusion pump
  - Charging Cradle with Power Cord or Battery Charging Cable
  - Rechargeable Battery Pack 1800mAh
  - Operation Manual
  - PCA bolus cable (optional)
  - 9V Alkaline Battery compartment (optional)

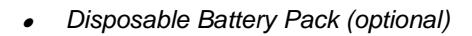

• External charger (optional)

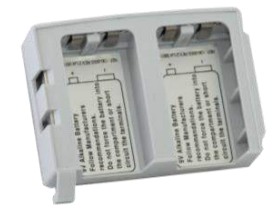

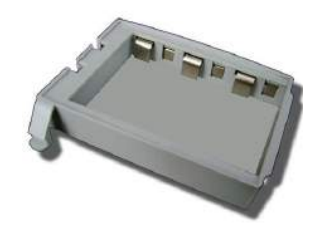

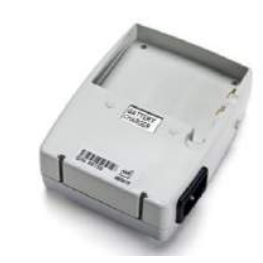

• Extended life battery Li- Polymer 3600 mAh (optional)

If any items are missing or damaged, contact your VET-PRO VIP 2000™ supplier.

VET-PRO VIP 2000™ Color Vision Operator Manual

#### **Charging the Pump**

NOTE: The pump is protected against overcharging. In order to keep your battery fully charged, connect the pump to the mains via the Charger whenever possible. Be sure that the battery is fully charged at all times.

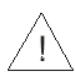

**Warning:** If the battery is removed during operation while pump is not connected to a charger connected to mains, the pump will turn off.

1. Connect the charger unit to AC power and verify that the AC indicator is lit.

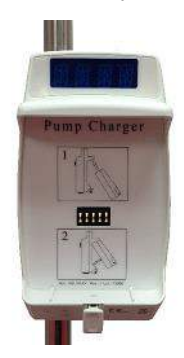

2. Put the pump into the charger (top first) until it clicks into place.

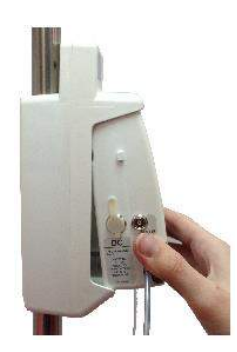

- 3. The battery is charging when the red battery LED on the front of the charger is lit. The battery is fully charged when the battery LED symbol turns green. If the LED does not light or does not turn green after more than 8 hours, pls. replace battery.
- 4. Remove the pump from the charger by pressing the release button (located next to the LED indicators on the charger) and lift the pump out of the charger bottom first.

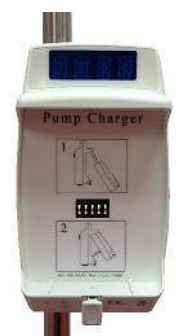

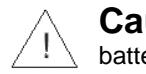

**Caution:** Leaving the battery fully depleted for a long period of time may damage the battery.

VET-PRO VIP 2000™ Color Vision Operator Manual

# 4 – Operation

### **Before Operating the Pump**

Before attaching the system to a patient, run the following tests to verify that all indicators and alarms work properly.

When an alarm is activated the following occurs:

- Infusion ceases
- An audible alarm sounds
- An alarm message appears on the display
- The LED changes from green to red
- P NOTE: All tests should be performed in the Continuous program.

### **Pump Operation Test**

- Click the pump into a Charger connected to AC power. Verify that the CHARGE indicator is on, 1. Red or Green light (on charger).
- 2. Insert an administration set and close the door. Press the door until a click is heard.
- Ŧ NOTE: For instructions on how to load and prime an administration set refer to sections "Loading the Administration Set" & "Priming the Line".
- ON until the Self-Test screen appears. If air sensor is off, press 🚾 to confirm. 3. Press
- 4. The program selected and its status are displayed. During the Self-Test a long beep will be heard. This procedure verifies that the pump's acoustic and visual features are working properly. After self test is completed, the display will show the last rate setting.
- Press <sup>10105</sup> to prime the IV line. 5.

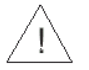

Warning: Ensure the set is not connected to a patient!

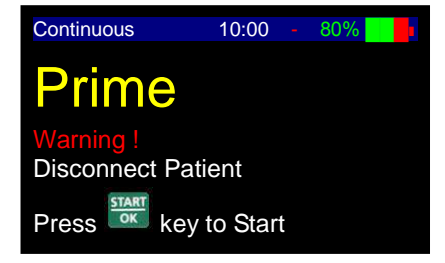

START

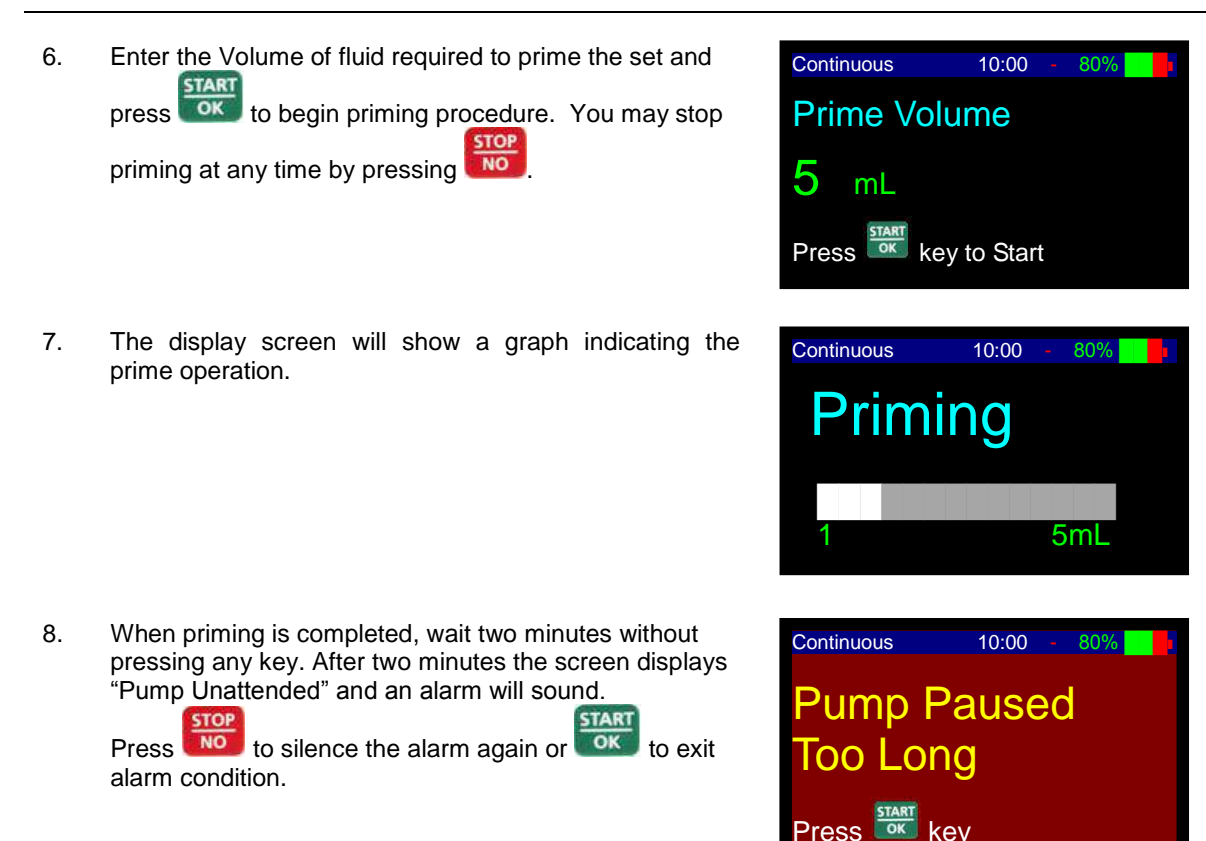

#### Air in Line – Alarm Test

- 1. Insert an administration set and close the pump door. Press the door until a click is heard.
- NOTE: For instructions on how to load and prime an administration set refer to sections "Loading the Administration Set" & "Priming the Line".
- 2. Press **off** until the Self-Test Screen appears. If air sensor is off, press **to** confirm. Please contact your technician in order to enable the air sensor if disabled with no need.
- 3. The pump displays the program selected and its status. The display will automatically change to display the last rate setting.

START

4. Change the infusion mode to Continuous (See "Change Set up" Section for instructions). Set the infusion rate at

500ml/hr, using the Numeric keypad and press to confirm setting.

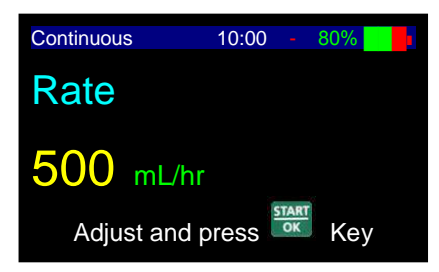

| 5. | Set Volume at 20 ml and press to start operation.                  | Continuous 10:00 - 80%                   |
|----|--------------------------------------------------------------------|------------------------------------------|
| 0  | la set sin inte the DV line to ellow so sin hoch ble anosten them. | 10 mm to outon into the order initiation |

 Insert air into the IV line to allow an air bubble greater than 10 mm to enter into the administration set.

| 7. | Air in line alarm will be activated as soon as the air bubble |
|----|---------------------------------------------------------------|
|    | enters the set segment located behind the pump door.          |
|    | STOP                                                          |

| Press | NO  | to turn the alarm off. |
|-------|-----|------------------------|
| Press | no. | to turn the alarm off. |

| Air/Up              |  |
|---------------------|--|
| Occlusion           |  |
| Press 🏁 key to mute |  |

#### **Down Occlusion – Alarm Test**

- 1. Insert an administration set into the pump and close the door. Press the door until a click is heard.
- Make sure room temperature is 21-23 °C
- NOTE: For instructions on how to load and prime an administration set refer to sections "Loading the Administration Set" & "Priming the Line".

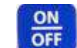

START

- 3. Press off until the Self-Test screen appears. If air sensor is off, press to confirm. Please contact your technician in order to enable the air sensor if disabled with no need.
- 4. The pump displays the program selected and its status. The display will automatically change to display the last rate setting.
- 5. Change the infusion mode to Continuous (See "Change Continuous 10:00 Set up" Section for instructions). Set the infusion rate at START Rate 500 ml/hr using the Numeric keypad and press 500 mL/hr Adjust and press Kev Continuous 10:00 Set Volume at 20 ml and press with to start operation. 6. Volume 2()<sub>mL</sub> Adjust and press Kev

VET-PRO VIP 2000™ Color Vision Operator Manual

- 7. Wait 5 minutes and then connect a pressure gauge at a distance of 1 meter from the exit of the pump. Place both the pump and the pressure gauge at the same level (on a table)
- 8. Wait another 5 minutes and occlude the IV line downstream of the pump (between the pump and the pressure gauge).
- 9. The Down Occlusion alarm occurs at the time and rates listed below (time is measured from actual occlusion time to alarm, with accuracy of +30% -20%):
  - 500 ml/h up to 20 seconds
  - 60 ml/hr up to 1 minute
  - 1 ml/hr up to 80 minutes
  - 0.1 ml/hr up to 11 hours
- NOTE: The pressure threshold can be changed to suit patient need (refer to section on changing the current default Pressure Limit).
- 10. Depending upon the set flow rate and pressure threshold, the Down Occlusion alarm will be activated.

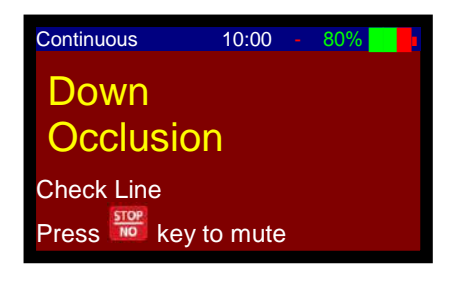

11. Press to mute the alarm.

#### Door Open – Alarm Test

- 1. Insert an administration set in the pump and close the door. Press the door until a click is heard.
- NOTE: For instructions on how to load and prime an administration set refer to sections "Loading the Administration Set" & "Priming the Line".

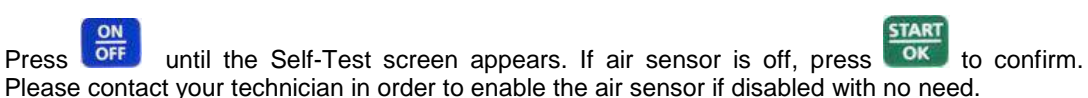

- 3. The pump displays the program selected and its status. The display will automatically change to display the last rate setting.
- 4. Change the infusion mode to Continuous (See "Change Continuous 10:00 Set up" Section for instructions). Set the infusion rate at Rate 500ml/hr using the Numeric keypad and press 500 mL/hr Adjust and press Kev Continuous 10:00 OK 5. Set Volume at 20 ml press to start operation. Volume Adjust and press Kev

VET-PRO VIP 2000™ Color Vision Operator Manual

2.

- 6. Open the pump door.
- 7. Door Open alarm will be activated at once.

START

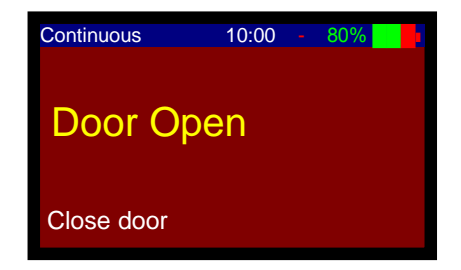

Adjust and press

Kev

8. Close the door and press

#### **Battery Test**

- 1. Insert an administration set in the pump and close the door. Press the door until a click is heard.
- NOTE: For instructions on how to load and prime an administration set refer to sections "Loading the Administration Set" & "Priming the Line".
- 2. Take the pump out of the charger.
- 3. Press until the Self-Test screen appears. If air sensor is off, press to confirm. Please contact your technician in order to enable the air sensor if disabled with no need.
- 4. The pump displays the program selected and its status. The display will automatically change to display the last rate setting.

| 5. | Change the infusion mode to Continuous (See "Change<br>Set up" Section for instructions). Set the infusion rate at<br>1200 ml/hr using the Numeric keypad and press | Continuous 10:00 80%   |
|----|----------------------------------------------------------------------------------------------------|------------------------|
| 6. | Set Volume at 9999 ml and press to start operation.                                                                                                    | Continuous 10:00 - 80% |

7. Wait untill pump displays "low battery" message

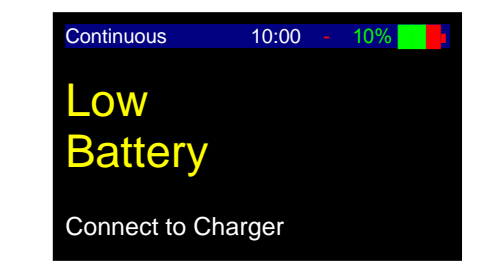

- 8. Press to turn the pump off.
- 9. Connect the pump to a charger.
- 10. Verify the red icon of battery is lit (on the charger).
- 11. Verify the red battery turns green after a **minimum** of 2 hours.

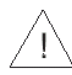

**Warning:** Do not let the pump operate when battery is fully depleted. Pump may turn off during operation on fully depleted battery without alarm.

#### **Charger Indicator Test**

- 1. Click the pump into the IV pole charger and connect the Charger to mains. Disconnect the power cord from the AC power outlet.
- 2. Verify that the CHARGE indicator is OFF.
- 3. Connect the power cord to the AC power outlet. Verify that the CHARGE indicator is ON.

#### Loading the Administration Set

NOTE: Follow the instructions supplied with the individual administration set.

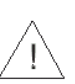

**Warning:** Use of low quality administration set may impair the operation of the pump and the accuracy of the Infusion.

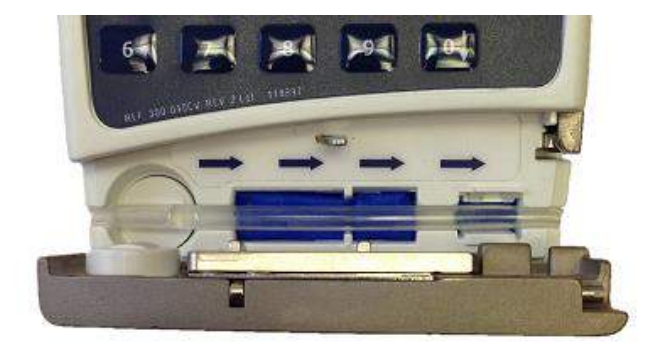

- 1. Lift the door latch (on the right side of the door) to open the *VET-PRO VIP 2000*<sup>™</sup> pump door and remove the administration set from the sterile packaging leaving the end caps on the line until the moment of connection.
- 2. Connect the administration set to the medication bag.
- 3. Hold the section of tubing that you intend to load and make sure the flow direction is in line with the flow direction arrows inside the pump door.
- 4. Insert the IV tubing into the canal designed for it as shown by the arrow in diagram 1. Insert the tubing from left to right with the shorter end connected to the medication bag on the left, and avoid stretching or pulling the tubing.
- 5. Close the pump door until the catch clicks.
- NOTE: Ensure that the tubing is inserted completely into the pumping canal.

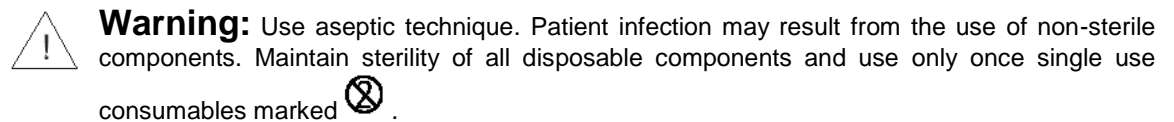

### **Priming the Line**

Prime function is used:

- 1. Before starting a program
- 2. After air in line alarm

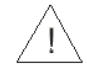

Warning: Always disconnect IV tubing from patient before starting priming procedure.

() P NOTE: The default priming flow rate is 600 ml/hr. During priming, the air in line alarm is disabled.

#### Prime – In Continuous, Intermittent, TPN, and 25 Steps Modes

- NOTE: Access to the priming procedure in PCA mode is different from all other programs. For detailed instructions, refer to PCA Operation section.
- Turn on the VET-PRO VIP 2000<sup>™</sup> pump, by pressing until the Self-Test screen appears. If air sensor is off, press to confirm.
  When the display screen shows the existing programmed Continuous 10:00 ≤ 80% 10:00 ≤ 80% 10:000 ≤ 80% 10:00 ≤ 80% 10:00 ≤ 80% 10:00 ≤ 80% 10:000 ≤ 80% 10

rate press once.

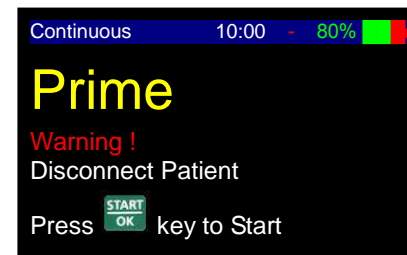

Warning: Ensure the set is not connected to the patient!

3. Enter the Volume of fluid required to prime the set and

press to begin priming procedure. You may stop priming at any time by pressing.

4. The display screen will show a graph indicating the prime operation.

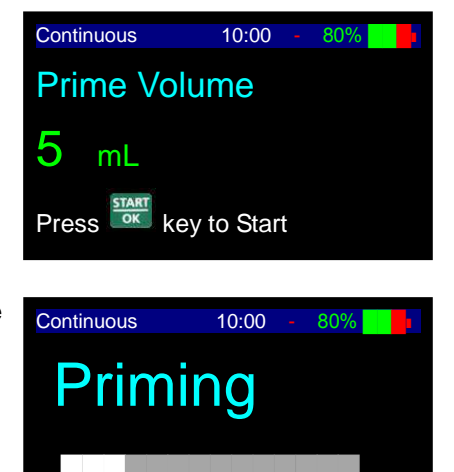

5ml

- 5. Once the priming is completed, the display will change back to the previous screen the pump was in before priming. If more priming is needed, repeat procedure.
  - Make sure that all air is removed from the IV line before connecting to the patient.

#### Prime – In PCA Mode

1. Turn on the VET-PRO VIP 2000<sup>™</sup> pump, by pressing until the Self-Test screen appears. If air sensor is off, press to confirm.

VET-PRO VIP 2000™ Color Vision Operator Manual

- 2. After entering the PCA code, the PCA menu displays, select "Prime" and press to confirm.
- 3. Press OK to program priming procedure.

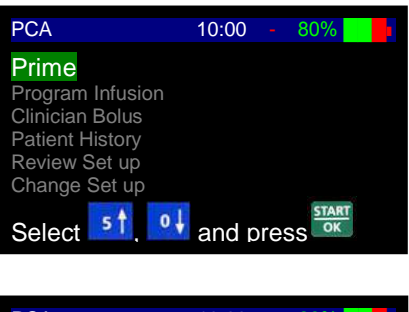

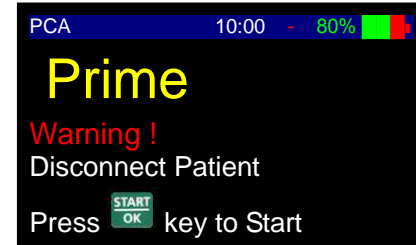

Warning: Ensure the set is not connected to the patient!

 Enter the volume to prime the set and press to begin priming procedure. You may stop priming at any time by pressing NO.

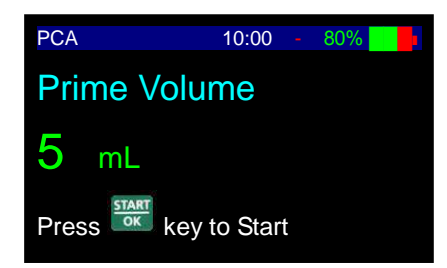

5. The display screen will show a graph indicating the prime operation.

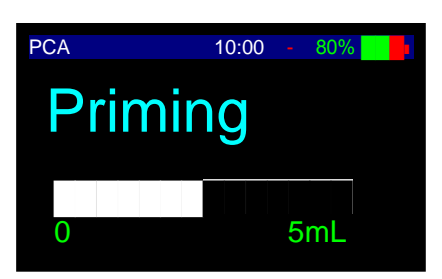

- 6. Once the priming is completed, the display will change back to the previous screen the pump was in before priming. If more priming is needed, repeat procedure.
  - Make sure that all air is removed from the IV line before connecting to the patient.

TART

### **Prime Operation – After Air In Line Alarm**

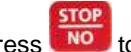

- Press voi to mute the alarm.
- 2. Disconnect IV tubing from patient.

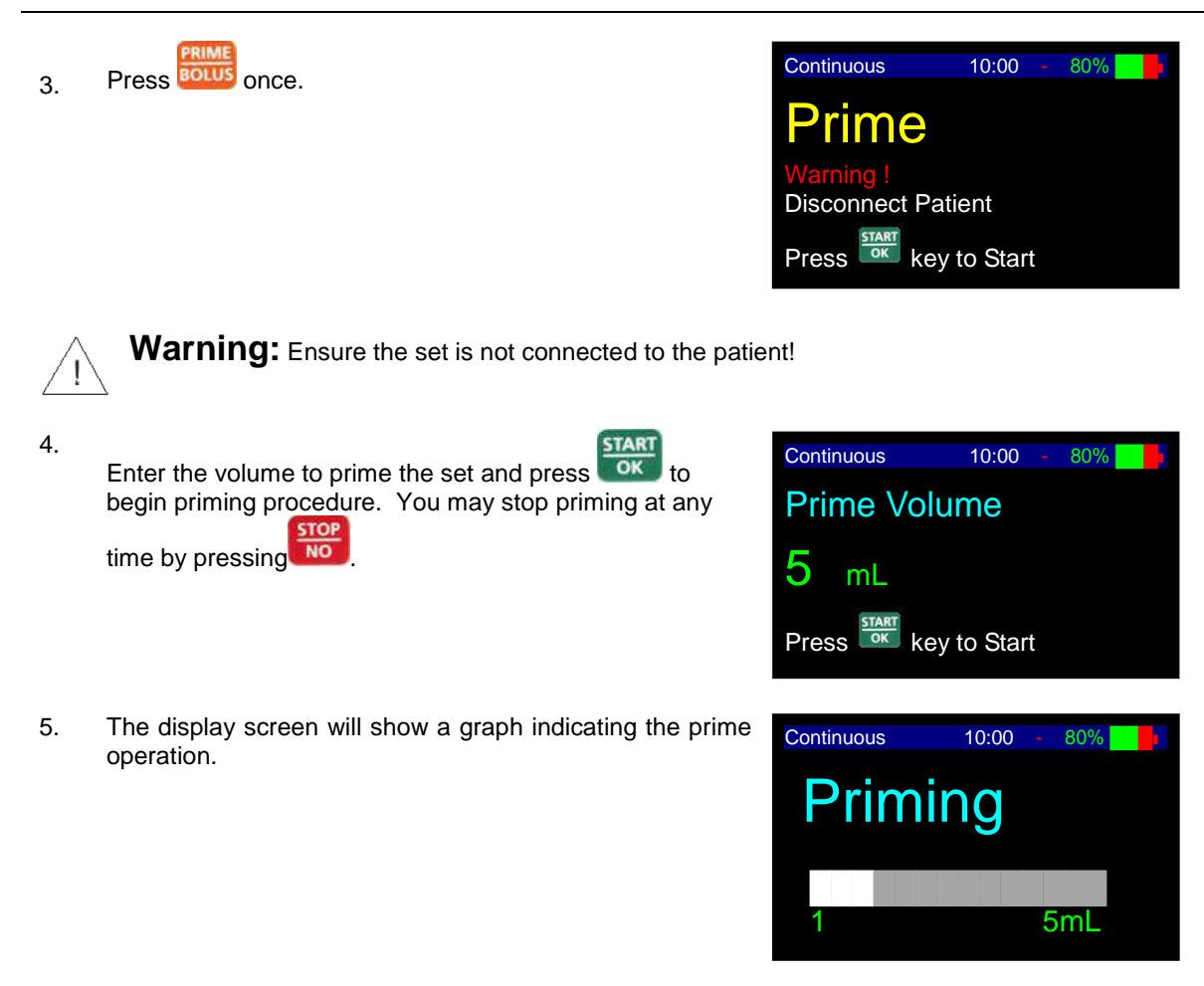

- 6. When priming is completed make certain that all air is removed from the IV line.
- 7. Connect IV line to the patient and press with to resume program.

#### **Manual Prime Operation**

1. In any case (before operation or after air in line alarm) a prime operation is needed, the user can prime the set manually by using the manual priming valve, if assembled in the administration set in use at that moment.

START

- 2. Disconnect IV tubing from patient.
- 3. Hold the tubing in a vertical position to maintain gravitation pressure. Press the priming valve button continuously until all trapped air is primed. Release the priming valve button to continue the anti free flow protection while infusing.

### **Operation Steps**

The following are the steps for starting the infusion procedure. For detailed instructions regarding each step, refer to the relevant sections in the Operation chapter.

### **Pump Mounted on IV Pole**

- 1. Connect the administration set to the medication bag. Hang the bag on an IV pole.
- 2. Click the pump into the Charger. Mount the Charger on an IV pole.
- 3. Connect the Charger via a standard power cord to a grounded AC outlet.
- 4. Open the door of the pump and load the administration set into the pump's tubing channel.
- 5. Turn on the VET-PRO VIP 2000™ pump, by pressing off until the Self-Test screen appears.

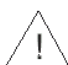

**Warning:** If air sensor is OFF, please contact your technician in order to enable the air sensor. Using the pump with air in line detector off may cause an embolism resulting death or paralysis. Switching the air detector off is not recommended and should be used only when absolutely necessary.

- 6. The program and status will appear on the display followed by the last rate setting.
- 7. Prime the administration set.

Warning: Make sure patient is not connected to the pump during priming!

8. Set the required program and continue as described for every program setting.

**Warning:** Verify that infusion is proceeding normally before leaving the pump unattended.

#### **Portable Connection**

- 1. Connect the administration set to the medication bag.
- 2. Open the door of the pump and load the administration set into the pump's tubing guide.
- 3. Turn on the VET-PRO VIP 2000™ pump, by pressing <sup>OFF</sup> until the Self-Test screen appears.

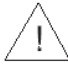

**Warning:** If air sensor is OFF, please contact your technician in order to enable the air sensor. Using the pump with air in line detector off may cause an embolism resulting death or paralysis. Switching the air detector off is not recommended and should be used only when absolutely necessary.

4. Prime the administration set.

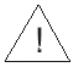

Warning: Make sure patient is not connected to the pump during priming!

5. Set the required program and continue as described for every program setting.

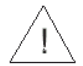

**Warning:** Verify that infusion is proceeding normally before inserting the bag and pump into the carrying bag.

### Programming

The VET-PRO VIP 2000<sup>™</sup> infusion system features five different programming options:

#### **Continuous Program**

- Rate: 0.1 to 100 ml/hr in 0.1 ml increments, and 100 to 1200 ml/hr in 1 ml increments
- Total Volume to be Infused: 0.1 to 9999 ml
- Program as Rate Over Volume or Volume Over Time
- Secondary Infusion (Piggy) Rate: 0.1 to 100 ml/hr in 0.1 ml increments, and 100 to 1200 ml/hr in 1 ml increments
- Secondary Infusion (Piggy) Volume: 0.1 to 9999 ml

#### **Drug Library Program**

- · Continuous program
- 128 drug protocols based on patient data
- Allocation of protocols to up to 24 departments
- Utilizes hard and soft limits

#### **Intermittent Program**

- Used for setting a dose protocol at set intervals from 0.1 to 100 ml/hr in 0.1 ml increments, and 100 to 1200 ml/hr in 1 ml increments
- Volume: 0.1 to 9999 ml
- Interval Time: 0:01 minute to 20:00 hours

#### 25 Steps Program

- Used for setting specific protocol that contains up to 25 steps
- Rate: 0.1 to 100 ml/hr in 0.1 ml increments, and 100 to 1200 ml/hr in 1 ml increments
- Volume: 0.1 to 9999 ml for each step
- Accumulated volume for all steps is up to ten liters

#### **TPN Program**

- Used for Total Parenteral Nutrition
- Volume: 1 to 9999 ml
- The program has a taper up/taper down pattern. The parameters to be set are: Total Volume, Time Up, Time Down and Total Time. The pump will calculate the ramping infusion rates.

#### PCA Program

- Used for PCA applications. Combines basal rate and pre-programmed bolus
- Rate: 0.0 to 100 ml/hr in 0.1 ml increments
- Volume: 0.1 to 1000 ml
- Bolus Volume: 0 to 100 ml
- Bolus Rate: 0.1 to 100 ml/hr in 0.1 ml increments, and 100 to 1200 ml/hr in 1 ml increments

### Keep Vein Open Mode (KVO)

The VET-PRO VIP 2000™ infusion system uses a Keep Vein Open (KVO) mode that can run at the end of every program, if desired. KVO also runs during a delay before start program and during Interval Time in the Intermittent program. The KVO rate can be set from 0.1 to 5 ml/hr. If the programmed infusion rate is lower than the KVO rate, the KVO will run at the programmed infusion rate. KVO during End Program is limited to a volume of 5 ml.

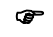

NOTE: To use the automatic KVO at the end of a protocol, make sure that the IV bag contains overfill beyond the volume to be infused.

### End Program

When a protocol has completed, an audible alarm will beep 4 times. To stop the alarm and enter a new NO . If the stop key is not pressed before the 4 beep have concluded, KVO will begin when it program, press is programmed to do so.

### Changing Current Program – Using Level 1 Code

Turn on the VET-PRO VIP 2000<sup>™</sup> pump, by pressing <sup>™</sup> until the Self-Test screen appears. 1.

If air sensor is OFF, please contact your technician in order to enable the air sensor. Using the Pump with air in line detector off may cause an embolism resulting death or paralysis. Switching The air detector off is not recommended and should be used only when absolutely necessary.

- info When a programming screen or infusion summary is displayed, press twice. 2.
- Scroll to "Change Set up" option. Press 3.

START Scroll to "More ..." and press OK

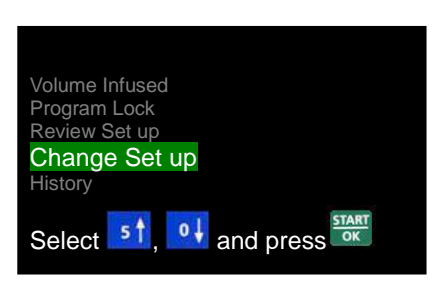

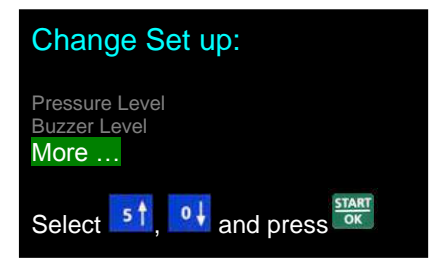

4.

| 5. | Enter Change Set up Level 1 code, using the numeric  | <b>T</b>                                               |
|----|------------------------------------------------------|--------------------------------------------------------|
|    | keyboard and press                                   | Technician Code                                        |
|    |                                                      |                                                        |
|    |                                                      |                                                        |
|    |                                                      | Press Key                                              |
|    | START                                                |                                                        |
| 6. | Scroll down to "Select Program" option and press     | Change Set up:<br>Pressure Default                     |
|    |                                                      | Select Program<br>Priming Rate<br>Maximum Bolus Volume |
|    |                                                      | Titration Bolus<br>Bolus Rate<br>Maximal Rate          |
|    |                                                      | Select 51, 01 and press                                |
|    | START                                                | Salast Dragrom                                         |
| 7. | Scroll to the required program and press             | Select Program.                                        |
|    |                                                      | Continuous                                             |
|    |                                                      | START                                                  |
|    |                                                      | Select 5, of and press                                 |
|    | START                                                | Change Set up:                                         |
| 8. | Press <b>Canad</b> to restart the pump.              | Time Option<br>WiFi module                             |
|    |                                                      | Caregiver Delay<br>Language<br>Set Time & Date         |
|    |                                                      | Restart Pump                                           |
|    |                                                      | Select 51, 9 and press                                 |
| Ŧ  | NOTE: The selected program will remain in the pump's | memory until changed by the operator                   |
|    |                                                      |                                                        |

# **Changing Current Program – Short Way**

- Turn on the VET-PRO VIP 2000<sup>™</sup> pump by pressing off until the Self-Test screen appears. If air sensor is OFF, press to confirm.
  Once the Self-Test is completed, immediately press and hold for two seconds. The Program selection mode will be displayed.
- 3. Scroll to the required program and press

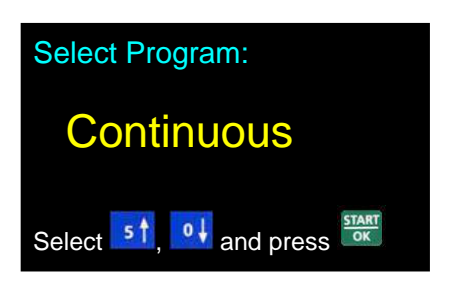

VET-PRO VIP 2000™ Color Vision Operator Manual

NOTE: If the current selected program is PCA or Drug Library, the Short Way option is not available.

#### **Continuous Infusion**

#### **Rate Over Volume**

1. Turn the pump ON by pressing and holding the off until the Self-Test screen appears.

If air sensor is OFF, please contact your technician in order to enable the air sensor if disabled. Using the pump with air in line detector off may cause an embolism resulting death or paralysis. Switching the air detector off is not recommended and should be used only when absolutely necessary.

 Pump displays program name and status. The status is either "Program" or "Locked" (for instruction regarding locking and unlocking the pump – refer to Lock Mode section).

OK

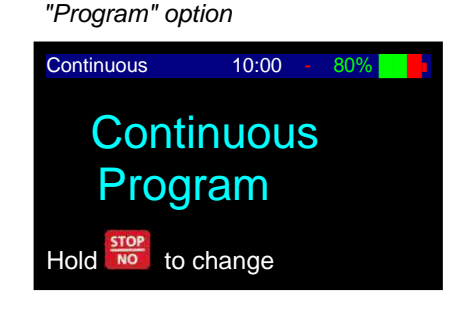

"Locked" option

Continuous 10:00 - 80%

NOTE: When pump is in *Program mode,* all parameters can be adjusted. When pump is in *lock out mode,* parameters can be viewed, but cannot be changed.

. Wait for the Concentration

- NOTE: If pump is not in Continuous Program, refer to changing program section for instructions.
- NOTE: Whenever you decide to set a new program, follow instructions at the bottom of screen.
- NOTE: The screen will be blank upon initial setup. When returning to a program, the screen will display the last set program.

#### Concentration screen Default concentration is mL/hr.

When unlocked, press

screen to display.

- Press wey to set mg/mL concentration.
- Press 2X key to set mcg/mL concentration.

Set concentration and press Key to move to rate screen.

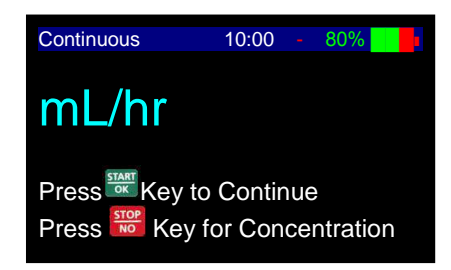

- 4. Rate Screen Do one of the following:
  - Press to confirm the existing parameters.
  - Enter the desired Rate and press

| Continuous | 10:00     |    | 80% |   |  |
|------------|-----------|----|-----|---|--|
| Rate       |           |    |     |   |  |
| 125 mL/    | hr        |    |     |   |  |
| Adjust and | d press 🖥 | OK | Key | / |  |

• NOTE: Rate units can be mg/hr or mcg/hr depends on the concentration setting.

to confirm the existing parameters and

to go back to Concentration screen.

TART

5. Volume Screen

Do one of the following:

Accumulation Screen

Do one of the following:

STOP

start infusion.

OK

Press

Press

Press

START

OK

6.

7.

- Press we to confirm the existing parameters.
- Enter the desired Volume and press

to Start Infusion.

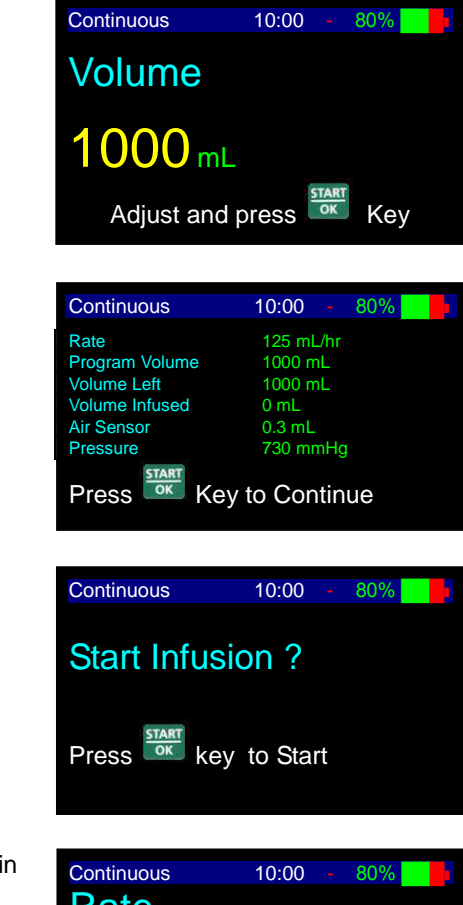

8. During program operation, the pump displays the rate in which the program is operating.

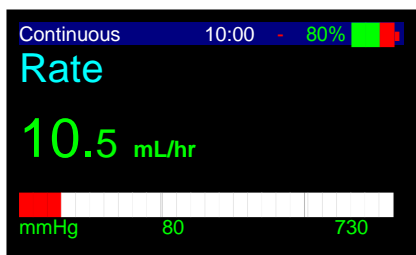

- NOTE: If one of the values is changed during the programming mode, the pump will not recall the new value unless changes are confirmed by pressing
- NOTE: If prime procedure is activated during data setting, the pump will return to the original (previous) screen once priming is completed.

#### **Rate Titration**

The pump allows rate titration during the default Rate Over Volume Program.
### To change the rate during the infusion:

1. Use numeric keypad to enter the new desired rate during

operation and press within five seconds. The pump will briefly alarm and the infusion will resume at the adjusted rate.

| Continuous | 10:00 | 80% |   |
|------------|-------|-----|---|
| Rate       |       |     |   |
| 10.5       | mL/hr |     |   |
| mmHg       | 80    | 730 | ) |

- NOTE: If the rate change is not confirmed within ten seconds, the pump will continue operation at the original rate and the display will return to the previous setting.
- 2. To stop the infusion press

### To change the rate while in Stop mode:

- 1. Press any number on the keypad twice to return to the rate screen.
- 2. Adjust the rate and press

P

Adjust the volume and press with three times to restart infusion.

NOTE: During programming you may backspace by using

Pressing once clears the last entered digit.

Pressing we again clears the next number.

Pressing when the value is empty displays the original value or the previous screen.

## **Volume Over Time**

NOTE: Before operating the pump in Volume Over Time, make sure that you are in the Continuous Program and that the IV bag contains an additional 5 ml of volume to be infused. This ensures adequate volume for KVO during End Program.

To set Volume Over Time, enable the time function by following the steps below:

- 1. Press info twice.
- 2. Scroll to "Change Set up" option. Press

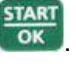

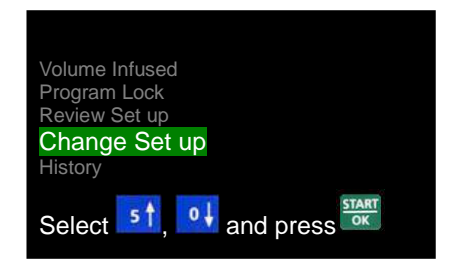

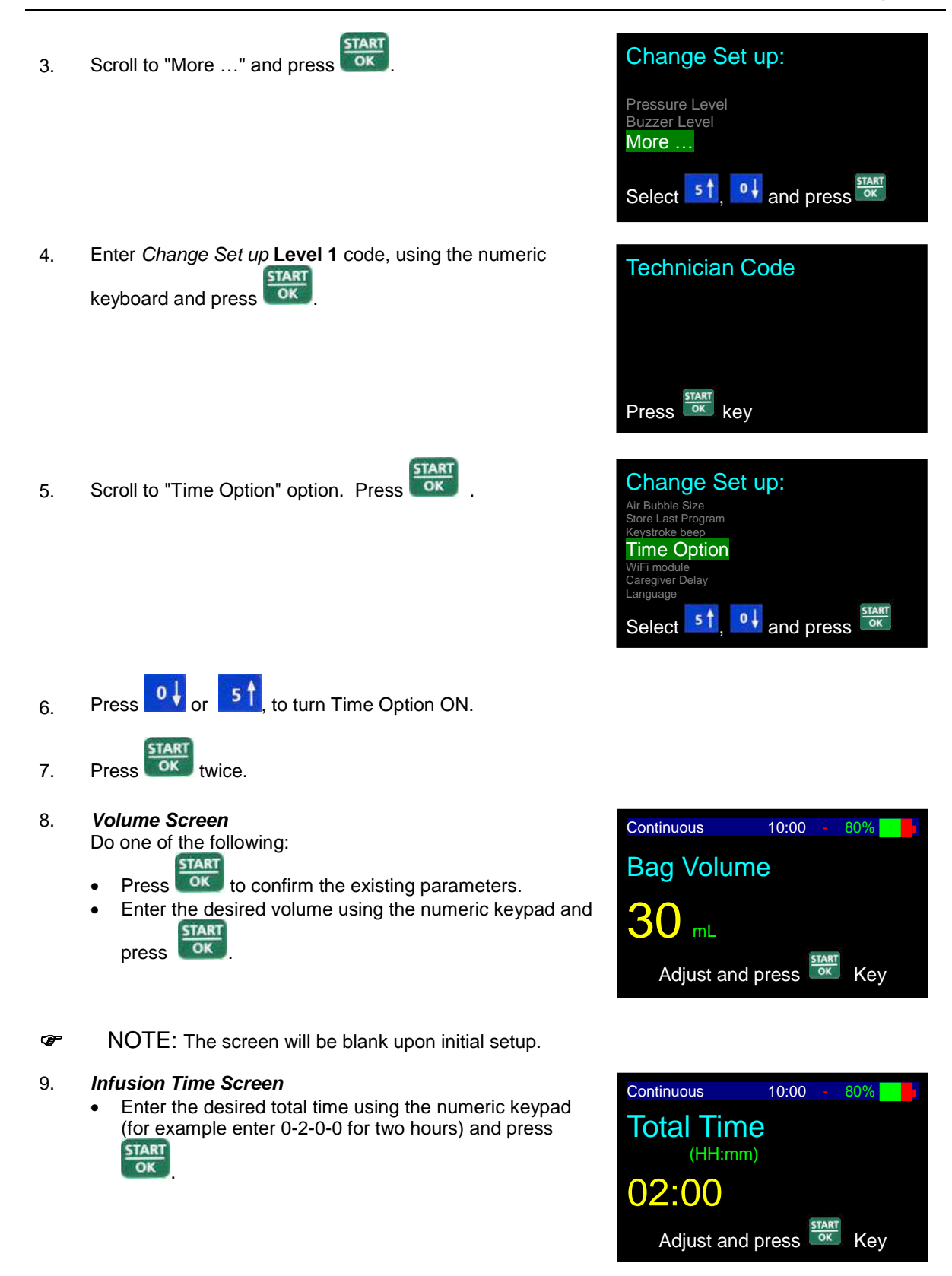

MOTE: First two digits represent hours and last two digits represent minutes.

VET-PRO VIP 2000™ Color Vision Operator Manual

10. *Rate Screen* The pump calculates the rate based on the time and volume entered, and displays the rate on the screen. Do

Press to confirm the existing parameters.

Press to go back to volume setting screen.

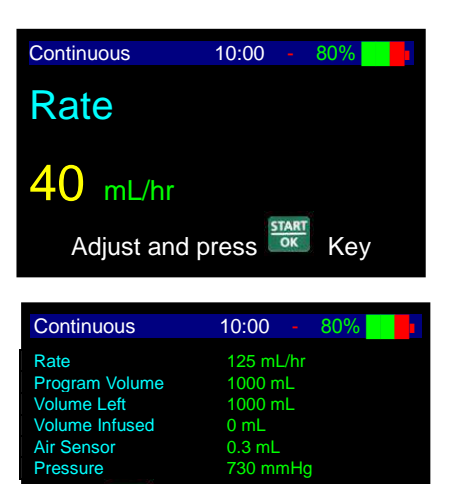

Key to Continue

Press

- 11. During program operation, pump displays the rate at which the program is operating.
- NOTE: If one of the values is changed during the programming mode, the pump will not recall the new value unless changes are confirmed by pressing
- NOTE: If prime procedure is activated during data setting, the pump will return to the original (previous) screen once priming is completed.
- NOTE: When required to stop infusion, press to prove the displayed on the screen. Stop mode is limited for two minutes. After two minutes, alarm will sound. Press to mute or to continue.

## **Resume or Repeat Infusion**

### Unlocked

When the pump is restarted in Continuous mode and is not locked, the pump will allow the user to confirm each of the parameters of the infusion. The Volume will be adjusted for the amount infused prior to turning off the pump. To reset the volume, use the numeric keypad to enter new volume.

### Locked

1. When the pump is turned OFF in the middle of an infusion, this screen will appear when the pump is turned back ON.

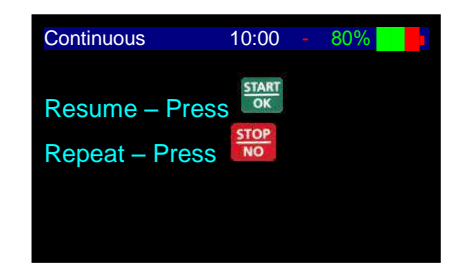

- 2. Do one of the following:
  - **Resume:** To resume this program exactly where it stopped, press **or**. The accumulation screen is displayed. The volume remaining will be infused.
  - Repeat: To restart the program at the beginning and or to set new parameters, press and follow the instructions on the pump

## **Bolus Infusion During Continuous Operation**

To perform a secondary infusion during Continuous operation, complete the following steps.

- Press 1. START Continuous 10:00 OK 2. Enter Secondary Infusion Rate and press Secondary Infusion **Bolus Rate** 60 mL/hr Key Adjust and press Continuous 10:00 OK 3. Enter Secondary Infusion Volume and press Secondary Infusion Bolus Volume 12<sub>ml</sub> Adjust and press Kev
- 4. Pump will beep once and resume the Primary Infusion when the Secondary Infusion is completed.
- NOTE: User can stop the Secondary Infusion at any time by pressing and turning the pump off. When the pump is turned back on, the pump will resume the Primary Infusion.

# **Drug Library**

## **Drug Error Reduction System**

The pump has 128 drugs referred to as protocols. Each protocol represents a drug including all of its infusion parameters. The different protocols are allocated to one department or more of the 24 available departments. Each department will be able to view ONLY the protocols allocated to that department for ease of use.

Protocols can be created using *Macro Creator*<sup>™</sup> PC software. Once the protocols have been verified by the medical personnel, they are loaded to the pump using *BodyComm*<sup>™</sup> (vr. 94 and upwards); a communication dedicated software.

Each protocol contains the following data:

- Drug name
- Departments list
- Patient weight lower & upper soft limits
- Concentration units (mg/ml, mcg/ml, U/ml, mU/ml)
- Concentration
- Weight & non-weight dose rate units (*mcg/kg/min, mcg/kg/hr, mg/kg/min, mg/kg/hr, mU/kg/min, mU/kg/hr, U/kg/hr, mcg/min, mcg/hr, mg/min, mg/hr, mU/min, mU/hr, U/min, U/hr*)
- Dose default rate

- Dose rate lower/upper soft/hard limits.
- Bolus program (weight, volume)
- Bolus dose
- Bolus time units (NOTIME, HH:MM, MM, SS)
- Bolus time
- Bolus rate
- Bolus dose lower/upper soft/hard limits.
- NOTE: Each protocol parameters are unique to that protocol.
- NOTE: You can use protocols to set up several commonly used treatment regimes in your service i.e. same bag, drug name, basal rate but different bolus volumes or lockout times.
- NOTE: After setting up your most common regimes as a protocol set up the next or last protocol letter as a 'Tailored' or one off regime that you can modify for individual patients who don't fall within the pre-set protocols. Once the infusion has been administered for a particular patient you can go back in and change this for another patient.

## **Create/Modify Protocols**

Creating and/or modifying protocols can be done only by *Macro Creator*<sup>™</sup> PC software. Below are the steps to create a full protocols drug library:

- 1. Open Macro Creator<sup>™</sup> PC software. On the home screen choose your pump software.
- 2. Create a new drug library by clicking **new** or edit an existing drug library by selecting one from the list and clicking **open**.

| BodyComm_Ma | ro_Creator |      |  |
|-------------|------------|------|--|
| Open Macro  | (ib.tv1    |      |  |
| New         |            |      |  |
|             |            |      |  |
|             |            |      |  |
|             |            |      |  |
|             |            |      |  |
|             |            | Open |  |
|             |            |      |  |
|             |            |      |  |

3. To associate drugs to departments, enter up to 24 departments and press **OK**.

| Departments list |                        |                     |  |
|------------------|------------------------|---------------------|--|
| Dep 1            |                        |                     |  |
| Dep 2            |                        |                     |  |
| Dep 3            |                        |                     |  |
| 1                | _                      |                     |  |
|                  |                        |                     |  |
|                  |                        |                     |  |
|                  |                        |                     |  |
|                  |                        |                     |  |
|                  |                        |                     |  |
|                  |                        |                     |  |
|                  |                        |                     |  |
|                  |                        |                     |  |
|                  |                        |                     |  |
|                  |                        |                     |  |
|                  |                        |                     |  |
|                  |                        |                     |  |
|                  | Please validate modifi | cations with OK key |  |
|                  |                        |                     |  |
| I                |                        |                     |  |
| Back             | Cancel Last Changes    | UK Next             |  |

4. After the department list is updated press **Next** to continue.

| Denartments list |            |                      |  |
|------------------|------------|----------------------|--|
| Dep 1            |            |                      |  |
| Dep 2            |            |                      |  |
| Dep 3            |            |                      |  |
| 1                |            |                      |  |
|                  |            |                      |  |
|                  | - <u>`</u> |                      |  |
| -                | -          |                      |  |
|                  | -          |                      |  |
| -                |            |                      |  |
|                  |            |                      |  |
| -                |            |                      |  |
|                  |            |                      |  |
|                  |            |                      |  |
|                  |            |                      |  |
|                  |            |                      |  |
|                  | Depa       | rtments list Updated |  |
|                  |            |                      |  |
|                  |            |                      |  |
|                  |            |                      |  |

- 5. Add drug to the library with the following details:
  - Drug name
  - Departments list
  - Patient weight lower & upper soft limits
  - Concentration units (*mg/ml, mcg/ml, U/ml, mU/ml*)
  - Concentration
  - Dose rate unit (*mcg/kg/min, mcg/kg/hr, mg/kg/min, mg/kg/hr, mU/kg/min, mU/kg/hr, U/kg/min, U/kg/hr, mcg/min, mcg/hr, mg/min, mg/hr, mU/min, mU/hr, U/min, U/hr*)
  - Dose rate default value (initial value)
  - Dose rate lower/upper soft/hard limits
  - Bolus program (weight, volume)
  - Bolus default dose (initial value)
  - Bolus time units (NOTIME, HH:MM, MM, SS)
  - Bolus time (disabled when time units is set to NOTIME)
  - Bolus rate (disabled when time units is set to HH:MM, MM, SS)
  - Bolus dose lower/upper soft/hard limits.

On the right you can add the drug to the relevant departments. To confirm and validate drug data click **OK**. In case of a data entering error or conflict, an error message will appear on the bottom part of the screen. Once you complete the drug data correctly, you can click on **Next Drug** to add another drug to library or click **Next** to continue.

| , BodyComm, Macro, Creator<br>Drugs Data<br>Drug Number 1 of 1<br>Drug Name<br>Patient Weight Lower Soft Linik 0<br>Patient Weight Lower Soft Linik 0                                                                                                    | ka<br>kg                                                          | Boks Mode<br>Boks Inital Value<br>Boks Time Unite                                                                                                    | MCG/KG                                              | C Dep1<br>C Dep2<br>C Dep3<br>C<br>C<br>C |
|----------------------------------------------------------------------------------------------------|-------------------------------------------------------------------|----------------------------------------------------------------------------------------------------|-----------------------------------------------------|-------------------------------------------|
| Concentration units Concentration units Concentration Does Units Does Rate Units Does Rate Lever Set Link Does Rate Lever Set Link Does Rate Lever Hard Link Does Rate Lever Hard Link Does Rate Lever H | MGAAL<br>MGDAGAAN<br>MCDAGAAN<br>MCCAGAAN<br>MCCAGAAN<br>MCCAGAAN | Boka Timo India Valaa<br>Boka Fiato<br>Boka Dase Lower Sell Limit<br>Boka Dase Lower Sell Limit<br>Boka Dase Lower Hard Limit<br>Boka Dase Loper Hard Limit | инни<br>инни<br>исалар<br>валари<br>валари<br>акари |                                           |
| Eack Previou                                                                                                    | Dug                                                               | Delete Diug                                                                                                    | DK Meet Drug                                        | best                                      |

6. Add macro name and click **Save**. The created macro file is the drug library containing the different drug protocols.

| 5. BodyComm_Macro_Creator |            |            |      |
|---------------------------|------------|------------|------|
|                           |            |            |      |
|                           |            |            |      |
|                           |            |            |      |
|                           |            |            |      |
|                           |            |            |      |
|                           |            |            |      |
|                           | Save Macio | Devis 1    |      |
|                           | 1b.tv1     | Macro Name |      |
|                           |            |            | _    |
|                           |            | dema       | Save |
|                           |            |            |      |
|                           |            |            |      |
|                           |            |            |      |
|                           | 1          |            |      |
|                           |            |            |      |
|                           |            |            |      |
|                           |            |            |      |
|                           |            |            |      |

## Loading Drug Library to pump

Loading the drug library is done with PC communication software, *BodyComm*<sup>™</sup> (vr. 94 and upwards). To allow pump – PC communication use a *VET-PRO VIP 2000*<sup>™</sup> pole mount charger with RS232 adaptor and RS232 cable.

- 1. Plug pump to charger. Make sure pump is turned off.
- 2. Connect the RS232 adaptor on the charger rear part to the RS232 cable. Connect the cable to the PC RS232 port.
- 3. Open *BodyComm*<sup>™</sup> PC software. The message bellow will pop up:

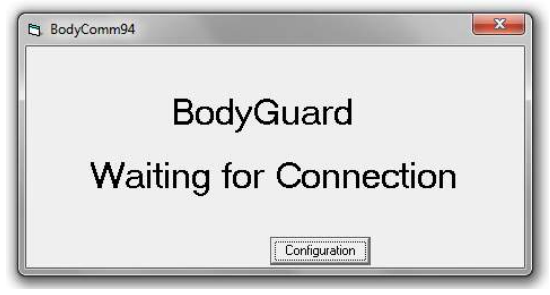

4. Power up the pump and wait for the next screen (bellow) to show. Click **Protocol**.

|                                                                                                    | Dump Serial Number =   | 9777215        |
|----------------------------------------------------------------------------------------------------|------------------------|----------------|
|                                                                                                    | Fump Frogram Version H | SCV_USA_07     |
|                                                                                                    | Current State:         |                |
|                                                                                                    | Date: 01               | Apr 2013 11:02 |
|                                                                                                    | Mode: Co               | mminication    |
|                                                                                                    | Rate: Or               | nl/hx          |
|                                                                                                    | V7BI: 10               | 00m1           |
|                                                                                                    | Volume Infused: 0:     | e1.            |
| 100                                                                                                    | Program. F             |                |
|                                                                                                    | Power: Ba              | ttery          |
| OMPARE 315 11 1                                                                                                    | Bassery Level. Of      |                |
| m Rate                                                                                                    | Unlume Calibration: Or | ບ<br>ນາໂລລະ/ຫັ |
| on (mp/hr)                                                                                                    | Pressure Delta: 51     |                |
|                                                                                                    | Pressure CAP: 14       |                |
| SU 200                                                                                                    | Pressure Baseline: 0   |                |
| 000                                                                                                    | Pressure Actual: 55    | ,              |
| erfo                                                                                                    |                        |                |
|                                                                                                    |                        |                |
| mmHg 330 730                                                                                                    |                        |                |
| NAME AND ADDRESS OF TAXABLE PARTY.                                                                                                    |                        |                |
| 1 2 3 4 5 .                                                                                                    |                        |                |
| and the second second se |                        |                |
| 6 7 8 9 01                                                                                                    | Pump Set-up            |                |
| and the second second second second second second second second second second second second second second second                                                                                                    |                        |                |
|                                                                                                    | Evente                 |                |
| 7.6                                                                                                    |                        |                |
|                                                                                                    | Pratacol               |                |
|                                                                                                    |                        |                |
|                                                                                                    | WiFi Module            |                |
|                                                                                                    | Terminal               |                |
| BodyGuard 323 >>> Vision                                                                                                    |                        |                |
|                                                                                                    | ERI                    |                |
| 1                                                                                                    | 10 M                   |                |
|                                                                                                    |                        |                |
|                                                                                                    |                        |                |
|                                                                                                    |                        |                |
|                                                                                                    |                        |                |
|                                                                                                    |                        |                |
|                                                                                                    |                        |                |
|                                                                                                    |                        |                |

5. Select a drug library to upload (the macro file created in the previous section) and click **Send To Pump**. When drug library is transmitted to pump a blue light will indicate the progress.

| 🔁 Global Macro Commands                                                                                                    |                                                     |      |
|----------------------------------------------------------------------------------------------------|-----------------------------------------------------|------|
| TYPE=STARTDRUGLIBRARY<br>TYPE=SETDEPARTMENT,DE=0,NAME=gfgf<br>TYPE=SETDEPARTMENT,DE=1,NAME=<br>TYPE=SETDEPARTMENT,DE=3,NAME=<br>TYPE=SETDEPARTMENT,DE=3,NAME=<br>TYPE=SETDEPARTMENT,DE=5,NAME=<br>TYPE=SETDEPARTMENT,DE=5,NAME=<br>TYPE=SETDEPARTMENT,DE=7,NAME=<br>TYPE=SETDEPARTMENT,DE=10,NAME=<br>TYPE=SETDEPARTMENT,DE=10,NAME=<br>TYPE=SETDEPARTMENT,DE=11,NAME=<br>TYPE=SETDEPARTMENT,DE=12,NAME=<br>TYPE=SETDEPARTMENT,DE=13,NAME=<br>TYPE=SETDEPARTMENT,DE=13,NAME=<br>TYPE=SETDEPARTMENT,DE=13,NAME=<br>TYPE=SETDEPARTMENT,DE=13,NAME=<br>TYPE=SETDEPARTMENT,DE=13,NAME=<br>TYPE=SETDEPARTMENT,DE=13,NAME=<br>TYPE=SETDEPARTMENT,DE=15,NAME=<br>TYPE=SETDEPARTMENT,DE=15,NAME=<br>TYPE=SETDEPARTMENT,DE=16,NAME=<br>TYPE=SETDEPARTMENT,DE=18,NAME=<br>TYPE=SETDEPARTMENT,DE=20,NAME=<br>TYPE=SETDEPARTMENT,DE=20,NAME=<br>TYPE=SETDEPA | Global Macro Files  demo.tv1  lib.tv1  Send To Pump | Exit |
| [L                                                                                                    |                                                     |      |

6. After transmission has ended, exit software and disconnect charger and pump.

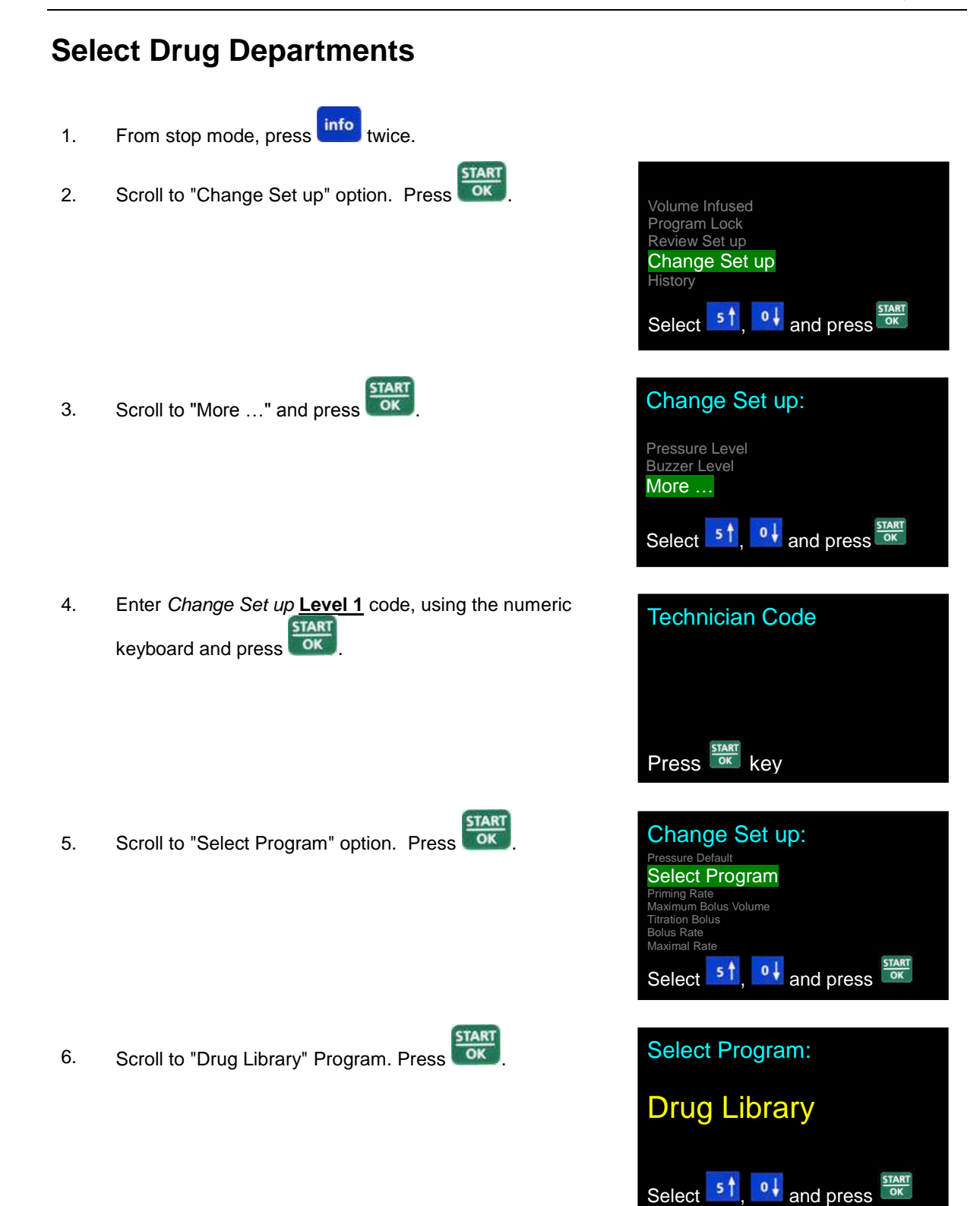

Scroll between departments, select using 5 ↑ & 0↓
 keys. Press START OK

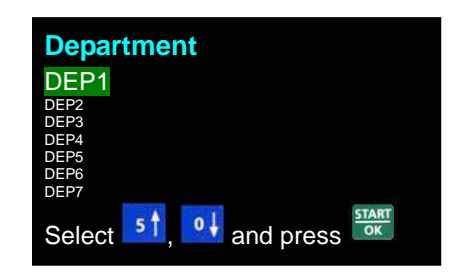

8. Press again to restart the pump.

## **Drug Library Infusion**

9. Turn the pump ON by pressing and holding the off until the Self-Test screen appears.

If air sensor is OFF, please contact your technician in order to enable the disabled air sensor. Using the pump with air in line detector off may cause an air embolism resulting in death or paralysis. Switching the air detector off is not recommended and should be used only when absolutely necessary.

10. Pump displays program name and status. The status is either "Program" or "Locked" (for instruction regarding locking and unlocking the pump – refer to *Lock Mode* section).

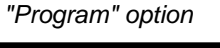

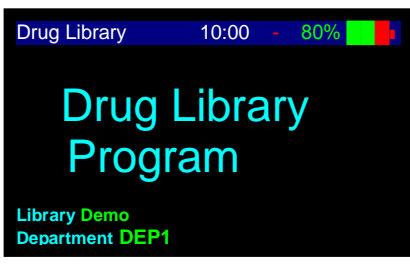

"Locked" option

When unlocked, press **Context**. Wait for the rate screen to display.

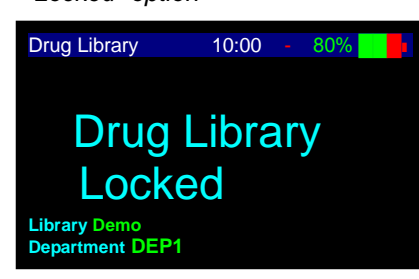

- NOTE: When pump is in *Program mode,* all parameters can be adjusted. When pump is in *lock out mode,* parameters can be viewed, but cannot be changed.
- NOTE: If pump is not in *Drug Library* Program, refer to Changing Program section for instructions.
- NOTE: Whenever you decide to set a new program, follow the instructions at the bottom of the screen.
- NOTE: The screen will be blank upon initial setup. When returning to a program, the screen will display the last set program.

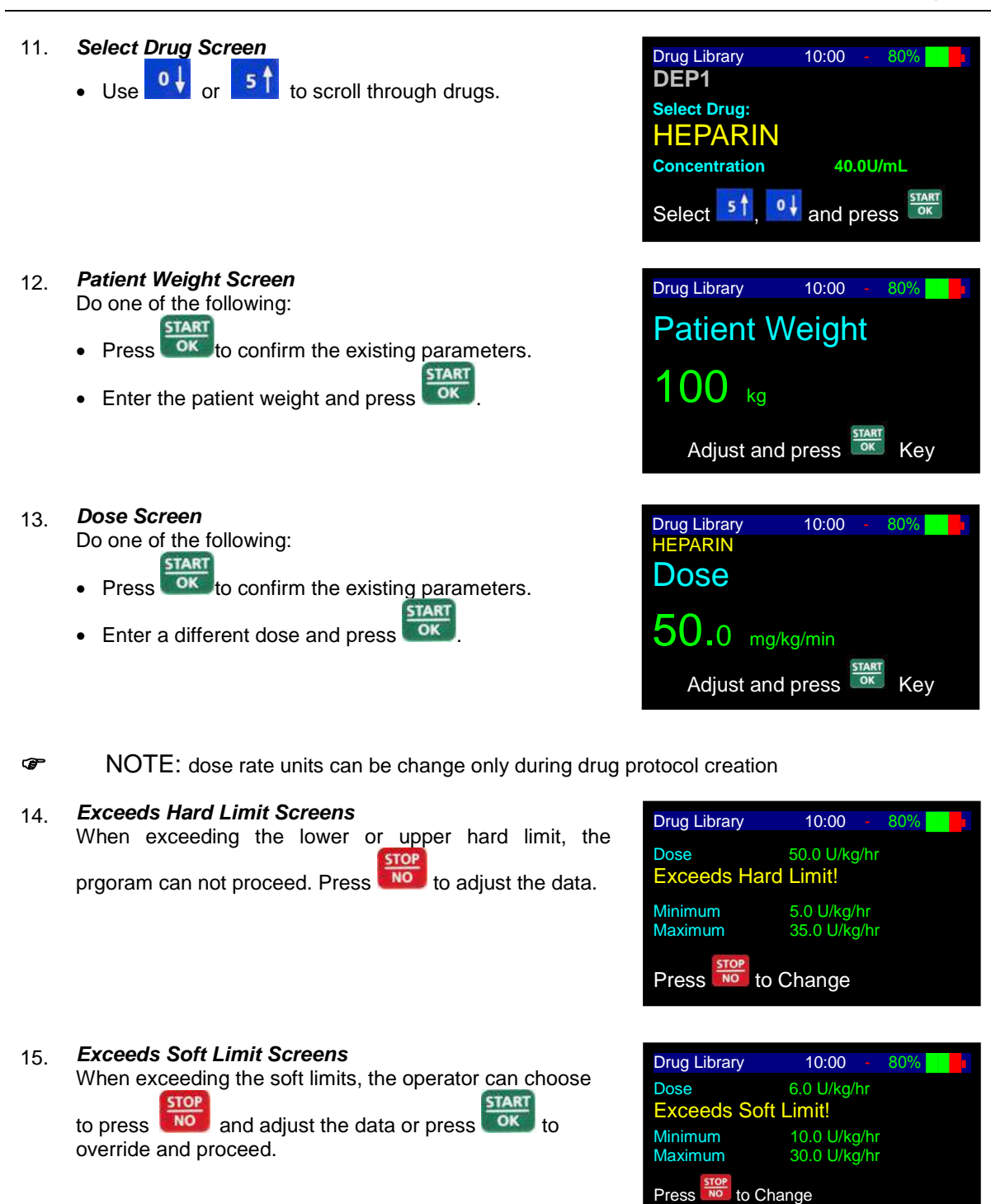

### 16. Volume Screen

Do one of the following:

- Press to confirm the existing parameters.
- Enter a different volume and press

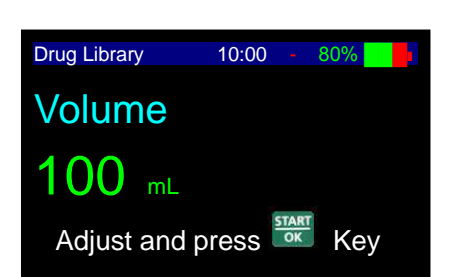

Press 🔤 to Override

- 17. Accumulation Screen Drug Library 10:00 80% Do one of the following: Concentration 5 mg/mL START Patient Weight 100 kg 50.0 mg/kg/min Ito confirm the existing parameters and Press Dose Bag Volume proceed. 100 mL 60 mL/hr Volume Left Rate STOP Press we to go back to volume screen. OK Press Key to Continue 18. START Drug Library 10:00 80% OK Press to Start Infusion. Start Infusion ? Press key to Start During program operation, the pump displays the rate in 19. Drug Library 10:00 80% which the program is operating. HEPARIN Dose 50.0 mg/kg/min Rate 60 mL/hr
- NOTE: If one of the values is changed during the programming mode, the pump will not recall the new value unless changes are confirmed by pressing
- NOTE: If prime procedure is activated during data setting, the pump will return to the original (previous) screen once priming is completed.

## **Drug Library Bolus**

Bolus operation can be in two modes: weight or volume. The drug bolus mode is configured during drug protocol creation.

### **Bolus Weight**

•

- 1. During infusion, press bills key.
- Bolus Weight per Body weight Screen Do one of the following: <u>START</u>
  - Press **exercise** to confirm the existing parameters.
  - Enter a different bolus weight per body weight and press

| Drug Library        | 10:00 |    | 80% |   |  |
|---------------------|-------|----|-----|---|--|
| HEPARIN             |       |    |     |   |  |
| <b>Bolus Weight</b> |       |    |     |   |  |
| Per Body Wei        | ght   |    |     |   |  |
| 20.0 U/kg           |       |    |     |   |  |
| Adjust and          | press | OK | Key | / |  |

- 3. Bolus Duration Screen Do one of the following:
  - Press of the confirm the existing parameters.
  - Enter a different bolus duration and press

| Drug Library  | 10:00   |    | 80% |   |  |
|---------------|---------|----|-----|---|--|
| HEPARIN       |         |    |     |   |  |
| Bolus duratio | on      |    |     |   |  |
|               |         |    |     |   |  |
| 40.00         |         |    |     |   |  |
| 10:00         | HH:MN   | Л  |     |   |  |
|               |         |    | 8   |   |  |
| Adjust and    | nress 🖁 | DK | K۵  | v |  |
| / lajust and  |         |    |     | y |  |

NOTE: Bolus time units can be changed only during drug protocol creation.

START

- 4. **Bolus Accumulation Screen** Do one of the following:
  - Press to confirm the existing parameters and start bolus.
  - Press 100 to go back to volume screen

| Drug Library                                                            | 10:00 - 80%                             |
|-------------------------------------------------------------------------|-----------------------------------------|
| HEPARIN<br>Bolus weight<br>Bolus Volume<br>Bolus duration<br>Bolus Rate | 20.0 U/kg<br>40mL<br>10:00:00<br>4mL/hr |
| Press START                                                             | Key to Start Bolus                      |
|                                                                         |                                         |
| Drug Library                                                            | 10:00 - 80%                             |

### 5. Blousing Screen

The display screen will show a graph indicating the bolus is being infused. The grap bar displays the amount of the bolus to be infused (clear) and the amount infused (blue).

| Drug Library | 10:00 - | 80%  |  |
|--------------|---------|------|--|
| Bolu         | sing    |      |  |
| 1.6          | 4(      | 0 mL |  |

### **Bolus Volume**

- 1. During infusion, press BOLUS key.
- 2. Bolus Volume Screen Do one of the following:
  - Press to confirm the existing parameters.
  - Enter a different volume and press

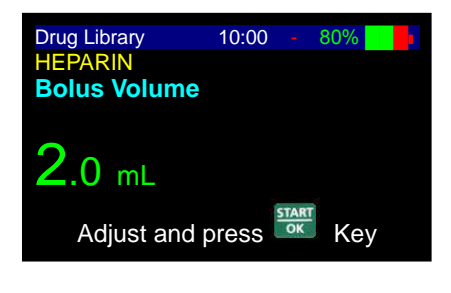

3. Accumulation Screen

Do one of the following:

то

START

- Press **to confirm the existing parameters and** start bolus.
- Press with to go back to volume screen.

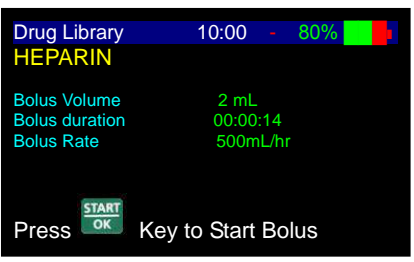

4. Blousing Screen

The display screen will show a graph indicating the bolus is being infused. The graphical bar displays the amount of the bolus to be infused (clear) and the amount infused (blue).

| Drug Library | 10:00 - | 80%  |
|--------------|---------|------|
| Bolus        | sina    |      |
|              |         |      |
| 0.2          | 2       | 2 mL |

# **Intermittent Infusion**

The Intermittent Infusion program is a special program which enables the design of a dose delivery protocol at set intervals. Each dose is given at a set time. The pump will Keep Vein Open between the doses. The infusion program continues until the total volume to be infused is delivered.

## **Rate Over Volume**

1. Turn the pump ON by pressing and holding the off until the Self-Test screen appears.

If air sensor is OFF, please contact your technician in order to enable the air sensor if disabled. Using the pump with air in line detector off may cause an embolism resulting death or paralysis. Switching the air detector off is not recommended and should be used only when absolutely necessary.

 Pump displays program name and status. The status is either "Program" or "Locked" (for instruction regarding locking and unlocking the pump – refer to *lock* mode section).

If pump is unocked, the Bag Volume screen will display after 2 seconds.

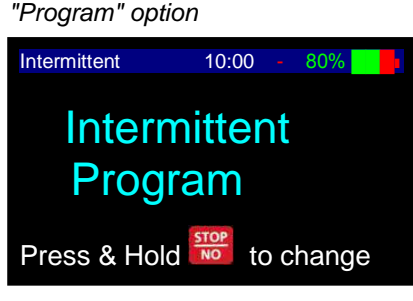

"Locked" option

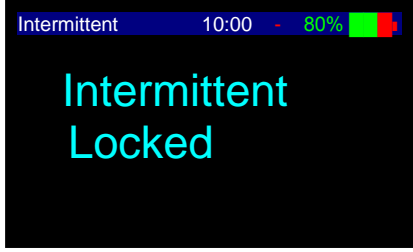

- NOTE: When pump is in *Program mode* all parameters can be adjusted; When pump is in *lock out mode,* parameters can be viewed, but cannot be changed.
- NOTE: If pump is not already in *Intermittent* Program, refer to Changing Program section for instructions.
- **P** NOTE: Whenever you decide to set a new program, follow instructions at the bottom of screen.
- **P**NOTE: When returning to a program, the screen will display the last set program.

VET-PRO VIP 2000™ Color Vision Operator Manual

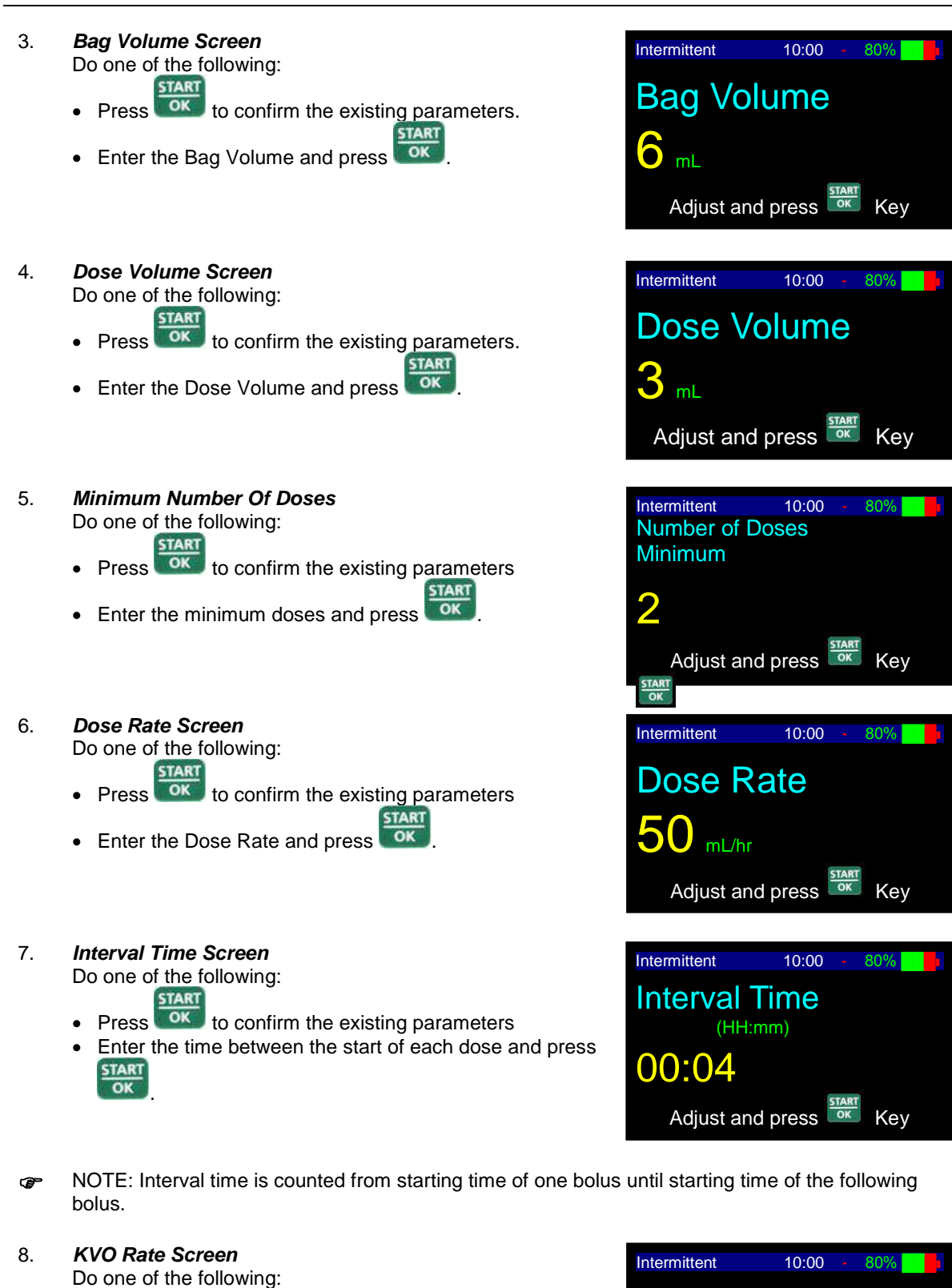

- START
- Press to confirm the existing parameters
- Enter the desired KVO rate (from 0.1 to 5 ml/h) and press

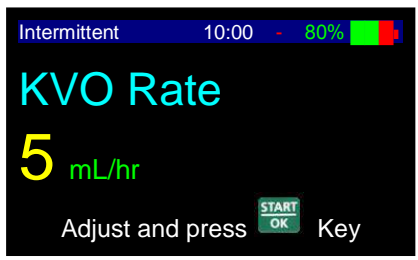

- 9. Accumulation Screen Do one of the following:
  - START

START

Press

10.

to Start Infusion.

- Press to confirm the existing parameters and start infusion.
- Press would be a program be a program parameters.

| Intermittent  | 10:00 -    | 80% |  |
|---------------|------------|-----|--|
| Dose Rate     | 50 mL/hr   |     |  |
| Dose Volume   | 3mL        |     |  |
| Interval Time | 0:04       |     |  |
| Bag Volume    | 6 mL       |     |  |
| Volume Left   | 6 mL       |     |  |
| KVO Rate      | 5 mL/hr    |     |  |
| Air Sensor    | 0.3 mL     |     |  |
| Pressure      | 730 mmHg   |     |  |
| Press Key to  | o Continue |     |  |

NOTE: If pump is in Delay Mode, enter Start Time (24 Hour Clock) and Start Date. For further information regarding the Delay Option, refer to Delay Program section.

|             | Intermittent         | 10:00    | - 80  | %        |  |
|-------------|----------------------|----------|-------|----------|--|
|             | Start Infusion       | on ?     |       |          |  |
|             | Press Key            | to Start |       |          |  |
|             |                      |          |       |          |  |
| rs the rate | Intermittent<br>Rate | 10:00    | \ 809 | <b>%</b> |  |
|             | 50 mL/hr             |          |       |          |  |
|             | mmHg 20              |          |       | 730      |  |

- During program operation, the pump displays the rate in which the program is operating.
- NOTE: If one of the values is changed during the programming mode, the pump will not recall the new value unless changes are confirmed by pressing
- NOTE: If prime procedure is activated during data setting, the pump will return to the original (previous) screen once priming is completed.
  - NOTE: Whenever required to stop infusion, press . Stop displays on the screen. Stop mode is limited for two minutes. After two minutes an audible alarm is sounded. Press again to mute the alarm.

## **Rate Titration**

æ

The pump allows rate titration during the Intermittent Program.

### To change the rate during the infusion:

- 1. Use numeric keypad to enter the new desired rate during operation and press within five seconds. The pump will briefly alarm and the infusion will resume at the adjusted rate.
- NOTE: If pump is LOCKED, the <u>Level 2</u> code must be entered to unlock the program and change the rate.
- INOTE: Rate titration is allowed only during dose delivery and not during KVO between doses.

START

NOTE: If the rate change is not confirmed within ten seconds, the pump will continue operation at the original rate and the display will return to the previous setting.

NO

Press

kev

2. To stop the infusion press

Ŧ

NOTE: During programming, you may backspace by using

Pressing no once clears the last entered digit. Pressing again clears the next number. Pressing no when the value is empty displays the original value or the previous screen.

## **Volume Over Time**

To program using Time over Volume instead of Rate over Volume, enable the Time Option function by following the steps below:

info Press 1. twice. OK 2. Scroll to "Change Set up" option. Press Program Lock Review Set up Change Set up History and press 0 Select Change Set up: OK 3. Scroll to "More ..." and press Pressure Level Buzzer Level More ... and press 5 1 Select 4. Enter Change Set up Level 1 code, using the numeric **Technician Code** START keyboard and press

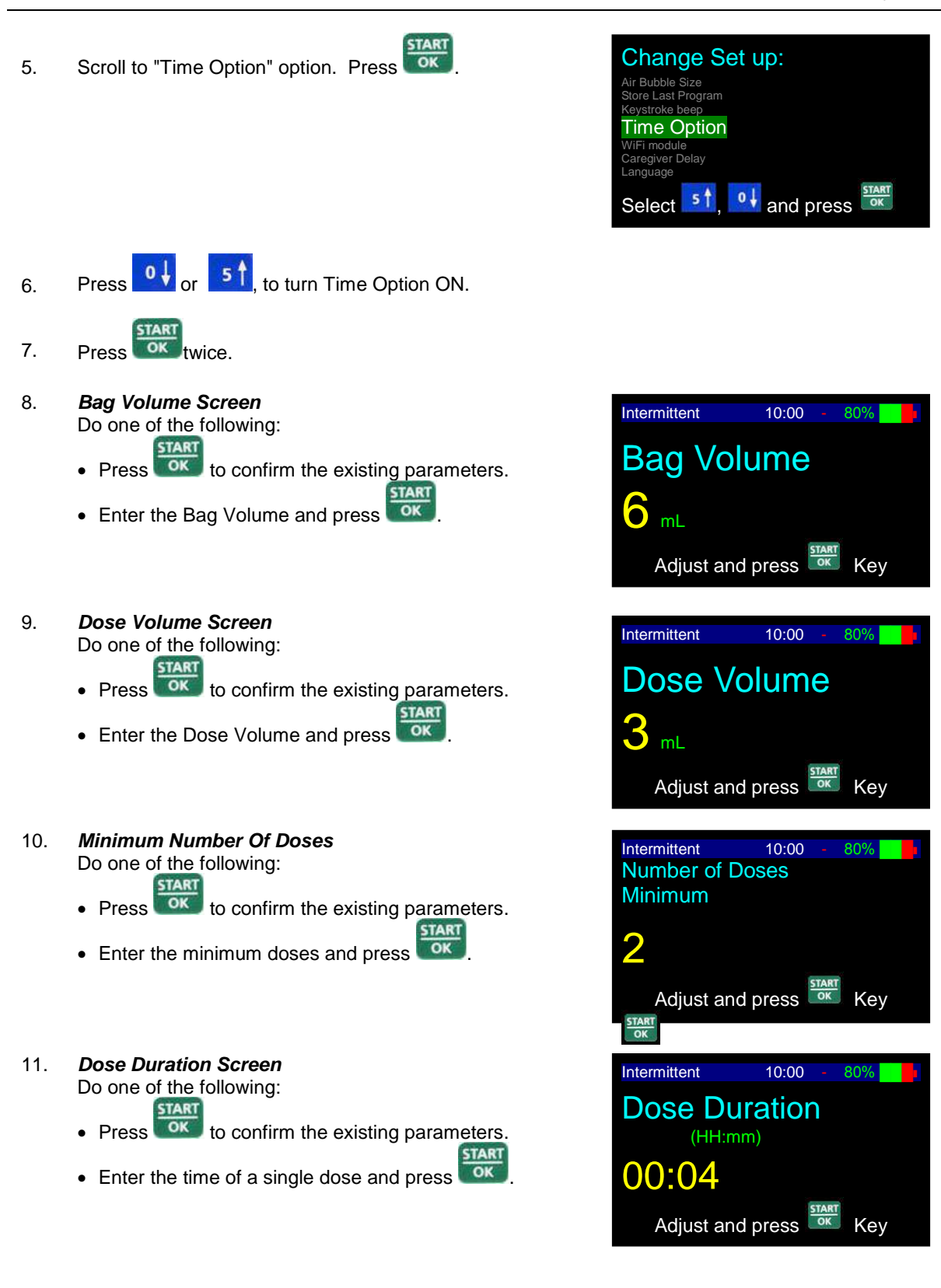

- 12. Interval Time Screen Intermittent 10:00 80% Do one of the following: **Interval Time** START ito confirm the existing parameters. Press (HH:mm) 00:04 Enter the time between the start of each dose and START OK OK Adjust and press Kev press 13. KVO Rate Screen Intermittent 10:00 Do one of the following: START **KVO** Rate OK Press to confirm the existing parameters. START OK Enter the KVO Rate (from 0.1 to 5 ml/h) and press mL/hr Adjust and press Key Accumulation Screen 14. Intermittent 10:00 80% Do one of the following: Dose Rate START Dose Volume 3mL OK Interval Time to confirm the existing parameters and start Press **Bag Volume** infusion. Volume Left KVO Rate Air Senso NO to go back and adjust program parameters. Press Pressure 730 mmHg Press 🚟 Key to Continue
- NOTE: If pump is in Delay Mode, enter Start Time (24 Hour Clock) and Start Date. For further information regarding the Delay Option, refer to Delay Program section.
- 15. Press to Start Infusion.

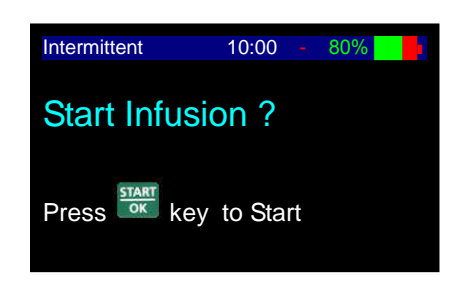

16. During program operation, the pump displays the rate in which the program is operating.

## **Resume Infusion, Start New Bag, or Restart Infusion**

When an Intermittent infusion is unlocked, stopped and the pump is re-started, the user has the following options:

- (1) Resume: Resume the original infusion exactly where it left off
- (2) New Bag: Resume the original infusion with a new bag
- (3) **<u>Repeat:</u>** Repeat or re-program the infusion

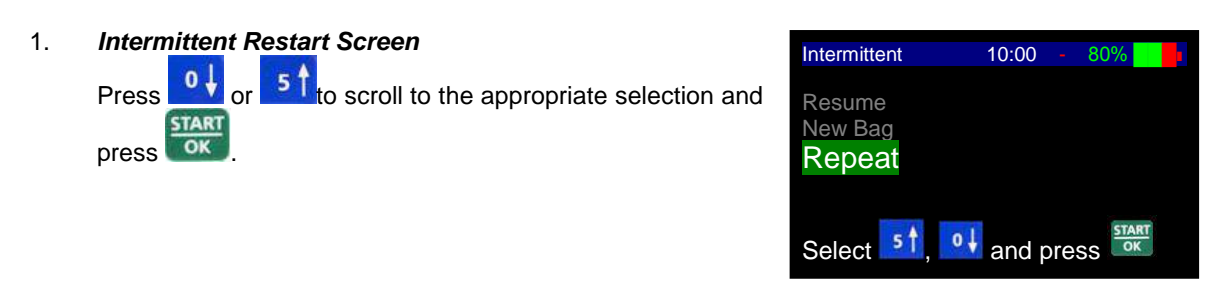

- NOTE: If pump is Locked, the user will only have the "Resume" and "New Bag" options available.

| Intermittent   | 10:00 - 80% |
|----------------|-------------|
| Dose Rate      | 50 mL/hr    |
| Dose Volume    | 3mL         |
| Interval Time  | 0:04        |
| Bag Volume     | 6 mL        |
| Volume Left    | 6 mL        |
| KVO Rate       | 5 mL/hr     |
| Air Sensor     | 0.3 mL      |
| Pressure       | 730 mmHg    |
| Press 🚟 Key to | Continue    |

# **Program Delay**

## **Turning the Delay Option ON**

1. Press into twice from STOP or setting mode.

Warning: If air sensor is off, please contact your technician in order to enable the air sensor if disabled. Using the pump with air in line detector off may cause an embolism resulting death or paralysis. Switching the air detector off is not recommended and should be used only when absolutely necessary.

2. Scroll to "Change Set up" option and press

Scroll to "More ..." and press

| Volume Infused          |
|-------------------------|
| Program Lock            |
| Review Set up           |
| Change Set up           |
| History                 |
| Select 51, 01 and press |
|                         |
|                         |

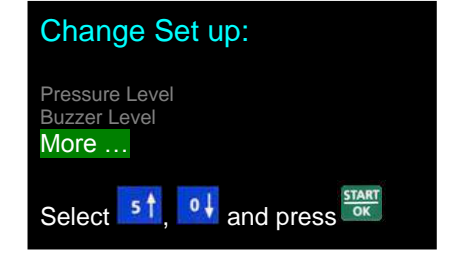

3.

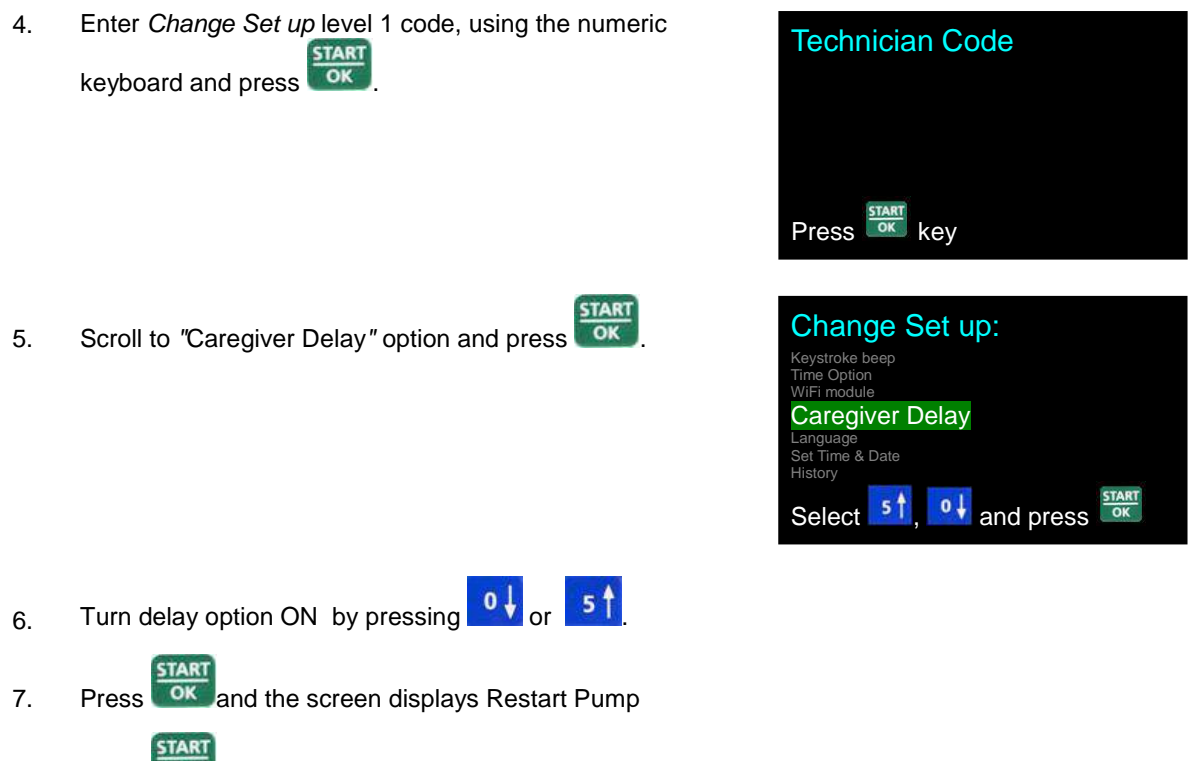

8. Press **The second second se** 

## **Setting Delay Before Start**

After entering the program data, the pump enables delay setting (when Delay Before Start is turned ON).

- NOTE: The delay time is set according to a 24 hour clock. This means that hours are viewed as follows 10:00, 11:00, 12:00, 13:00, 14:00, 15:00 etc.
- NOTE: The pump automatically displays the current time and date. To start pump immediately, press to confirm the existing time and date and start infusion.
- NOTE: If the time and/or date automatically displayed by the pump are not correct, go to the Settings Menu and select "Set Time & Date" to reset the clock in the pump.
- 1. Start Time Screen

To change the Start Time, type the desired start time using the numeric keypad and press **START** pump immediately, do not change the time and press **START** 

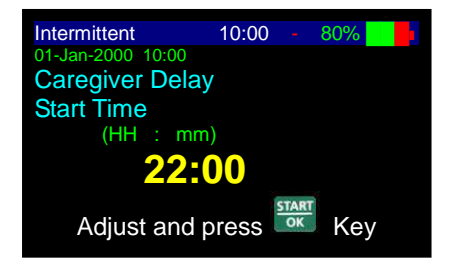

NOTE: To start pump at 9:30 AM, enter 0-9-3-0. To start the pump at 9:30 PM, enter 2-1-3-0.

- 2. Start Date Screen Intermittent 10:00 80% To change the Start Date, type the desired start date Caregiver Delay START using the numeric keypad and press . To start Start Date pump on the same day, do not change the date and press (DD-MM-YYY 01-Jan-2000 START OK Adjust and press Kev 3. KVO During Delay Screen Intermittent 10:00 80% During delay time, pump will operate in KVO mode. Time **Caregiver Delay** left will count down until 00:00 and will then automatically Rate start the progrmamed infusion. During the delay, this 2.5 mL/hr screen will be displayed showing when the infusion will start. 01-Jan-2000 22:00 Start Time 22:02 Start Date 01-Jan-2000
- NOTE: After delay time, pump will beep once and infusion will start automatically.
- NOTE: KVO rate is configured in 'change set-up' menu.

## **Turning Pump Off in the Middle of an Intermittent Infusion**

When the pump is turned OFF during an intermittent infusion, the internal clock in the pump will continue to monitor the timing of the infusion.

If the pump is stopped during a dose, the user will be able to resume the dose if the infusion is resumed before one third of the interval time has elapsed. For example, if the interval is 4 hours, then the user can restart the infusion within 1 hour and 20 minutes of the interval time to receive the remainder of the dose. In this case, the pump will still resume the following dose at the scheduled time. If the user restarts the infusion after one third of the interval time has elapsed, then the user will not be receive the remainder of the dose. The pump will resume in the middle of the interval and receive KVO until the next dose is due. The purpose of this "One Third" rule is to allow the user to turn their pump off during a dose without changing the scheduled dose times.

If the pump is turned off during a dose and not restarted until after the next scheduled dose was scheduled, then the pump will start the next dose immediately followed by a complete interval. For example, if the patient restarts the infusion an hour past the scheduled dose time, then will receive a complete dose followed by a complete interval.

If the pump is turned off during the interval period, the patient can restart the pump anytime before the next scheduled dose without impacting the timing of the delivery of the next dose. If the pump is not restarted until after the next scheduled does was scheduled, then the pump will start the next dose immediately followed by a complete interval.

# 25 Steps Program

This program permits programming of up to twenty-five different steps. Each step has its own rate and volume. Step accumulation is limited to a Volume of ten (10) liters. Protocol steps are delivered sequentially until all steps are completed.

NOTE: Before operating the pump in 25 Steps Program, make sure that the IV bag contains an additional 5 ml of total volume to be infused. This ensures adequate volume for KVO during End Program. If Delay Before Start is set, you must include enough volume for the delay period, in addition to the 5 ml KVO volume.

1. Turn the pump on by pressing and holding the off until the Self-Test screen appears.

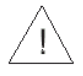

**Warning:** If air sensor is OFF, please contact your technician in order to enable the air sensor if disabled. Using the pump with air in line detector off may cause an embolism resulting death or paralysis. Switching the air detector off is not recommended and should be used only when absolutely necessary.

 Pump displays program name and status. The status is either "Lock out" or "program" (for instruction regarding locking and unlocking the pump, refer to *locking* section).

When the pump is unlocked, press **to** continue.

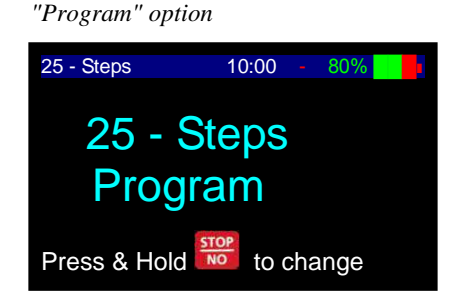

"Lock out" option

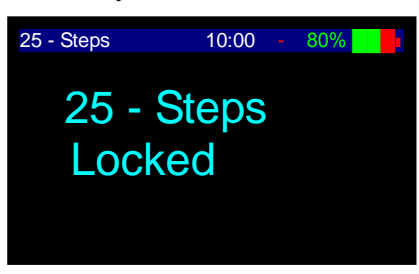

- NOTE: When pump is in *Program mode*, all parameters can be adjusted; When pump is in *lock out mode*, parameters can be viewed, but cannot be changed.
- NOTE: If pump is not already in 25 Steps Protocol, refer to changing program section for instructions.
- **P** NOTE: Whenever you decide to set a new program, follow instructions at the bottom of screen.
- NOTE: The screen will be blank upon initial setup.
- 3. **Rate Screen Step 1** Do one of the following:

- Press **I** to confirm the existing parameters.
- Enter the desired rate and press
- 4. Volume Screen Step 1 Do one of the following:
  - Press with the existing parameters.
  - Enter the desired volume and press

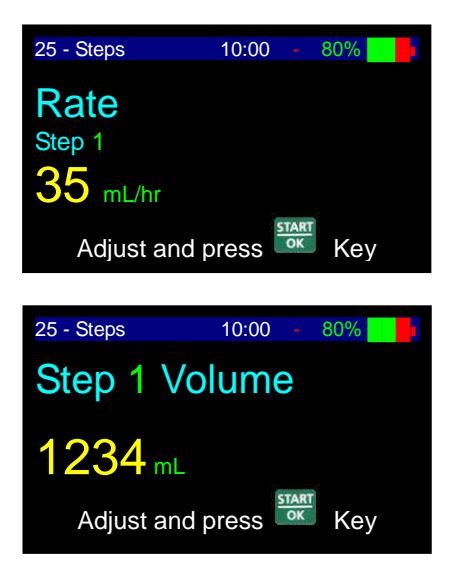

Key

Downloaded from www.Manualslib.com manuals search engine

NO

- Rate Screen Step 2 Pump displays the rate for step 2. Repeat directions as for step 1 and repeat until the required number of steps have been entered.
- 25 Steps 10:00 80%

10:00

25 - Steps

Rate Step 20

mL/hr

Adjust and press

6. After entering the last required step, press without entering a rate.

This indicates that all data required for the protocol has been set. All programs following the last set program will be automatically cleared.

- NOTE: If pump is in Delay Mode, enter KVO rate.
- 7. Accumulation Screen
  - Do one of the following:
  - Press to confirm the existing parameters.
  - Press with to go back to rate setting screen.

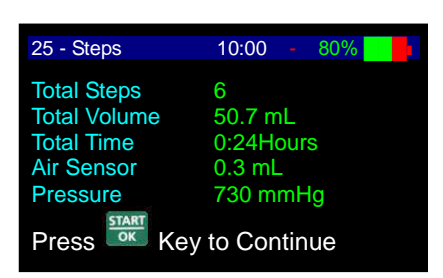

- NOTE: If pump is in Delay Mode, enter Start Time (24 Hour Clock) and Start Date. For further information regarding the Delay Option, refer to Delay Program section.
- 8. Press **START** to Start Infusion.

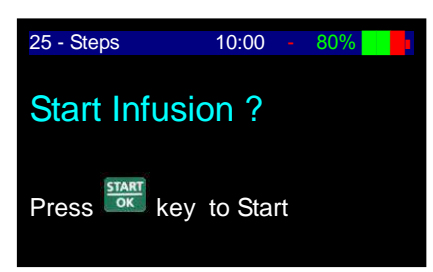

9. During program operation, the display identifies which step is currently running, and the rate.

NOTE: If one of the values is changed during the programming mode, the pump will not recall START

the new value unless changes are confirmed by pressing

If prime procedure is activated during data setting, the pump will return to the original (previous) screen once priming is completed.

NOTE: Whenever required to stop infusion, press
Stop displays on the screen. Stop mode is limited for two minutes. After two minutes an audible alarm is sounded. Press

again to mute the alarm.

VET-PRO VIP 2000™ Color Vision Operator Manual

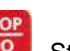

NOTE: During programming you may backspace by using

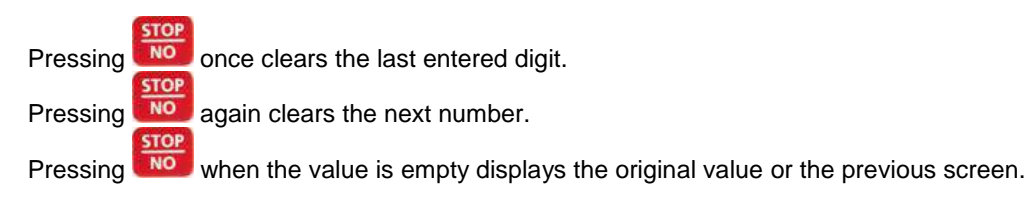

# **TPN Infusion**

**Total Parenteral Nutrition** - This mode delivers an infusion while automatically tapering up and down. The pattern of the program is a trapezoid.

## **TPN Trapezoid Program**

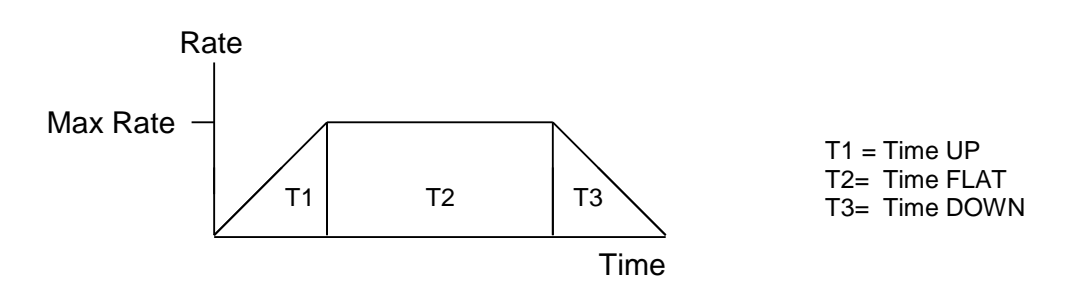

On a TPN Program the operator may set the total volume which corresponds to the size of the bag to be infused, the total time, and the up and down time. Program operation will start from 2 ml/h and will increase to the maximal rate. During the flat session (T2) the rate will not change. During the last part of the program (T3), the program will start to decrease the infusion rate according to the set taper down time.

Up and down time can be set to zero. A TPN program with up and down time set to zero, is a **continuous** program.

- NOTE: Before operating the pump in *TPN program*, make sure that the IV bag contains an additional 5 ml of total volume to be infused. This ensures adequate volume for KVO during *End Program*. If *Delay Before Start* is set, you must include enough volume for the delay period in addition to the 5 ml KVO volume.
- 1. Turn the pump on by pressing and holding the off until the Self-Test screen appears.

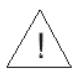

**Warning:** If air sensor is off, please contact your technician in order to enable the air sensor if disabled. Using the pump with air in line detector off may cause an embolism resulting death or paralysis. Switching the air detector off is not recommended and should be used only when absolutely necessary.

2. Pump displays program name and status. The status is "either "Lock Out" or "Program" (for instruction regarding locking and unlocking the pump – refer to *Lock Out* section).

When pump unlocked, press to continue.

"Program" option

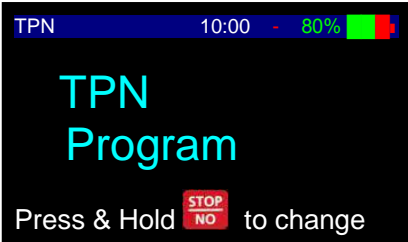

"Lock Out" option

TPN

**Bag Volume** 

Adjust and press 🔤

1000 mL

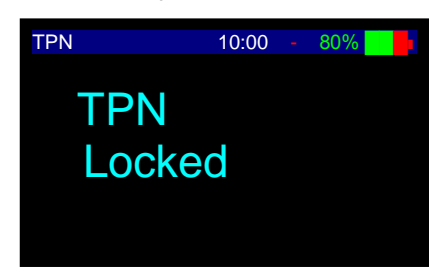

10:00

80%

Kev

- NOTE: When pump is in *Program mode*, all parameters can be adjusted; When pump is in *lock out mode* parameters can be viewed, but cannot be changed.
- NOTE: If pump is not already in TPN Program, refer to changing program section for instructions.
- **P** NOTE: Whenever you decide to set a new program, follow instructions at the bottom of screen.

START

- 3. Bag Volume Screen Do one of the following:
  - Press to confirm the existing parameters.
  - Enter the desired volume and press
- 4. Volume To Be Infused (TBI) Screen TPN 10:00 Do one of the following: Volume VTBI START Press to confirm the existing parameters. START 950 mL Enter the desired volume and press OK Adjust and press Key 5. **Total Time Screen** TPN 10:00 80% The screen displays the last set time (total time for the Total Time TART program to run). Press with the existing (HH:mm) STAR 10:00 parameters or enter the desired time and press Adjust and press Key

VET-PRO VIP 2000<sup>™</sup> Color Vision Operator Manual

80%

Ŧ NOTE: First two digits represent hours and last two digits represent minutes (for example, enter 0-2-0-0 for 2 hours.). Use a point to move from hours to minutes.

START

6. Up Time Screen

The screen displays the time for rate to taper up. Press START

w to confirm the existing parameters or enter the

START desired value (from 00:00 to 04:15 hours). Press

#### 7. Down Time Screen

The screen displays the time for rate to taper down. Press START

OK to confirm the existing parameters or enter the

desired value (from 00:00 to 04:15 hours). Press

#### 8. KVO Rate Screen

Do one of the following:

- START Press to confirm the existing parameters
- Enter the desired Interval Time and press OK

#### 9. Accumulation Screen

The pump calculates the set data and displays the accumulation screen with the maximal rate for the program (to be infused during flat period).

Do one of the following: STAR

- Press to confirm parameters and start infusion or enter delay time, if applicable. For further information regarding delay option, refer to delay program section. STOP
- to go back to volume setting screen. Press

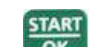

to start infusion. 10. Press

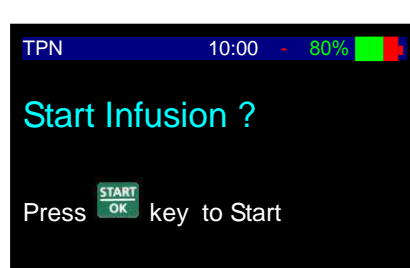

11. During program operation, pump displays the rate in which the program is operating and program direction (Up/Flat/Down).

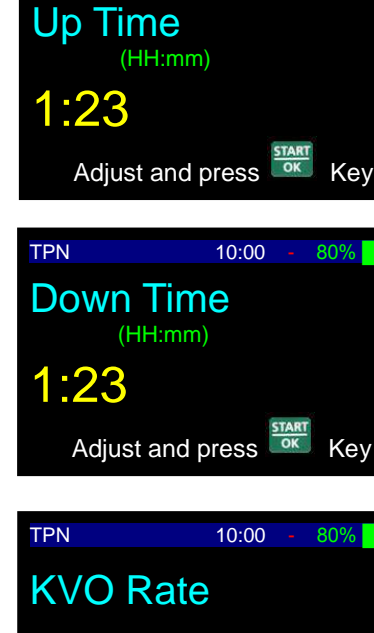

2.5 mL/hr

10:00

TPN

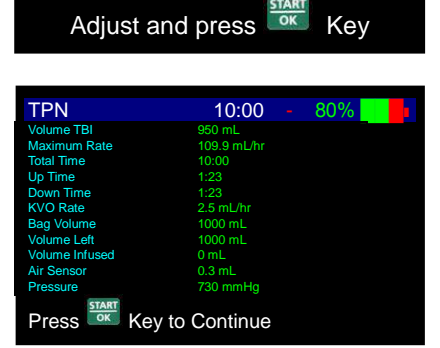

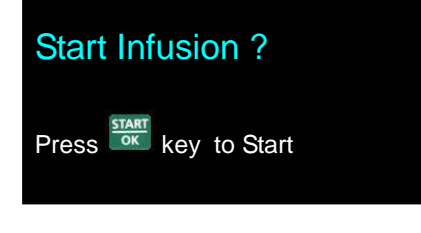

## Early Taper Down

If the program must be interrupted early and the planned taper down time must commence immediately, do as follows:

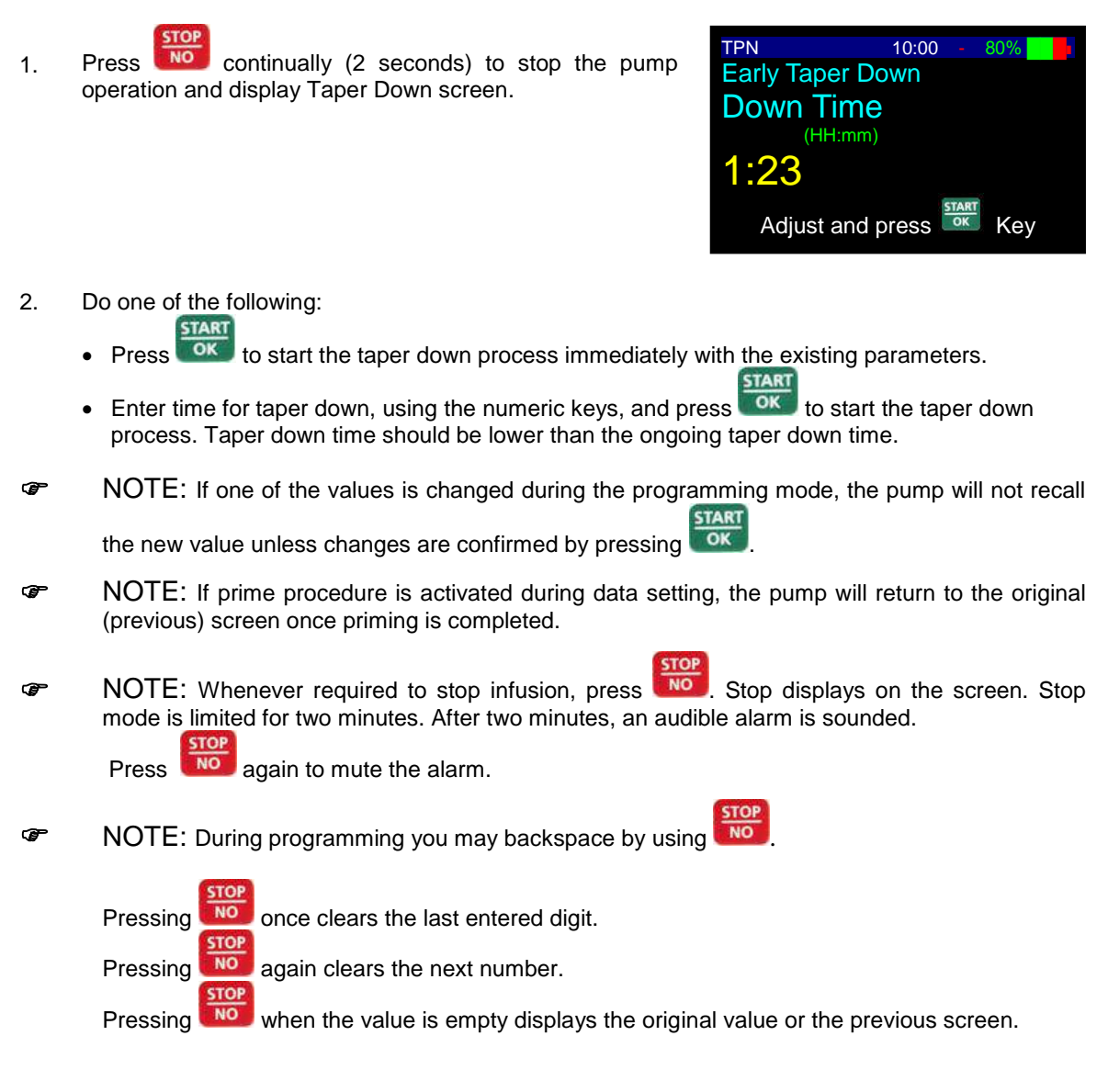

## **Resume or Repeat Infusion**

1. When the pump is turned OFF during infusion, this screen will appear when the pump is turned back ON.

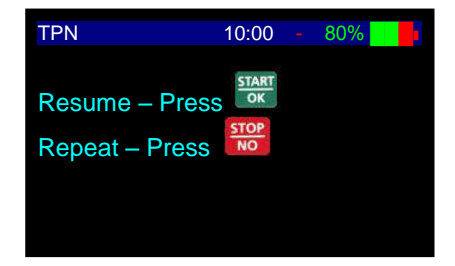

- 2. Do one of the following:
  - **Resume:** To resume this program exactly where it stopped, press **IDK**. The accumulation screen is displayed. The volume remaining will be infused.
  - Repeat: To restart the program at the beginning and or to set new parameters, press and follow the instructions on the pump

# **PCA Infusion**

Patient Control Analgesia is a program used for patients who require IV pain management or epidural analgesia. Pain management is undertaken by delivering a continuous basal rate, in combination with pre-programmed boluses. The pump will deliver only the boluses corresponding to the preset time intervals. All attempts to obtain a bolus are stored in the pump memory. The physician can read these statistics and adjust the settings as required.

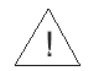

**Warning:** When operating the pump on PCA program with a rate of 0.0 ml/h there is a hazard of blood clot forming. Connect saline infusion in parallel to avoid this problem.

## PCA Menu

Due to the sensitive nature of PCA infusions, the *VET-PRO VIP 2000*<sup>™</sup> has a specific menu to enhance the user experience while programming PCA infusions. The menu organizes the infusion information centrally while maintaining the same programming format as the other infusion modes on the pump.

1. Turn the pump on by pressing the

until the Self-Test screen appears.

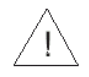

**Warning:** If air sensor is OFF, please contact your technician in order to enable the air sensor. Using the pump with air in line detector off may cause an embolism resulting death or paralysis. Switching the air detector off is not recommended and should be used only when absolutely necessary.

 Pump displays program name and status. The status is either "PROGRAM" or "LOCKED" (for instruction regarding locking and unlocking the pump – refer to Unlocking PCA section).

Press **Constant**. If the pump is unlocked, the PCA Menu will display. If the pump is locked, the PCA Restart Menu will display (See Restart Infusion section if pump is locked)

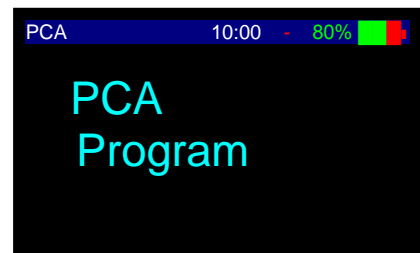

"Locked" option

"Program" option

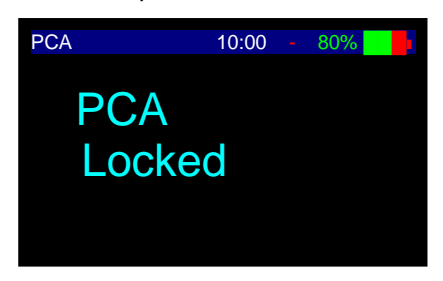

NOTE: The PCA program automatically locks upon completion of programming.

**P**NOTE: If pump is not already in *PCA* Program refer to Changing Program section for instructions.

PCA

Prime

Select

Program Infusion Clinician Bolus

Patient History Review Set up

Change Set up

5 1

10:00

of and press

NOTE: Whenever you decide to set a new program, follow instructions at the bottom of screen.

### 3. PCA Menu Screen

The user interface in PCA centers around the PCA menu. From the PCA menu, the user can select:

- i. Prime Prime Administration Set
- ii. **Program Infusion** Enter infusion details
- iii. Clinician Bolus Infuse extra bolus
- iv. Patient History View infusion history of patient
- v. Review Set up View pump settings
- vi. Change Set up Enables user to change pump settings and switch to other infusion modes.

| Use   | 04     | or    | 21     | to   | scroll | through | options. | Select | the |
|-------|--------|-------|--------|------|--------|---------|----------|--------|-----|
|       |        |       |        |      | ST/    | ART     |          |        |     |
| requi | red op | otion | by pre | ssir | ng 🛄   | ĸ       |          |        |     |

Priming

NOTE: Priming is disabled during PCA operation. Always prime the set before starting a program.

**Warning:** Always disconnect IV tubing from patient before starting priming procedure.

1. Selecting the **Prime** option from the PCA menu, the screen will show the priming screen.

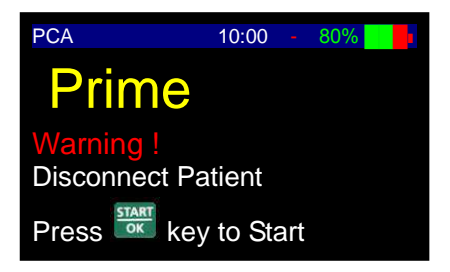

2. Press OK to program priming procedure.

Warning: Ensure the set is not connected to the patient!

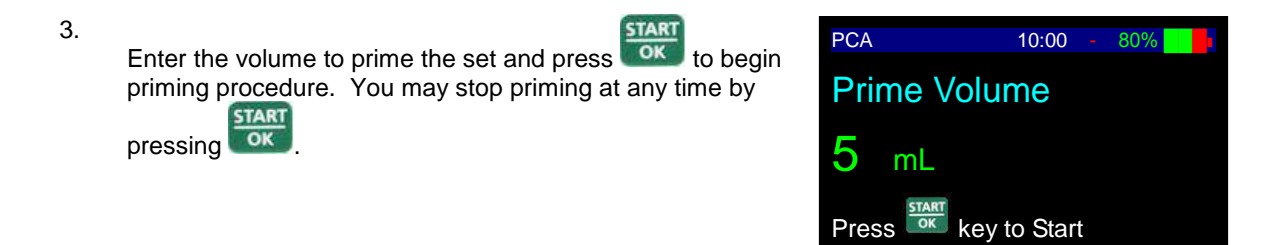

4. The display screen will show a graph indicating the prime operation.

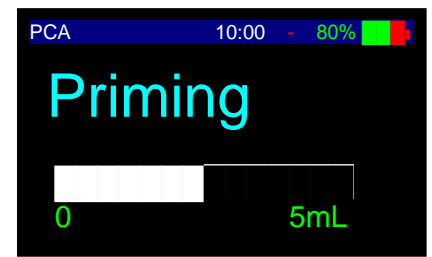

5. Once the priming is completed, the display will change back to the previous screen the pump was in before priming. If more priming is needed, repeat procedure.

STAR

## **Program Infusion**

1. PCA Menu Screen

Select Program Infusion and press

|     |       |       |           | PCA       |
|-----|-------|-------|-----------|-----------|
|     |       |       |           | Prime     |
|     |       | ision | ram Infu  | Progra    |
|     |       |       | an Bolus  | Cliniciar |
|     |       |       | t History | Patient   |
|     |       |       | w Set up  | Review    |
|     |       |       | je Set up | Change    |
| TAR | horoc | 01    | 5 t       | Calaat    |

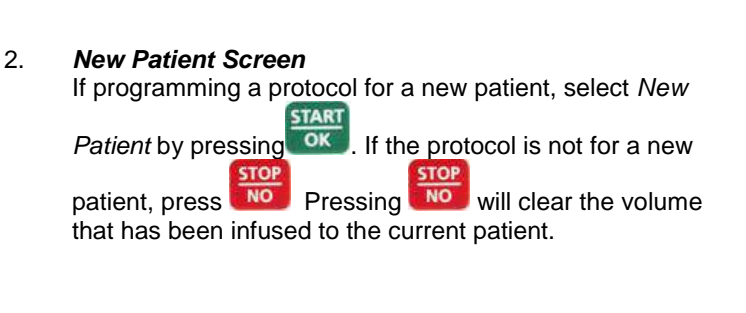

### 3. Rate/Concentration Selection Screen

- To program *Rate* in Milliliters per Hour (**ml/hr**), press
- To program *Concentration in* Milligrams per Milliliter (**mg/ml**), press once.
- To program *Concentration* in Micrograms per Milliliter (mµ/ml), press twice.

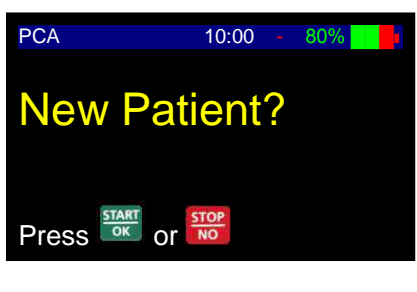

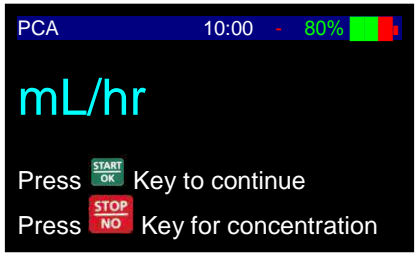

- 4. Rate or Concentration Screen Do one of the following:
  - Press to confirm the existing parameters.
  - Enter the desired rate or concentration and press

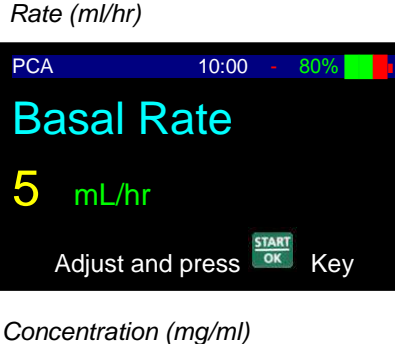

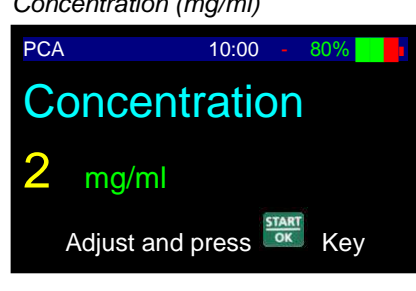

### Concentration (mcg/ml)

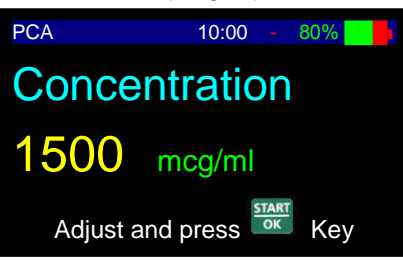

NOTE: To change from Concentration back to Rate, enter 0 (zero) for Concentration and press

START

- 5. Concentration Rate Screen (Only When Programming by Concentration) Do one of the following:
  - Press with the existing parameters.
  - Enter the desired rate or concentration and press

### 6. Rate Titration Limit Screen

Enter the maximum rate of titration that can be used in the

current protocol and press **CON**. Rate can be ml/hr, mg/hr or mcg/hr depending on program selected.

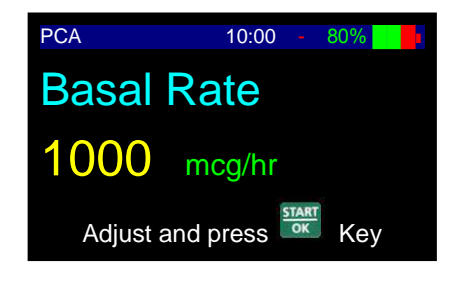

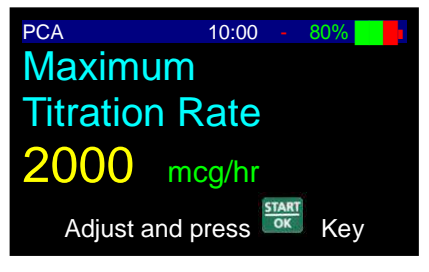

Kev

- 7. **Bolus Screen** PCA 10:00 80% Do one of the following (Bolus can be ml, mg, or mcg **Bolus Dose** depending on the program selected): START Press to confirm the existing parameters. 3000 mcg START Enter the desired bolus dose and press Adjust and press Key 8. **Bolus Titration Limit Screen** PCA 10:00 800 Enter the maximum bolus dose that can be used in the Maximum START current protocol and press . Bolus dose can be ml, mg **Bolus Dose** or mcg depending on program selected. 4000 mca
- NOTE: If the "Maximum Bolus Dose" screen does not appear on the pump during programming, go to the "Change Set up" menu to activate "Titration Bolus"

### 9. Lock Time Screen

The lock time is the amount of time between patient boluses. Do one of the following:

- Press to confirm the existing parameters.
- Enter the desired lock time in minutes and press

### 10. Hour Limit Screen #1

As an additional safety precaution, user can program a volume limit over a certain amount of hours. User can set this limit for any amount of time between 1 (One) and 24 (Twenty-Four) hours, or can continue without setting a limit. The default setting is OFF, meaning there is no limit. Do one of the following:

- Press to confirm the existing parameters.
- Enter the desired hours for the limit and press

### 11. Hour Limit Screen #2

If an hour limit is entered in previous step, the next step will propt user to enter the maximum amount of volume to be infused over that timeframe. In the screen to the right, 4 (four) was entered in the previous step for the hour limit.

Do one of the following (Limit can be ml, mg, or mcg depending on the program selected):

- Press vertex to confirm the existing parameters.
- Enter the desired hours for the limit and press

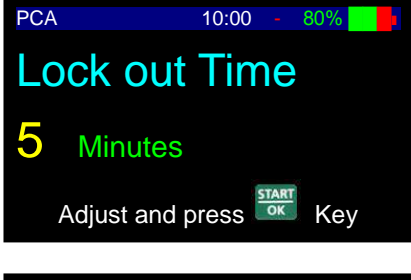

Adjust and press

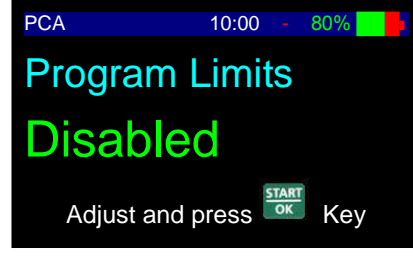

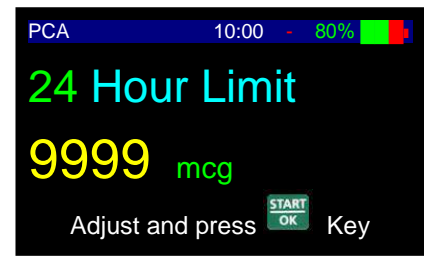

12. Bag Volume Screen

Do one of the following:

- Press version to confirm the existing parameters.
- Enter the desired bolus volume and press

### 13. Locking Screen

The pump automatically locks before a PCA infusion program can be completed. Do one of the following:

- Press to lock the PCA program and proceed.
- Press voi to scroll through the programming again and review or adjust the program.

### 14. Accumulation Screen

The pump displays the accumulation screen with a summary the program entered..

Do one of the following:

- Press to confirm parameters and proceed.
- Press to go back and adjust parameters.

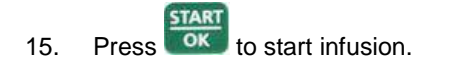

| Bag Volume |                  |  |
|------------|------------------|--|
| 100        | mL               |  |
| Adjus      | st and press Key |  |
|            |                  |  |
| PCA        | 10:00 - 80%      |  |
| Lock:      | Press            |  |

Review: Press 题

10:00

PCA

START

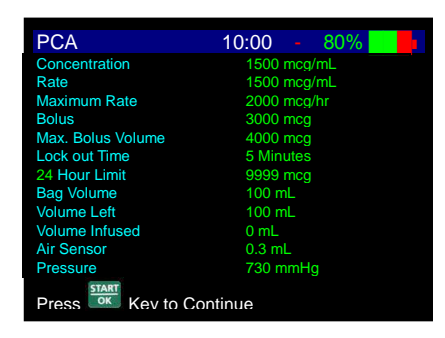

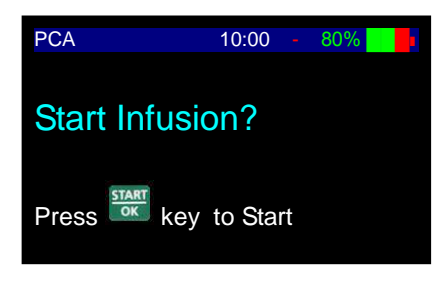

NOTE: To access the PCA menu during operation, press once and then hold for 3 seconds.

- Image: NOTE: The VET-PRO VIP 2000<sup>™</sup> is capable of continuous infusion (basal) rates of up to 100 ml/h. However you may use the pump for the delivery of only one drug protocol and the maximum safe ceiling for this regime could be, for example, 30mlh. Users can fix a maximum rate that the pump can be set to in 'Change Set Up' using the Technician Access Code to ensure other users cannot accidentally program the pump to deliver above this safe ceiling. See later section for 'Change Set Up'.
- Image: Interpret of the setting is 600ml/h designed to deliver any bolus as quickly as possible. Users can adjust this if they want the bolus to be delivered over a longer period in 'Change Set Up' using the Technician Access code.

æ

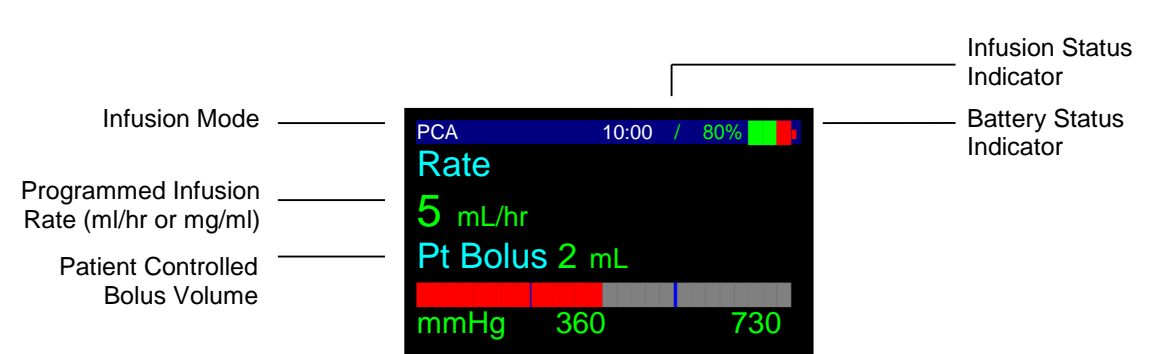

## Interpreting the Display Screen During PCA Infusion

### Infusion Mode

The first line of the display indicates that the pump is in the PCA infusion mode.

### Infusion Rate

The second line of the display shows the current infusion rate. Depending on whether the user programmed the current protocol in mls or mgs, this will display the rate in either ml/h, mg/h or mcg/h.

### **Bolus Volume**

The third line of the display shows the bolus volume for the current protocol. As with infusion rate, this will be displayed in ml, mg or mcg depending on how the current program is set up.

### **Battery Status**

The battery symbol user can check the charge level by monitoring the green fill inside the symbol (i.e. completely green symbol indicates a fully charged battery).

### Infusion Status

Infusion status indicator moving in circles when the pump is in operation.

## **Patient Activated Bolus**

A PCA infusion can be programmed - much like for humans - to allow the caregiver to deliver boluses of a specified volume within predetermined time intervals for the patient. The caregiver can deliver the bolus using the keypad:

### Using Keypad

Press the button on the keypad.

(P

NOTE: User can stop bolus at any time by pressing

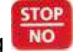

NOTE: If caregiver attempts to deliver more boluses than are allowed, the pump will display "Bolus Locked" and will track the amount of boluses have been requested. The bolus history can be reviewed by scrolling the Info Menu. See "Using History Functions" section of the manual

## **Clinician Activated Bolus**

A Clinician Activated Bolus can be performed before starting the PCA infusion or during the PCA infusion.
To infuse a Clinician Activated Bolus **before** starting the PCA infusion, perform the following steps:

1. Selecting the **Prime** option from the PCA menu, the screen will show the priming screen. Select Clinician bolus option.

START

OK

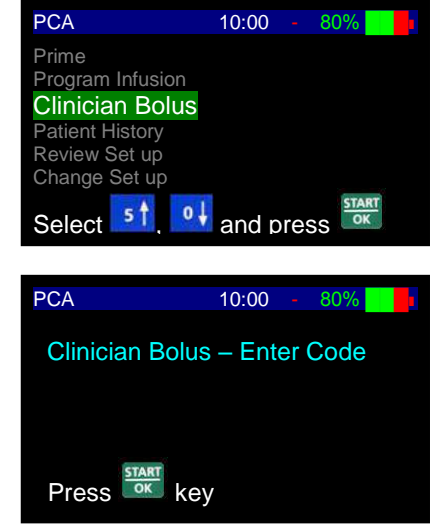

3. Enter the volume of the Clinician Bolus and press to begin priming procedure. You may stop the bolus at any

time by pressing

Enter Level 2 code and press

2.

The Volume for the Bolus will be in ml, mg or  $\mu$ g depending on the settings of the existing protocol entered for the PCA infusion. To change, go to Program Infusion in the PCA menu and follow the steps until the selection can be made for ml, mg or  $\mu$ g.

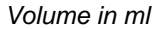

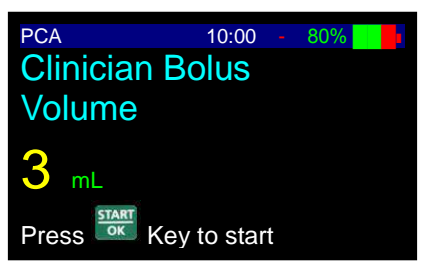

#### Volume in mg

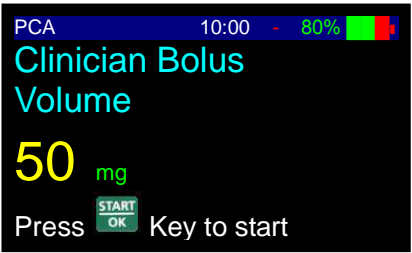

#### Volume in mcg

| PCA       | 10:00      |     | 80% |  |
|-----------|------------|-----|-----|--|
| Clinician | Bolus      |     |     |  |
| Volume    |            |     |     |  |
| 1500      | mcg        |     |     |  |
| Press     | Key to sta | art |     |  |

4. The display screen will show a graph indicating the Bolus is being infused. The graphical bar displays the amount of the bolus to be infused (clear) and the amount infused (dark).

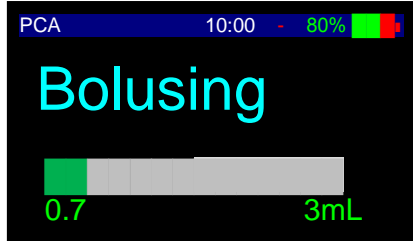

- INOTE: Once the bolus is completed, the display will change back to the PCA menu.
- NOTE: User can stop bolus at any time by pressing

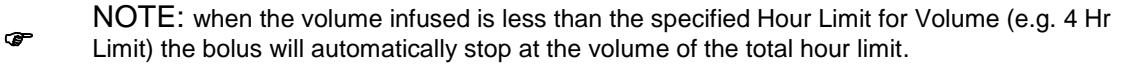

**Warning:** Boluses will be infused up to the full volume that is requested unless the user stops the bolus manually by pressing

STOP

To infuse a Clinician Activated Bolus **<u>during</u>** a PCA infusion, perform the following steps:

- 1. During operation, press and then press to stop the current infusion and initiate the Clinician Bolus.
- 2. Enter Level 2 code and press

| PCA             | 10:00 -   | 80%  |
|-----------------|-----------|------|
| Clinician Bolus | s – Enter | Code |
|                 |           |      |
|                 |           |      |
| Press Key       | y         |      |

3. Enter the volume of the Clinician Bolus and press to begin priming procedure. You may stop the bolus at any

time by pressing

The Volume for the Bolus will be in ml, mg or  $\mu$ g depending on the settings of the existing protocol entered for the PCA infusion.

Volume in ml

START

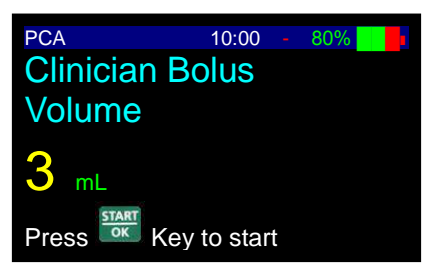

#### Volume in mg

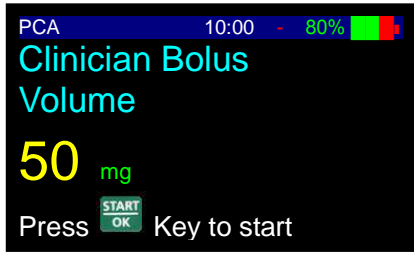

Volume in mcg

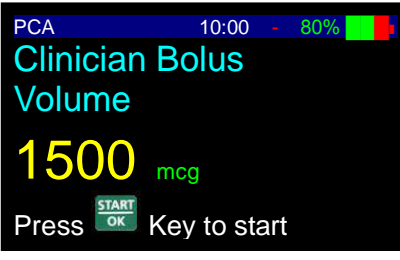

4. The display screen will show a graph indicating the Bolus is being infused. The graphical bar displays the amount of the bolus to be infused (clear) and the amount infused (dark).

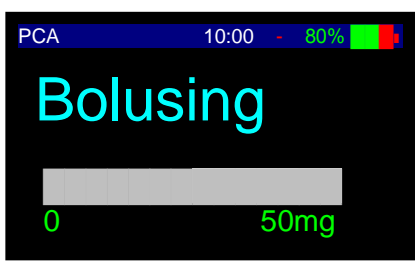

- NOTE: Once the bolus is completed, the pump will resume the original PCA infusion.
- MOTE: User can stop bolus at any time by pressing

### End of Infusion, Restart Infusion, or Bag Change

1. End Infusion Screen

Once the infusion had reached an end (pre-set volume was infused), an alarm sounds and display will show:

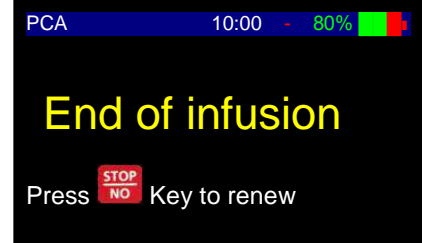

2. KVO Display The alarm will stop after 4 beeps. The pump will show the pre-set KVO rat. The alarm will sound again every 4 minutes until the user changes the bag or stops the pump.

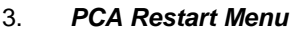

This screen displays when:

(1) The pump is turned OFF and back ON in PCA mode.

(2) Infusion is stopped by pressing and holding NO

User can scroll through the following options by pressing

- o↓ or 5 1
- Restart Starts infusion exactly where it left off previously.
- New Bag Restarts infusion exactly where it left off previously and updates bag volume to be equal to the bag volume originally programmed.
- Menu Brings user back to the PCA Menu.When asked for a code, enter the Unlock (L2) Code.

| Rate 1 mL/hr<br>Press Key to renew |             |  |  |  |  |
|------------------------------------|-------------|--|--|--|--|
| PCA                                | 10:00 - 80% |  |  |  |  |
| Resume<br>New Bag<br>Menu          |             |  |  |  |  |
| Select 51                          | and press   |  |  |  |  |

10:00

End of infusion

PCA

P NOTE: If using an infusion set with drip chamber, change to a new infusion bag, but make sure that the drip chamber is half filled and there is no air in the administration set. If using an ambulatory IV, PCA or Epidural set without a drip chamber, priming the line may be needed. Disconnect the set from patient before priming.

START

### Return to PCA Menu

1. PCA Restart Menu

> and press Scroll to "Menu" using

OK 2. Enter Level 1 Technician Code and press

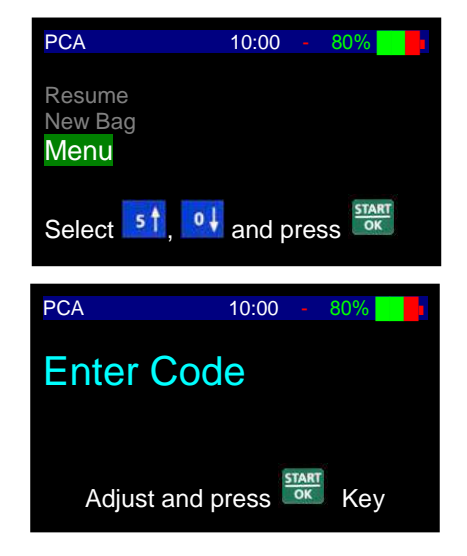

### **Titrating Basal Rate During The Infusion**

To change Rate during the infusion, enter the new rate using the keypad and confirm the new rate by entering the Level 1 Code. The Rate can be increased up to the "Max Titration Rate" programmed into the specific infusion.

### **Titrating Bolus During The Infusion**

To change the Bolus during the infusion, press the INFO button seven times until you reach a screen showing the currently programmed Bolus in ml or mg. Use the keypad to enter the new Bolus and confirm the new Bolus by entering the Level 1 Code. The Bolus can be increased up to the "Maximum Bolus Dose" programmed into the specific infusion.

### Changing Lock Out Time During The Infusion

- 1. Stop the infusion by pressing
- until the screen appears allowing you to access the PCA Menu. 2. Then press and hold
- Select "Menu" and enter the Level 2 code.
- 4. Once in the PCA Menu, select "Program Infusion" and follow the programming instructions to adjust the program. Be sure to tell the pump that there is NOT a New Patient and the Bag Volume should NOT be reset.

# Using History Functions

The VET-PRO VIP 2000<sup>™</sup> keeps a rolling 24 hour history of the current patient's infusion delivery. This section addresses how this can be used. There is also a 2000 event history log keeping track of the last 2000 user actions in a date and time stamped record.

info button repeatedly will scroll through: While the pump is delivering medication, pressing the

- Volume Infused vs. Volume to be Infused
- Battery Level •
- Boluses Attempted, Boluses Given & Lock Time Review for the duration of the current delivery
- Program Review Screen Allows user to check current program parameters without having to stop the infusion
- Date & Time
- **Actual Pressure**

æ

button repeatedly to scroll through: to stop infusion delivery and then press the Press

- Volume and Boluses Given in the Last 24 hours
- Bolus Attempts, Given and Volume Infused Hour-by-Hour for the Last 24 Hours (use the arrow keys to navigate through the hours)
- Chart of Bolus Delivery During the Last 24 Hours, Hour-by-Hour
- Chart of Volume (Including Boluses) Delivered During the Last 24 Hours, Hour-by-Hour

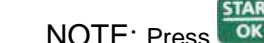

NOTE: Press with to resume infusion when you return to the 'STOP' screen.

### **Events Log**

To access the history of events, you need to access *Change Set Up* using the Level 1 Technician Access Code. The events history carries the last 2000 user events (i.e. changes to programs, pump started/ stopped, etc) and the status of the pump (i.e. battery charge, pressure levels, etc). It is not patient specific (i.e. the 2000 events are likely to span multiple patients recently treated with that particular pump).

START

START

### To access the events history:

- 1. From the main menu scroll to "Change Set up" and press
- 2. From the main menu scroll to "More ..." and press
- 3. Enter the Level 1 Technician Access Code and press
- 4. Scroll down to "*History*" and press
- 5. The screen will now show the most current user event, date, time, etc. For example:

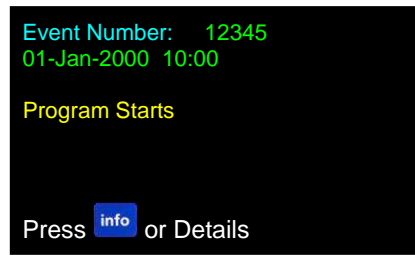

- NOTE: Each event is assigned a new number and the pump stores the last 2000 in memory. After some time, the first event to appear when you enter the events history may be number 754. This means there have been 754 events in this pumps life and events 255-754 are stored in this history. The pump deletes the oldest event in the log each time a new event occurs.
- 6. Press and 51 to scroll through events. When you find one of interest, press info to display further data relevant to this event on the status of the program and pump at the time of this event. The user can scroll through the information shown here to check what the pump was set up for, whether it was operating on battery or mains, whether it was locked out and what the pressure settings and readings were at that time.

| Rate               | 416.6 mL/hr        |
|--------------------|--------------------|
| Volume Left        | 100 mL             |
| Volume Infused     | 0 mL               |
| Select Program     | Continuous         |
| Operation          | Battery            |
| Battery Level      | Normal             |
| Lock Status        | Keypad and Program |
| Volume Calibration | 576                |
| Pressure Baseline  | 84                 |
| Pressure Actual    | 84                 |
| ID Code            |                    |
| Given              | 1.79 mL            |

VET-PRO VIP 2000™ Color Vision Operator Manual

#### **Setting Pressure Default For Down Occlusion** Turn the pump on by pressing and holding the or until the Self-Test screen appears. If air 1. sensor is OFF, press with to confirm. 2. Pump displays program name and status. START Press . Wait for the Rate screen to display. info 3. Press twice. TART PCA 10:00 OK 4. Scroll to "Change set up" and press Prime Program Infusion Clinician Bolus Review Set up Change Set up Select 🚮, 💶 and press 🚟 Change Set up: Scroll to "Pressure Default" and press 5. Pressure Default ct Program ing Rate m Bolus Volume us Titration • and press OK 5 1 Select 6. Set default pressure value between 100 mmHg to Pressure Level 1500 mmHg. 730 mmHg Adjust and press Key

- Press OK to store the parameter in memory.
- NOTE: P

7.

- The selected pressure level will remain in memory until it is changed.
- The actual pressure can be viewed at any time by scrolling with the info button during operation.
- After a downstream occlusion, infusion will restart from the stop point.

### Lock Mode

The VET-PRO VIP 2000™ provides three different level of locking:

### Level A

#### Keypad Locking

During operation, all keys are disabled excluding the

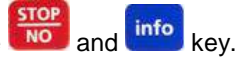

Level B Program Locking
 This feature enables the operator to lock out the setting keys, so that entered parameters and set programs cannot be changed once they are set. This option is important, for example, with children as users, when there is a danger that the child might play with the pump and unknowingly change the program; or for home-care patients who repeat the same program every day. Locking the program prevents mistakes in setting.

 Level C Maximal Rate Locking
 This feature enables the operator to set a maximal rate for the pump to accept.

The program rate then can be adjusted only up to a preset limit.

### How To Lock

### A – Keypad Locking

To Lock Keypad

Press and hold until the entire graph is black and a beep is heard. The beep indicates that the locking program is turned ON.

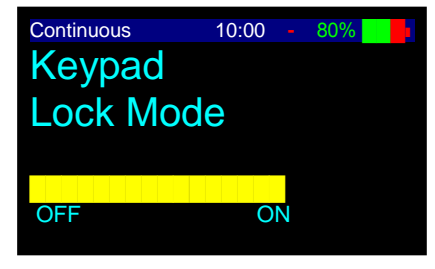

NOTE: The keys are locked in memory until they are unlocked or until entering Change setup mode.

#### To Unlock Keypad

Press and hold until the entire graph is clear and a beep is heard. The beep indicates that the locking program is turned OFF.

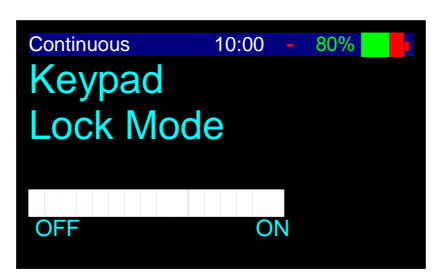

### **B** – Program Locking

- 1. Press info twice from STOP or setting mode.
- Scroll to "Program Lock" option. Press

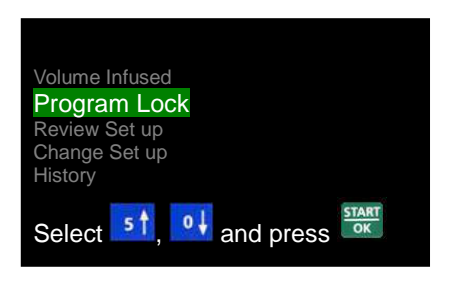

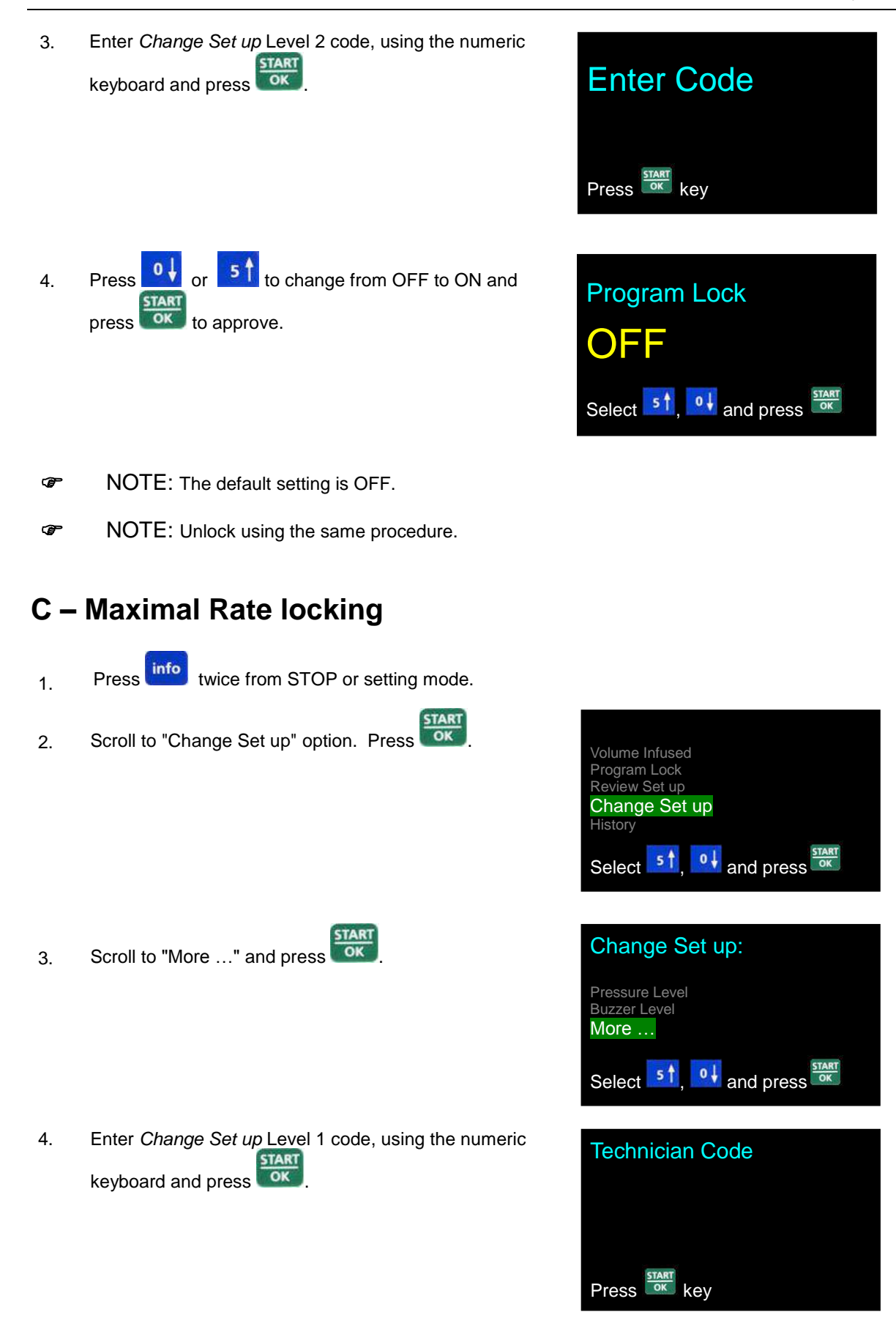

VET-PRO VIP 2000™ Color Vision Operator Manual

Scroll to "Maximal Rate" option and press Chartock

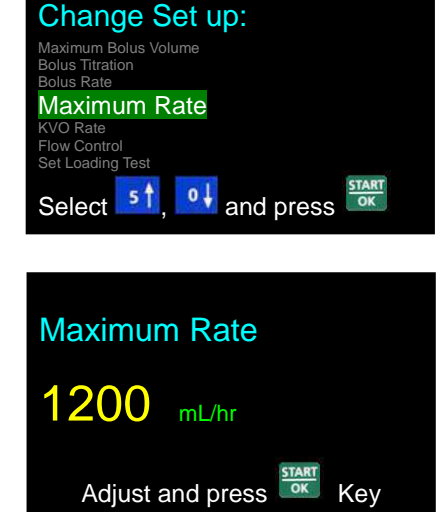

6.

5.

Use numeric keys to set desired rate and press

VET-PRO VIP 2000™ Color Vision Operator Manual

### **Info Mode**

Access the info mode by pressing

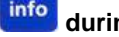

**info** during operation, data setting or while in the Stop mode.

Pressing info

during program operation will display the following:

| Number of<br>Button Presses        | Infusion Mode | Information                                     | Screen                                                                                                    |
|------------------------------------|---------------|-------------------------------------------------|----------------------------------------------------------------------------------------------------|
| One                                | All programs  | Infused Volume<br>Total Volume to Be<br>Infused | Continuous10:00 / 80%Volume Infused50.1 mLVolume Left500.7 mL                                                                                                    |
| Two                                | All programs  | Battery Status                                  | Continuous 10:00 - 80%                                                                                                    |
| Three Continuous,<br>Intermittent, |               | Time left                                       | Continuous 10:00 \ 80%                                                                                                    |
| Three PCA                          |               | Boluses History for<br>current program          | PCA       10:00       80%         Boluses         Attempted:       3         Given:       1         Lock out Time       10 Minutes         Time to next Bolus 5 Minutes |
| Three                              | TPN           | Program Status in a<br>graphic way              | UP 10:00 \ 80% Time<br>0:30 1:30                                                                                                    |

| Number of<br>Button Presses | Infusion Mode | Information              | Screen                                                                                   |
|-----------------------------|---------------|--------------------------|------------------------------------------------------------------------------------------|
| Four                        | All programs  | Time and Date            | Continuous       10:00 \ 80%         Time         10:00         Date         01-Jan-2000 |
| five                        | All programs  | Actual Pressure          | Continuous 10:00 - 80% Actual Pressure                                                   |
| Six                         | PCA           | Data of current protocol | PCA10:00 / 80%Rate25 mL/hrBolus Dose1 mLLock out Time15 MinutesProgram LimitsDisabled    |

| Pressing | info | during | data | setting | or in | the | stop | mode, | will display | y the | following: |  |
|----------|------|--------|------|---------|-------|-----|------|-------|--------------|-------|------------|--|
|          |      |        |      |         |       |     |      | ,     |              | ,     |            |  |

| Number of button presses | Information                   | Screen                                                                                                    |
|--------------------------|-------------------------------|----------------------------------------------------------------------------------------------------|
| One                      | Infused Volume<br>Volume Left | Continuous       10:00 / 80%         Volume Infused       50.1 mL         Volume Left       500.7 mL         Pressing       STOP<br>NO         will clear Volume Infused.                                                                                                    |
| Two                      | Option Selection Screen       | Volume Infused<br>Program Lock<br>Review Set up<br>Change Set up<br>History<br>Select 51, 01 and press<br>To change parameters, select <i>Change setup</i> , press<br>and follow instructions in the Change setup<br>section.<br>To view current pump settings, select <i>Review setup</i> ,<br>press and follow instruction in Review setup<br>section. |

#### NOTE:

- If no selection is made within ten seconds after pressing info, the screen will exit the information mode and display the previous screen.
- To exit the information mode after making a selection in *Review Set up*, press info once to return to the original screen.
- To exit the information mode after making a selection in *Change Set up*, press

### **Program Lock**

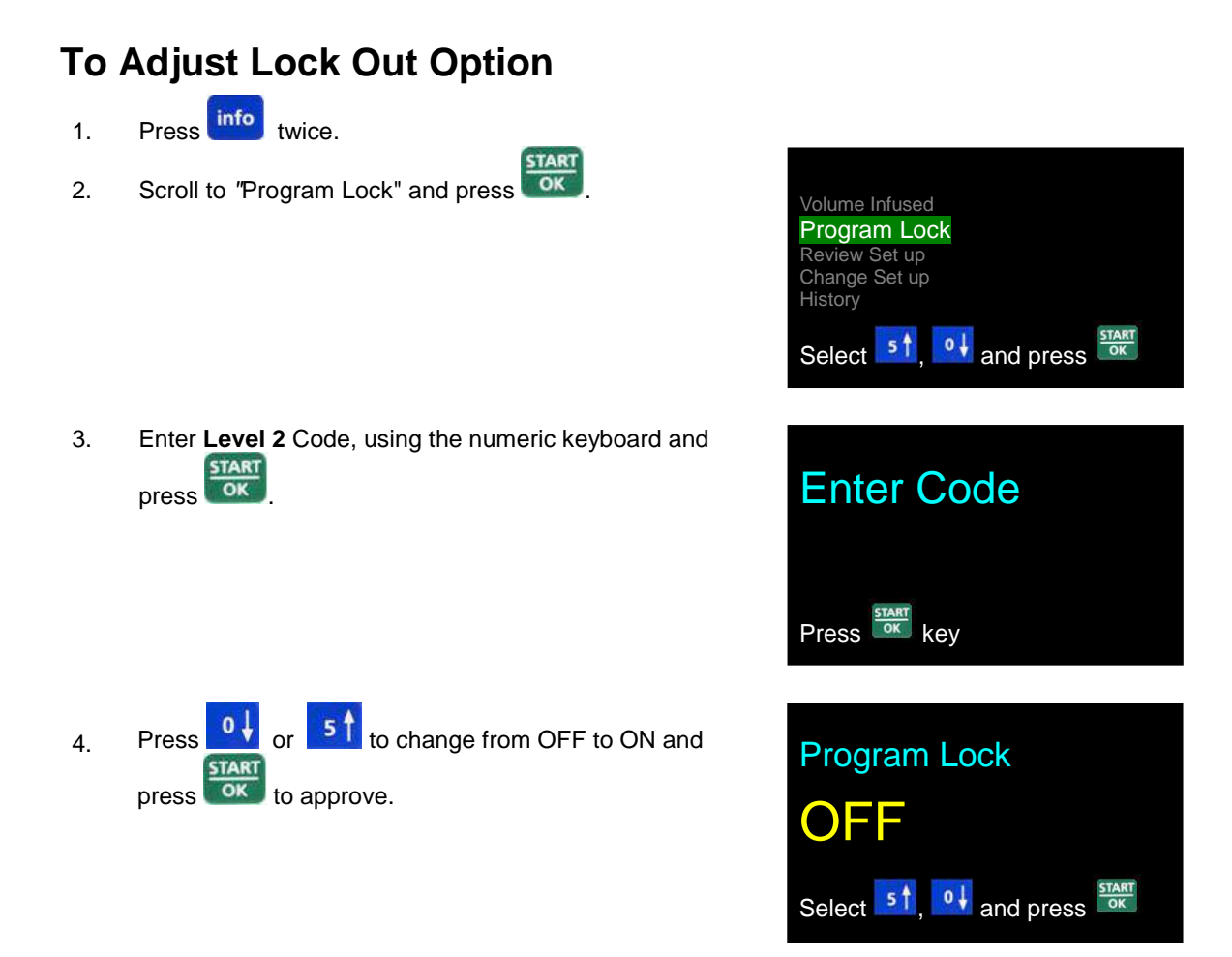

## **Review Set up**

The Review Set up feature is designed to allow you to view the programmable options and other important information about the pump. In Review Set up, settings can be viewed, but not changed.

| 1. | Press info twice.                                                                        |                                                                                                    |
|----|------------------------------------------------------------------------------------------|----------------------------------------------------------------------------------------------------|
| 2. | Press to scroll to "Review Set up" option. Press and the current settings are displayed. | Volume Infused<br>Program Lock<br><b>Review Set up</b><br>Change Set up<br>History<br>Select 51, 01 and press |

3. To view the setting for a particular option, select the desired option and press

VET-PRO VIP 2000™ Color Vision Operator Manual

| Screen No. | Screen Display       | Information                            |
|------------|----------------------|----------------------------------------|
| 1          | Battery Level        | Current Battery Level (Empty >>> Full) |
| 2          | Program Lock         | Option Currently ON or OFF             |
| 3          | Time, Date           | Time and Date                          |
| 4          | Buzzer Level         | Current Buzzer Volume Setting          |
| 5          | Pressure Level       | Current Pressure Level Setting         |
| 6          | Pressure Default     | Current Pressure Default Setting       |
| 7          | Select Program       | Current Selected Program               |
| 8          | Priming Rate         | Current Priming Rate Setting           |
| 9          | Maximal Bolus Volume | Maximal Bolus Volume                   |
| 10         | Bolus Rate           | Current Bolus Rate Setting             |
| 11         | Maximum Rate         | Current Maximal Rate Setting           |
| 12         | KVO Rate             | Current KVO Rate Setting               |
| 13         | Flow Control         | Flow Control                           |
| 14         | Air Bubble Size      | Current Air Bubble Size Setting        |
| 15         | Store Last Program   | Option Currently ON or OFF             |
| 16         | Keystroke beep       | Option Currently ON or OFF             |
| 17         | Time Option          | Option Currently ON or OFF             |
| 18         | WiFi module          | Option Currently ON or OFF             |
| 19         | Caregiver Delay      | Option Currently ON or OFF             |
| 20         | Language             | Current Pump Messages Language         |
| 21         | Serial Number        | Pump Serial Number                     |
| 22         | Production Date      | Pump Production Date                   |
| 23         | Operation Time       | Hours Since Last Service Calibration   |
| 24         | Software Version     | Pump Software Version                  |
| 25         | Volume Calibration   | Volumetric Calibration Value           |
| 26         | Pressure Delta       | Pressure Calibration – Delta Value     |
| 27         | Pressure CAP         | Pressure Calibration – Cap Value       |
| 28         | History              | History of last events                 |
| 29         | Exit                 | Exit 'Review Set up' menu              |

# Change Set up

The Change setup mode allows you to make changes to the adjustable parameters.

### To Access Change Set up

Press info twice.

1.

| 2. | Scroll to "Change Set up" option. Press          | Volume Infused<br>Program Lock<br>Review Set up<br>Change Set up<br>History<br>Select 51, 01 and press |
|----|--------------------------------------------------|----------------------------------------------------------------------------------------------------|
| То | Adjust Pressure Level or Buzzer Le               | evel                                                                                                   |
| 1. | Press of or to select an option and press        | <i>Pressure Level</i> option Change Set up:                                                            |
|    |                                                  | Pressure Level<br>Buzzer Level<br>More                                                                 |
|    |                                                  | Select <b>5</b> , <b>0</b> and press <b>START</b>                                                      |
|    |                                                  | Buzzer Level' option                                                                                   |
|    |                                                  | Pressure Level<br>Buzzer Level<br>More                                                                 |
|    |                                                  | Select 51, 01 and press                                                                                |
| 2. | Make adjustment by pressing of or and press      | ART<br>K                                                                                               |
| То | Adjust Other Parameters                          |                                                                                                    |
| 1. | Scroll to 'More" and press                       | Change Set up:                                                                                         |
|    |                                                  | Pressure Level<br>Buzzer Level<br>More                                                                 |
|    |                                                  | Select 51, 01 and press                                                                                |
| 2. | Enter Level 1 Technician Code, using the numeric | Technician Code                                                                                        |
|    | keyboard and press                               |                                                                                                    |
|    |                                                  | Press Key                                                                                              |

- 3. Press of or 5 to select an option and press of Change Set up: Air Bubble Size Store Last Program Keystroke beep Time Option WiFi module Caregiver Delay Language Select 5 t, of and press of or by
- 4. Adjust the parameter by pressing o↓ or 5↑, or by using the numeric keypad.
- 5. Press to confirm selection and the screen displays "Restart Pump".
- 6. Press **START** to continue.

The table below indicates the adjustable parameters:

|    | Screen Information | Action                                                                                                    |
|----|--------------------|----------------------------------------------------------------------------------------------------|
| 1  | Restart pump       | Restart pump                                                                                                    |
| 2  | Pressure Default   | Adjusting pressure level 100mmHg<br>up to 1500mmHg.                                                                                    |
| 3  | Select Program     | Select the infusion program                                                                                                    |
| 4  | Priming Rate       | Fixed value 1200mL/hr                                                                                                    |
| 5  | Max. Bolus Volume  | Set the Max. bolus volume from 0-100 ml.                                                                                               |
| 6  | Bolus Titration    | Turn option ON/OFF                                                                                                    |
| 7  | Bolus Rate         | Set the bolus rate from 0-1200 ml/hr                                                                                                   |
| 8  | Maximum Rate       | Set the max rate from 0.1-1200 ml/hr                                                                                                   |
| 9  | KVO rate           | Set the KVO rate from 0-5 ml/hr                                                                                                    |
| 10 | Flow Control       | 0-20 drops per ml                                                                                                    |
| 11 | Set Loading Test   | Turn option ON/OFF                                                                                                    |
| 12 | Air bubble size    | Set detectable size from 0.1 - 2.0 ml                                                                                                  |
| 13 | Store last program | Turn on to clear all program parameters upon<br>system shut-off. Turn off to save all program<br>parameters upon system shut-off.      |
| 14 | Keystroke beep     | Turn option ON/OFF                                                                                                    |
| 15 | Time option        | Turn time option ON/OFF. While time option is<br>ON, Continuous, Intermittent and 25 Steps<br>program will be set to Volume over Time. |
| 16 | WiFi module        | Turn option ON/OFF                                                                                                    |
| 17 | Caregiver Delay    | Turn option ON/OFF                                                                                                    |
| 18 | Language           | Enable changing the language of pump<br>messages (only for models in which the software<br>includes more than one language).           |
| 19 | Set Time & Date    | Set actual time and date                                                                                                    |
| 20 | History            | Indicates injection history                                                                                                    |

NOTE: While the pump is in programmable mode, all parameters can be set, and parameters used in last program can be confirmed. The memory retention capability is available for the life of the internal battery.

# 5 – Alarm Conditions and Troubleshooting

# **Alarm Condition**

When the infusion pump detects a problem, four things occur:

- The infusion stops
- An audible alarm is activated
- A message appears on the display screen indicating the cause of the alarm, and
- The LED indicator will change from green to red

NOTE: Pressing during an alarm mutes the alarm for two minutes.

### Troubleshooting

| Description                                 | Result                                            | Possible Cause                                                                       | Required Action                                                                                 |
|---------------------------------------------|---------------------------------------------------|--------------------------------------------------------------------------------------|-------------------------------------------------------------------------------------------------|
| Air in Line<br>TPN 10:00 - 80%              | Infusion<br>stops and an<br>alarm is<br>activated | Air is present in dministration<br>Set.                                              | Disconnect line from patient,<br>press . Remove the air,<br>as described on priming<br>section. |
| Occlusion Press <sup>stor</sup> key to mute |                                                   | The roller or clip on the<br>administration set is closed<br>upstream of the pump.   | Open clamp/clip.                                                                                |
|                                             |                                                   | The line was not loaded correctly.                                                   | Re-load the IV line.                                                                            |
| Down Occlusion<br>TPN 10:00 - 80%           | Infusion<br>stops and an<br>alarm is<br>activated | The roller or clip on the<br>administration set is closed<br>downstream of the pump. | Open clamp/clip.                                                                                |
| Occlusion                                   |                                                   | Administration set is kinked.                                                        | Straighten the set.                                                                             |
| Check Line                                  |                                                   | Cannula is blocked.                                                                  | Change the Cannula.                                                                             |
| Press key to mute                           |                                                   | Administration set loaded incorrectly.                                               | Re-load the IV line.                                                                            |
|                                             |                                                   | NOTE: Operator may change pressure setting.                                          | Refer to "Setting Down Occlusion" section.                                                      |

| Description                                                                                         | Result                                                                                              | Possible Cause                                                           | Required Action                                                                        |
|----------------------------------------------------------------------------------------------------|----------------------------------------------------------------------------------------------------|--------------------------------------------------------------------------|----------------------------------------------------------------------------------------|
| Pump Unattended                                                                                     | An alarm is<br>activated                                                                            | Two minutes has elapsed<br>without a button press during<br>programming. | Press to resume.                                                                       |
| Door Open<br>TPN 10:00 - 80%                                                                        | Infusion<br>stops and an<br>alarm is<br>activated                                                   | The door of the pump was not closed prior to operation.                  | Close the door of the pump.                                                            |
| Door Open<br>Close door                                                                             |                                                                                                    | The door has accidentally opened during operation.                       | Send the pump for service.                                                             |
| Low Battery          TPN       10:00       10%         Low       Battery         Connect to Charger | Pump will<br>only run for<br>another 30<br>minutes if it is<br>not<br>connected to<br>mains.        | 30 Minutes of battery life are remaining.                                | Place the pump in charger and connect to mains.                                        |
| End Battery TPN 10:00 2% End Battery Connect to Charger                                             | Pump<br>operation<br>stops. The<br>pump cannot<br>be used<br>before being<br>connected to<br>mains. | Battery is depleted                                                      | Place the pump in charger<br>and connect to mains. Wait 2<br>minutes before operating. |

| Description                                                                                                    | Result                                            | Possible Cause                                                                                | Required Action                                                                                                    |
|----------------------------------------------------------------------------------------------------|---------------------------------------------------|-----------------------------------------------------------------------------------------------|----------------------------------------------------------------------------------------------------|
| Fatal Error         TPN       10:00       80%         Restart Pump         Switch off & on         ERROR XX         | Infusion stops                                    | Fatal internal error has occurred                                                             | Restart the pump. If the<br>alarm does not stop pack the<br>pump properly, in its original<br>packaging, and send it for<br>service. |
| End Program          TPN       10:00 - 80%         End of infusion         Press         Model         Key to renew | Program<br>ends, pump<br>will turn to<br>KVO mode | Current infusion program has been completed.                                                  | Press to restart a new program or turn the pump OFF.                                                                                 |
| Missing Key<br>TPN 10:00 - 80%                                                                                      |                                                   | Administration set loaded<br>incorrectly (the key was not<br>located in its place correctly). | Reload the set into the pump as per the instructions.                                                                                |
| Missing Set Key<br>Load Set Key & Close Door                                                                        | Pump will not<br>start                            | The administration set was<br>not loaded or has been<br>loaded incorrectly.                   | Change the set and load it according to instructions.                                                                                |
| Program Lock Out TPN 10:00 - 80% TPN Locked                                                                         | Setting<br>cannot be<br>changed                   | Lock Out mode is turned on.                                                                   | No action required. If<br>changing program is<br>required, unlock the pump<br>and refer to lock section for<br>further instructions. |

| Description                       | Result                                 | Possible Cause                                                                                 | Required Action                                                                                                    |
|-----------------------------------|----------------------------------------|------------------------------------------------------------------------------------------------|----------------------------------------------------------------------------------------------------|
| Keypad Lock Mode                  | Setting keys<br>do not function        | Lock Out mode is turned on.                                                                    | No action required. If<br>changing parameters is<br>required, unlock the keys<br>and refer to lock section for<br>further instructions. |
| Wrong TPN data<br>TPN 10:00 - 80% | Program will<br>not start<br>operating | The set parameters are<br>impossible to perform. Volume<br>or time parameters are<br>incorrect | Check data and change accordingly.                                                                                                    |

# 6 – Specifications

| Pumping Mechanism:                            | Piston Pump                                                                                                    |
|-----------------------------------------------|----------------------------------------------------------------------------------------------------|
| Flow Rate:                                    | PCA: 0 to 100 ml/hr in 0.1ml increments<br>All other programs: 0.1 to 100 ml/hr in 0.1ml, 100 to 1200 ml/hr in 1 ml<br>increments.                                                                                                    |
| Priming Rate:                                 | 1200 ml/hr                                                                                                    |
| Total Infused Volume:                         | PCA: 0.1 to 1,000 ml.<br>Continuous, TPN, Intermittent: 0.1 to 9999 ml<br>25 Steps: 0.1 to 9999 ml for each step<br>Accumulated volume for all steps: up to 10 liters                                                                                  |
| Total Time Setting:                           | 100 hours                                                                                                    |
| Accuracy:                                     | $\pm 3\%$ after 15 minutes of operation. Accuracy for first 15 minutes less than $\pm 7.5\%$ .                                                                                                    |
| KVO rate:                                     | 0 to 5 ml/hr                                                                                                    |
| Air Sensor:                                   | Ultrasonic, adjustable air bubble size OFF – 2.0 ml                                                                                                    |
| Maximum Pressure:                             | Adjustable 100mHg to 1500mmHg (in 10mmHg increments)                                                                                                    |
| Time to alarm for maximum occlusion pressure: | 1h and 45 min at a rate of 0.1ml/h;<br>30 min at a rate of 1ml/h                                                                                                    |
| Power Supply:                                 | 100-240 VAC, 50/60 Hz. 0.3A max.                                                                                                    |
| Battery:                                      | Rechargeable, Li-Polymer 7.4V, 1800mAh (Typical)                                                                                                    |
| Battery Operation at 125<br>ml/hr:            | 15 hours (Rechargeable)                                                                                                    |
| Battery Charging:                             | Automatic when clicked into the Charger that is connected to an AC power source. Six hours needed to charge a fully-depleted battery.                                                                                                    |
| Alarms:                                       | When a problem is detected, the <i>VET-PRO VIP 2000</i> <sup>™</sup> displays the following alarms:                                                                                                    |
|                                               | <ul> <li>Air in line</li> <li>Down Occlusion</li> <li>Pump Unattended</li> <li>End Program</li> <li>Low Battery</li> <li>End Battery</li> <li>Door Open</li> <li>Fatal Error</li> <li>Lock Mode</li> <li>Lock Out Mode</li> <li>Missing Key</li> </ul> |
|                                               | Vhen this symbol is seen, consult accompanying documents.                                                                                                    |
| VET-PRO VIP 2000™<br>Dimensions:              | 112 x 89 x 40mm. (L x W x H).                                                                                                    |

Llorduvoro Compostiviti

- Hardware Connectivity
- RS232 Serial Port (Optional)802.11 WiFi (Optional)

| Software Connectivity | <ul> <li>BodyComm<sup>™</sup> (Optional)</li> <li>Remote Monitoring System (Optional)</li> </ul>                                                                                                    |  |  |
|-----------------------|----------------------------------------------------------------------------------------------------|--|--|
| Classification:       | Type CF Equipment (degree of protection against electrical shock), Class II                                                                                                    |  |  |
| Moisture Protection   | IPX3                                                                                                    |  |  |
| Housing:              | PC/ABS (fire retardant)                                                                                                    |  |  |
| Weight:               | <ul><li> 280 grams without battery</li><li> 390 grams with battery</li></ul>                                                                                                    |  |  |
| Electrical Safety:    | Complies with: <b>EN 60601-1</b> (Medical Electrical Equipment Safety),<br><b>IEC 60601-2-24</b> (Infusion pumps and controllers), <b>IEC 60601-1-4</b><br>(Programmable Electrical Medical System) |  |  |
| Standards:            | Manufactured in accordance to <b>ISO 9001:2008</b> and <b>ISO 13485:2003</b><br><b>CE marked</b> (In accordance with the Medical Devices Directive 93/42/EEC)                                       |  |  |
| EMC:                  | The VET-PRO VIP 2000 <sup>™</sup> infusion system is designed to be in compliance with EN 60601-1 (safety) and IEC 601-1-2 (EMC).                                                                   |  |  |
| Environmental         | Non Operating Conditions (Transportation and Storage):                                                                                                    |  |  |
| Specifications:       | Temperature: -25°C to 50 °C (-13 °F to + 122 °F)                                                                                                    |  |  |
|                       | Humidity: 5 % to 100% R.H., non-condensing                                                                                                    |  |  |
|                       | Air pressure: 48kPa to 110kPa                                                                                                    |  |  |
|                       | Operating Conditions:                                                                                                    |  |  |
|                       | (The system may not meet all performance specifications if operated outside of the following conditions)                                                                                            |  |  |
|                       | Temperature: +18°C to +45 °C (+59 °F to + 113 °F)                                                                                                    |  |  |
|                       | Humidity: 20 % to 90% R.H. at +40 °C, non-condensing                                                                                                    |  |  |
|                       | Air pressure: 70kPa to 110kPa                                                                                                    |  |  |
| IV Administration set | PVC Tubing 3x4.1mm (IDOD), shore 65 +5                                                                                                    |  |  |

# 7 – Service and Maintenance

# Cleaning

Before connecting the pump to a patient, and periodically during use, clean the unit using a lint-free cloth lightly dampened with warm water and a mild detergent or disinfectant.

Warning: Always turn the pump off and remove the battery before cleaning.

**Warning:** Always unplug the charger from AC power before cleaning.

**Caution:** Do not clean the pump or charger with chemicals such as Xylene, Acetone or similar solvents. These chemicals can cause damage to plastic components and paint. Use a lint-free cloth dampened with warm water and a mild detergent or disinfectant.

**Caution:** Do not soak or immerse any part of the pump or charger in water.

### Storage

If the pump is to be stored for an extended period, it should be cleaned and the battery fully charged. Store in a clean, dry atmosphere at room temperature and, if available, employ the original packaging for protection.

Perform functional tests and ensure that battery is fully charged once every three months.

### **Periodic Maintenance**

Periodic maintenance (PM) is recommended every 1 year. The PM is designed to assure the pump's accuracy and detect and repair any potential pump inconsistencies prior to their occurrence in the field. During the PM, a biomedical engineer or trained technician should perform the following procedures:

- Clean the pump thoroughly
- · Visually inspect the pump to verify its structural integrity
- · Perform all the manual tests in the Change Set Up menu
- · Perform calibration procedures as per the Service Manual
- Run the pump for several hours to make sure no abnormalities occur during infusion such as alarms, inaccurate infusion, and battery inconsistencies.
- **P**NOTE: All operations should be performed by a certified CME technician.
- PM. NOTE: It is in the technician's responsibility to repair any faults found during the PM.

# **Battery Operation**

The VET-PRO VIP 2000<sup>™</sup> pump can operate on battery power which enables operation when the patient is being moved or during electrical power failure. When the pump operates on battery power, the AC icon is off. At full charge, the standard battery provides up to 15 hours of operation at an infusion rate of 125 ml/hr.

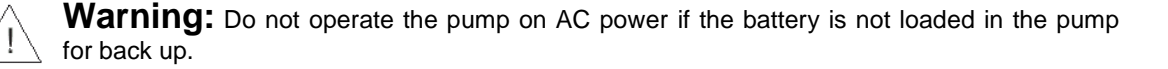

Ŧ

**NOTE:** When the pump is not in use, click the pump into the Charger and plug the system into an AC wall outlet (if possible) to charge battery.

NOTE: After the "End Battery" signal has been activated or following long periods of storage, wait 2 minutes after the pump has been connected to an AC power supply before operating.

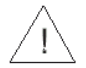

**Caution:** Leaving the battery in an uncharged state for a long period of time may damage the battery.

NOTE: Whenever possible, use the pump connected to an AC power supply via the charging unit. This preserves the battery power supply for emergency use or for situations where the AC power is not available.

- NOTE: Replace the battery once every two years.
- NOTE: Hours of battery operation may vary depending on pump usage and/or the battery's condition.

# LIMITED WARRANTY

The VET-PRO VIP 2000<sup>™</sup> infusion pump has been carefully manufactured from the highest quality components.

Caesarea Medical Electronics Ltd. (CME) guarantees the pump against defects in material and workmanship for twelve (12) months from date of purchase by the original purchaser.

CME's obligation, or that of its designated representative under this Limited Warranty, shall be limited, at CME's option, or that of its designated representative, to repairing or replacing pumps, which upon examination, are found to be defective in material or workmanship. The repair or replacement of any product under this Limited Warranty shall not extend the above-mentioned Warranty period.

All repairs under this Limited Warranty should be undertaken only by qualified, trained service personnel. In the event that a pump is found to be defective during the warranty period, the purchaser shall notify CME or its designated representative within thirty (30) days after such defect is discovered.

The defective pump should be sent immediately to CME or its designated representative for inspection, repair or replacement. Shipping costs are the purchaser's responsibility.

Material returned to CME or its designated representative should be properly packaged using CME shipping cartons and inserts. Inadequate packaging may result in severe pump damage.

This Limited Warranty shall not apply to defects or damage caused, wholly or in part, by negligence, spilt fluids, dropping of the pump, misuse, abuse, improper installation or alteration by anyone other than qualified, trained personnel; or to damage resulting from inadequate packaging in shipping the pump to CME or its designated representative.

If, after inspection, CME or its designated representative is unable to identify a problem, CME or its designated representative reserves the right to invoice purchaser for such inspection.

This Limited Warranty is the sole and entire warranty pertaining to CME's products and is in lieu of and excludes all other warranties of any nature whatsoever, whether stated, or implied or arising by operation of law, trade, usage or course of dealing, including but not limited to, warranties of merchantability and warranties of fitness for a particular purpose. Purchaser expressly agrees that the remedies granted to it under this limited warranty are purchaser's sole and exclusive remedies with respect to any claim of purchaser arising under this Limited Warranty.

**Managing Director**